# Applicazioni GreenStar Display GS2 1800

# MANUALE DELL'OPERATORE

Applicazioni GreenStar Display GS2 1800

OMPC21636 EDIZIONE E9 (ITALIAN)

John Deere Ag Management Solutions

### Premessa

Introduzione al sistema John Deere GREENSTAR.

Si consiglia di LEGGERE ATTENTAMENTE il manuale per imparare a usare il sistema e a eseguirne la manutenzione, e prevenire così infortuni e/o danni all'attrezzatura. Il manuale e i simboli di sicurezza apposti al sistema sono disponibili anche in altre lingue. (Per ordinazioni, rivolgersi al concessionario John Deere.)

QUESTO MANUALE VA CONSIDERATO parte integrale del sistema e deve rimanere con esso se lo si vende.

LE MISURE sono espresse sia nel sistema metrico decimale sia nel sistema anglosassone. Usare esclusivamente parti di ricambio e viteria corrette. Usare utensili metrici per la viteria metrica e utensili inglesi per la viteria inglese.

I LATI SINISTRO E DESTRO si intendono guardando il senso di avanzamento.

ANNOTARE I NUMERI DI IDENTIFICAZIONE DEL PRODOTTO (P.I.N.) perché possono aiutare a rintracciare lo strumento in caso di furto; inoltre questi numeri sono indispensabili quando occorre ordinare ricambi. I codici di identificazione devono essere conservati in un luogo sicuro, non assieme al sistema.

La GARANZIA è offerta dalla John Deere, come parte del programma di assistenza, ai clienti che si attengono alle istruzioni d'uso e di manutenzione descritte in questo manuale. Le condizioni della garanzia sono descritte nel certificato che accompagna lo strumento.

Questa garanzia assicura l'assistenza John Deere in caso il prodotto si dimostrasse difettoso durante il periodo di validità. In alcuni casi la John Deere offre miglioramenti anche dopo la consegna di un prodotto, spesso senza alcun addebito al cliente e anche a garanzia scaduta. Se si fa uso improprio del prodotto o lo si modifica in modo da cambiarne le prestazioni oltre le specifiche originali di fabbrica, la garanzia diventa nulla e i suddetti miglioramenti possono non essere accordati.

JS56696,0000218 -39-10DEC08-1/1

### www.StellarSupport.com

NOTA: la funzionalità del prodotto potrebbe non essere rappresentata completamente nel presente documento a causa di modifiche apportate al prodotto dopo la stampa. Leggere il più recente manuale dell'operatore e la guida di consultazione rapida prima delle operazioni. Richiederne una copia al concessionario o visitare www.StellarSupport.com.

OUO6050,0000FB1 -39-12MAY09-1/1

### Leggere questo manuale

Prima di utilizzare il display/software, familiarizzarsi con i componenti e le procedure richieste per l'uso corretto ed in sicurezza.

IMPORTANTE: i componenti GreenStar elencati di seguito non sono resistenti agli agenti atmosferici e devono essere impiegati esclusivamente su veicoli dotati di cabina. L'uso improprio può invalidare la garanzia.

- Display Original GreenStar e processore mobile
- Display GS2
- Kit del modulo di sterzo AutoTrac Universal

JS56696,0000491 -39-06OCT08-1/1

# **Indice generale**

### Pagina

| Sicurezza |  |  | 05-1 |
|-----------|--|--|------|
|-----------|--|--|------|

| Segnali | di | sicu | rezza |
|---------|----|------|-------|
|---------|----|------|-------|

| AutoTrac rilevato  | .10-1  |
|--------------------|--------|
| Attrezzo rilevato  | .10-1  |
| Comando ausiliario | . 10-2 |

### Introduzione al sistema GreenStar

| Leggere questo manuale         |  |
|--------------------------------|--|
| Informazioni base du GreenStar |  |
| Sistema di guida manuale       |  |
| Mappatura a schermo            |  |
| Confini                        |  |
| AutoTrac                       |  |
| Swath Control Pro™             |  |
| Contratto di licenza           |  |

### Attivazione dei moduli GreenStar Pro

| Attivazione dei moduli GreenStar Pro |
|--------------------------------------|
|--------------------------------------|

### Per iniziare

| GreenStar - Pagina principale | 25-1 |
|-------------------------------|------|
|-------------------------------|------|

### Impostazione guidata

| Impostazione guidata   |  |
|------------------------|--|
| Campo                  |  |
| Macchina               |  |
| Attrezzo               |  |
| Sorgente registrazione |  |

### Impostazione della linea di guida

| Linea di guida         | 35-1 |
|------------------------|------|
| GreenStar - Pagina Run | 35-4 |

### Funzionamento generale del sistema GreenStar

Funzionamento generale del sistema

| GreenStar                              | 40-1 |
|----------------------------------------|------|
| Indicatore di precisione GPS StarFire  | 40-3 |
| Cambio dei campi                       | 40-3 |
| Creazione di un confine                | 40-4 |
| Calcolo dell'area                      | 40-7 |
| Registrazione delle mappe di copertura | 40-7 |

### Uso del sistema di guida manuale

| Uso de | l sistema | di guida | manuale | .45- | 1 |
|--------|-----------|----------|---------|------|---|
|--------|-----------|----------|---------|------|---|

### Pagina

### Funzionamento del sistema AutoTrac

| Funzionamento del sistema AutoTrac     |      |
|----------------------------------------|------|
| nformazioni generali                   | 50-1 |
| Precisione di AutoTrac                 | 50-1 |
| Abilitazione di AutoTrac               |      |
| Attivazione di AutoTrac                |      |
| nterruttore di ripresa                 | 50-3 |
| Diagramma dello stato AutoTrac         | 50-5 |
| Riattivazione di AutoTrac alla passata |      |
| successiva                             | 50-7 |
| Disattivazione di AutoTrac             | 50-7 |
| Messaggio di disattivazione AutoTrac   | 50-8 |
| Sensibilità sterzo                     | 50-8 |
|                                        |      |

### Uso del sistema di guida in modalità Rettilinea

| Principio di funzionamento              | 55-1 |
|-----------------------------------------|------|
| Creazione di una nuova linea rettilinea | 55-1 |
| Metodi A+B, A+Auto B e A+Direzione      | 55-2 |
| Metodi Lat/Long e Lat/Long+Direzione    | 55-4 |
| Guida lungo una linea rettilinea        | 55-4 |

### Uso del sistema di guida in modalità Curve AB

| )-1 |
|-----|
| )-1 |
|     |
| )-2 |
| )-2 |
| )_2 |
|     |

### Uso del sistema di guida in modalità Curve adattative

| Principio di funzionamento              | .65-1 |
|-----------------------------------------|-------|
| Tracciati di guida                      | .65-2 |
| Creazione di una nuova curva adattativa | .65-2 |
| Registrazione di un percorso rettilineo |       |
| o navigazione intorno a ostacoli        | .65-4 |
| Guida lungo una linea registrata in     |       |
| precedenza                              | .65-5 |
| Cambia passata                          | .65-6 |
| Aggiramento degli ostacoli di un campo  | .65-7 |
| Cancellazione dei dati                  | .65-8 |
|                                         |       |

### Uso del sistema di guida in modalità Linea circolare Principio di funzionamento ......70-1

### Continua alla pagina seguente

Manuale originale. Tutte le informazioni, illustrazioni e specifiche tecniche riportate in questo manuale sono basate sulle informazioni più recenti disponibili al momento della pubblicazione. Con riserva di modifica senza obbligo di notifica.

i.

COPYRIGHT © 2009 DEERE & COMPANY Moline, Illinois All rights reserved. A John Deere ILLUSTRUCTION ® Manual

### Pagina

| 70-1 |
|------|
| 70-1 |
| 70-1 |
| 70-2 |
| 70-3 |
| 70-3 |
|      |

### Uso del sistema di guida in modalità Cercafilare

| Principio di funzionamento            | 75-1 |
|---------------------------------------|------|
| Funzionamento in modalità Cercafilare | 75-1 |

### Sistema generale di guida

| Attivazione/disattivazione         | 80-1 |
|------------------------------------|------|
| Cambio delle linee di guida        |      |
| Cancellazione delle linee di guida | 80-2 |
| Cambia passata                     | 80-3 |
| Toni                               | 80-3 |
| Vista Aerea                        | 80-4 |
| Indicatore svolta                  | 80-5 |
| Impostazioni Guida                 | 80-5 |
| Impostazioni barra luminosa        | 80-6 |
| Impostazioni linee curve           | 80-8 |
| Impostazioni AutoTrac              |      |
| Impostazioni AutoTrac avanzate     |      |
| Sensibilità rett Direzione         |      |
| AutoTrac Universal                 |      |
| Barra luminosa GreenStar esterna   |      |
|                                    |      |

### SwathPro Control

| Uso di Swath Control Pro                     | 85-1  |
|----------------------------------------------|-------|
| Attivazione / disattivazione del sistema     |       |
| per le irroratrici                           | 85-1  |
| Attivazione / disattivazione del sistema     |       |
| per le seminatrici                           | 85-2  |
| Barra dello stato della sezione              | 85-2  |
| Precisione di Swath Control Pro              | 85-2  |
| Impostazioni Swath Control                   | 85-3  |
| Ora di attivazione / disattivazione          | 85-3  |
| Ora di attivazione / disattivazione ottimale | 85-4  |
| Le impostazioni Swath Control                | 85-5  |
| Scheda di consultazione rapida delle         |       |
| impostazioni di Swath Control Pro            |       |
| con il sistema GS2-Misure metriche           | 85-9  |
| Scheda di consultazione rapida delle         |       |
| impostazioni di Swath Control Pro            |       |
| con il sistema GS2—SAE                       | 85-11 |
|                                              |       |

### Gestione dati

| Gestione dati                            | .90-1 |
|------------------------------------------|-------|
| Trasferimento dei dati                   | .90-1 |
| Backup dei dati in un dispositivo di     |       |
| memoria USB                              | .90-2 |
| Importazione dei dati da un dispositivo  |       |
| di memoria USB                           | .90-2 |
| Rimozione dei dati dalla memoria interna | .90-2 |
| Cancellazione dei dati di copertura      | .90-3 |
| Cancellazione dei dati relativi a Curve  |       |
| adattative                               | .90-3 |

### Pagina

### Connessione di ricevitori GPS RS232

| Impostazione della porta seriale RS232 | .95-1 |
|----------------------------------------|-------|
| Collegamento dei ricevitori GPS RS-232 | .95-1 |

### Diagnostica e soluzione dei problemi

| Modo Ripetitore                         | 100-1  |
|-----------------------------------------|--------|
| Avvertenze relative al sistema di guida | 100-2  |
| Centro messaggi                         | 100-3  |
| Codici degli errori di riprogrammazione | 100-8  |
| Schermate di avvertenza                 | 100-9  |
| Avvertenze relative all'unità di        |        |
| comando operazioni                      | 100-10 |
| Indirizzi diagnostici                   | 100-13 |
| Finestre a comparsa dei codici          |        |
| diagnostici—Software della piattaforma  | 100-15 |
| Finestre a comparsa dei codici          |        |
| diagnostici—Software di                 |        |
| documentazione                          | 100-17 |
| Diagnostica GreenStar                   | 100-18 |
| Diagnostica e soluzione dei problemi    | 100-18 |
|                                         |        |

### Specifiche tecniche

| Coppie di serraggio viteria metrica             | 105-1 |
|-------------------------------------------------|-------|
| Coppie di serraggio viteria unificata a pollice | 105-2 |
| Dichiarazione di conformità                     | 105-3 |
| Note sulla sicurezza concernenti                |       |
| l'installazione successiva di                   |       |
| apparecchi e/o componenti elettrici             |       |
| ed elettronici                                  | 105-3 |
|                                                 |       |

### Riconoscere le informazioni per la sicurezza

Questo è il simbolo di attenzione per la sicurezza. Quando è presente sulla macchina o sul manuale, fare attenzione al potenziale pericolo di infortuni.

Osservare le precauzioni ed eseguire le operazioni consigliate per la sicurezza.

### Conoscere la terminologia dei segnali

Con il simbolo di sicurezza vengono usate delle parole di segnalazione—PERICOLO, AVVERIMENTO o ATTENZIONE—. La parola PERICOLO indica le situazioni più rischiose.

I simboli di PERICOLO o AVVERTIMENTO sono situati vicino alle zone pericolose. Le precauzioni generiche vengono identificate con i simboli di ATTENZIONE. La scritta ATTENZIONE in questo manuale richiama inoltre l'attenzione sui messaggi di sicurezza.

# PERICOLO AVVERTENZA ATTENZIONE

DX,ALERT -39-29SEP98-1/1

rS187 -

### Seguire le istruzioni per la sicurezza

Leggere attentamente tutti i messaggi di sicurezza riportati nel manuale e sulla macchina. Mantenere i segnali di sicurezza in buone condizioni. Sostituire i segnali di sicurezza danneggiati e ripristinare quelli mancanti. Assicurarsi che i nuovi componenti dell'apparecchiatura e le parti di ricambio siano forniti dei simboli di sicurezza aggiornati. I simboli di sicurezza di ricambio sono disponibili presso il Concessionario John Deere.

Prima di iniziare il lavoro, imparare a far funzionare la macchina e ad usare i comandi. Non permettere ad alcuno di far funzionare la macchina senza le appropriate istruzioni.

Mantenere la macchina in buone condizioni operative. Le modifiche alla macchina, non autorizzate, possono degradarne il funzionamento e/o la sicurezza, nonché influire sulla sua durata.

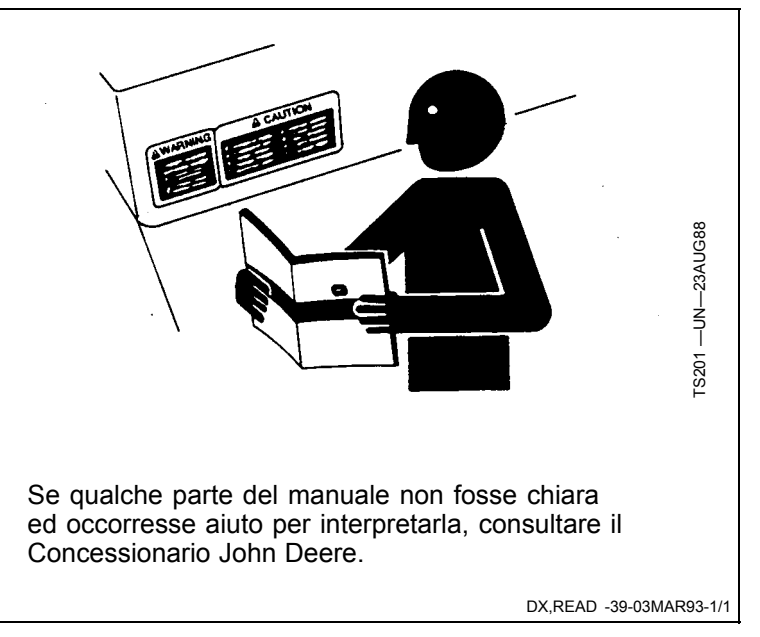

# Consultare il manuale dell'operatore per quanto riguarda gli attrezzi ISOBUS

Oltre che nelle applicazioni GreenStar, questo display può essere usato come dispositivo di visualizzazione per qualsiasi attrezzo a norma ISO 11783. Ciò include la capacità di comandare attrezzi ISOBUS. Quando viene adoperato in questo modo, le funzioni di comando dell'attrezzo presenti sul display dipendono dall'attrezzo e sono di responsabilità del produttore dell'attrezzo stesso. Alcune di queste funzioni potrebbero comportare un rischio per l'operatore o gli astanti. Consultare il manuale dell'operatore fornito dal produttore dell'attrezzo e osservare tutte le avvertenze per la sicurezza riportate nel manuale o sull'attrezzo prima dell'uso.

NOTA: la norma ISO 11783 è detta anche "ISOBUS".

OUO6050,000108F -39-11APR09-1/1

### Maneggiare in sicurezza i ricevitori GPS e i supporti

Una caduta durante l'installazione o la rimozione di un ricevitore GPS può provocare serie lesioni. Utilizzare una scala o una piattaforma per raggiungere facilmente il punto dell'installazione.

Accertarsi che i corrimano e i gradini siano ben saldi. Non installare o rimuovere il ricevitore in caso di bagnato o di ghiaccio.

Il supporto del ricevitore utilizzato sulle macchine agricole è pesante e può risultare difficile da maneggiare. Nel caso in cui il punto di installazione non sia raggiungibile né da terra né da una piattaforma di servizio, l'installazione deve essere effettuata da due persone. Utilizzate tecniche di sollevamento appropriate e indossate i necessari dispositivi di protezione.

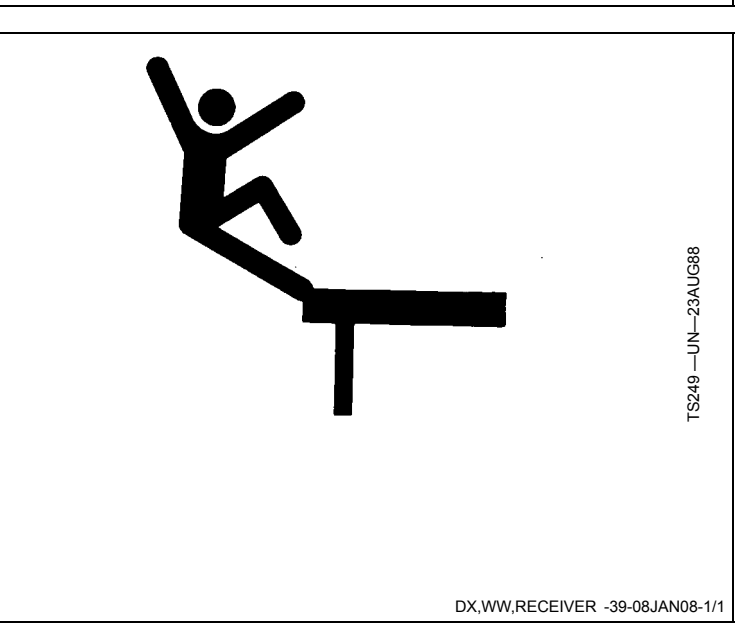

### AutoTrac rilevato

AutoTrac rilevato. L'attivazione di AutoTrac sulla strada può far perdere il controllo del veicolo.

Per prevenire un infortunio grave, anche mortale, disinserire AutoTrac prima di entrare in una strada.

## 

AutoTrac Detected. Activating AutoTrac on roadways may cause loss of vehicle control.

To avoid death or serious injury, turn AutoTrac OFF before entering roadways.

OUO6050,00010CA -39-12APR09-1/1

### Attrezzo rilevato WARNING Attrezzo rilevato Implement Detected. Improper L'uso improprio può causare movimenti inaspettati operation can cause unintended dell'attrezzo. implement movement. Per prevenire infortuni e garantire la sicurezza degli To avoid death or serious injury to a astanti, è indispensabile capire come comandare bystander, understand how this display l'attrezzo tramite il display. operates the functions of the implement. Leggere attentamente il Manuale dell'operatore, in dotazione con l'attrezzo. Read and understand the implement Operator Manual. Questo messaggio si visualizza quando il sistema rileva un attrezzo ISOBUS. Per ulteriori informazioni CONSULTARE IL MANUALE DELL'OPERATORE PER QUANTO RIGUARDA GLI ATTREZZI ISOBUS COLLEGATI.

OUO6050,00010CB -39-12APR09-1/1

### Comando ausiliario

Comando ausiliario

L'uso improprio può causare movimenti inaspettati dell'attrezzo.

Per prevenire infortuni e garantire la sicurezza degli astanti, assicurarsi che:

tutti gli utenti conoscano la corrispondenza tra i comandi e le funzioni;

i comandi siano adeguatamente contrassegnati;

i comandi consentano il funzionamento in sicurezza dell'attrezzo.

Se si seleziona "Non accetto", i comandi ausiliari vengono disattivati.

Questo messaggio si visualizza quando il sistema rileva un comando ausiliario. Se necessario, verificare o modificare la mappatura dei comandi ausiliari.

Se si seleziona "Non accetto", i comandi ausiliari vengono disattivati. Se si seleziona "Accetto", tutti i comandi ausiliari vengono attivati.

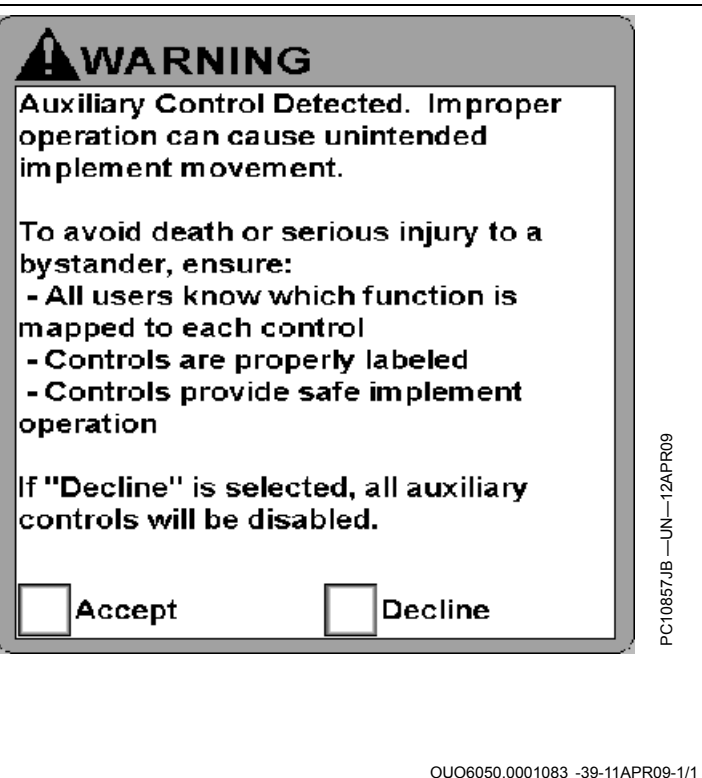

0006050,0001083 -39-11APR09-1

### Prima di usare le applicazioni GreenStar sul display GreenStar2 1800, come Parallel Tracking, mappatura a Pulsante Menu schermo, AutoTrac o Swath Control, leggere attentamente questo manuale per familiarizzare con i componenti e le procedure necessari per il funzionamento corretto e in sicurezza; il manuale illustra le applicazioni GreenStar, accessibili dal pulsante Menu.

OUO6050,0001090 -39-12APR09-1/1

### Informazioni base du GreenStar

Leggere questo manuale

Questa sezione descrive la funzionalità disponibile nel sistema GreenStar. Il sistema di guida manuale e la mappatura a schermo sono disponibili solo dopo che si accetta il contratto di licenza. I seguenti moduli Pro opzionali possono essere acquistati e sbloccati mediante il codice di attivazione a 26 cifre:

- AutoTrac<sup>™</sup> (SF1, SF2 e RTK) Guida automaticamente il veicolo lungo un percorso rettilineo, curvo o adattativo specificato.
- PivotPro Guida automaticamente il veicolo lungo cerchi concentrici specificati nei campi dotati di sistema di irrogazione a punto di pivotaggio centrale.
- Swath Control Pro™ Inserisce (ON) e disinserisce (OFF) le sezioni del braccio dell'attrezzo o dell'irroratrice in base al segnale GPS e ai confini specificati.

Rivolgersi al concessionario e consultare il sito www.StellarSupport.com per ulteriori informazioni su questi moduli Pro. Il display include l'attivazione di un demo di 15 ore per ciascun modulo Pro.

NOTA: le applicazioni richiedono un ricevitore StarFire o di altro marchio compatibile.

OUO6050,0001091 -39-28APR09-1/1

### Sistema di guida manuale

Il sistema di guida manuale, noto anche come Parallel Tracking, permette all'operatore di sterzare manualmente lungo le linee di guida utilizzando la barra luminosa e le

mappe sullo schermo nonché segnali acustici. Inoltre la barra luminosa GreenStar™ può essere aggiunta per completare il GS2 1800; si ottiene così un display secondario montato sul parabrezza direttamente sulla linea di veduta.

OUO6050 0001092 -39-11APR09-1/1

### Mappatura a schermo

Le mappe di copertura sullo schermo servono da riferimento visivo per l'operatore per assicurare la copertura completa del campo; ciò è specialmente importante in applicazioni in cui la copertura non è rilevabile facilmente guardando il campo, come nelle operazioni di irrorazione e fertilizzazione come pure in quelle di piantumazione o di semina senza dissodamento.

È possibile memorizzare solo una mappa di copertura per campo e solo una mappa se non si è selezionato alcun campo. Le mappe di copertura rimangono registrate nella memoria interna del display finché non vengono cancellate dall'operatore.

OUO6050,0001093 -39-11APR09-1/1

### Confini

Questo display è in grado di mappare confini esterni e interni:

- Un **confine esterno** delinea il perimetro di un campo. Se ne può memorizzare solo uno per campo.
- Un **confine interno** delinea il perimetro di un'area interna al campo che non è stata lavorata, come un

### AutoTrac

AutoTrac<sup>™</sup> è un sistema di servosterzo che permette all'operatore di togliere le mani dal volante mentre la macchina procede lungo il percorso di guida creato nel canale di scolo o un sentiero. I confini interni devono essere denominati e se possono memorizzare molti per ciascun campo.

I confini sono utili per il conteggio degli acri e sono necessari per usare l'attrezzo Swath Control Pro o Sprayer Pro; possono essere registrati nel display con il GPS mentre si guida il veicolo.

OUO6050,0001094 -39-11APR09-1/1

campo. L'operatore deve ancora sterzare la macchina intorno ai filari terminali, ma basta premere il pulsante di ripresa AutoTrac<sup>™</sup> affinché il sistema ritorni in controllo e inizi a sterzare il veicolo lungo la passata adiacente.

OUO6050,0001095 -39-11APR09-1/1

### Swath Control Pro™

Swath Control Pro<sup>™</sup> inserisce e disinserisce automaticamente sezioni in base alle seguenti condizioni:

- Copertura precedente Il sistema disinserisce sezioni quando entra in un'area che è stata già coperta.
- **Confini esterni** Il sistema disinserisce sezioni quando vanno fuori di un confine esterno registrato in precedenza; le sezioni si reinseriscono quando rientrano il confine.
- **Confini interni** Sono le zone da non irrorare e possono essere impostati per qualsiasi campo. Il sistema disinserisce sezioni quando queste vanno dentro un confine interno registrato in precedenza; le sezioni si reinseriscono quando escono dal confine.

La mappa a schermo offre all'operatore un riferimento visivo per i punti in cui le sezioni vengono inserite e disinserite.

Swath Control Pro™ funziona solo sui veicoli e sugli attrezzi dotati di software compatibile:

- SprayStar versione 5.11 o successiva
- Irroratrice 5430 (solo per l'Europa)
- Tutte le versioni del comando dose GS2
- Tutte le versioni di SeedStar 2: piantatrici, polverizzatori pneumatici e 1990CCS.

NOTA: Per ciascun display nuovo è disponibile un codice di attivazione di un demo della durata di 15 ore (tempo effettivo d'uso), il cui conteggio alla rovescia comincia quando si attiva Swath Control Pro e si aziona l'interruttore generale. Al termine del periodo previsto per il demo, Swath Control Pro non è più disponibile finché non si acquista un codice di attivazione tramite il concessionario John Deere e lo si immette nel display.

OUO6050,0001096 -39-28APR09-1/1

### Contratto di licenza

La prima volta che si accede alla scheda GreenStar sul menù del display, compare un contratto di licenza; leggerlo attentamente se si è acquistato il display, quindi selezionare la casella accanto a "Sono l'acquirente di questo display" e premere il pulsante Accetto se si accettano le clausole del contratto.

Una copia del contratto di licenza può essere richiesta al concessionario John Deere o visualizzata sul sito www.StellarSupport.com.

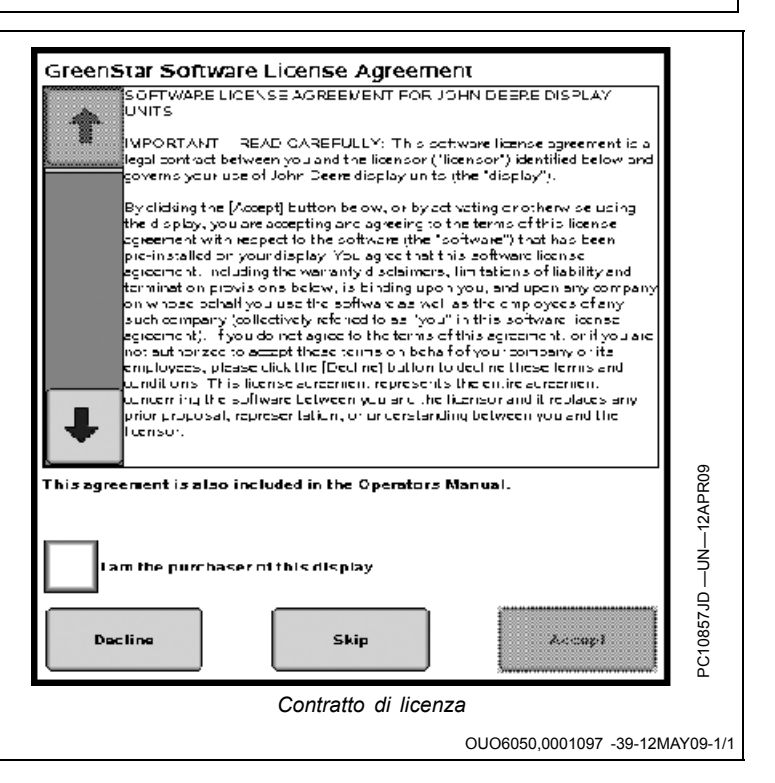

### Attivazione dei moduli GreenStar Pro

### IMPORTANTE: prima di immettere i codici di attivazione, occorre impostare correttamente la data e l'ora.

È necessario attivare il software per usare i moduli Pro opzionali.

- AutoTrac
- PivotPro
- Swath Control Pro

I codici di attivazione del software del display possono essere acquistati presso il concessionario John Deere e sono diversi dai codici di attivazione GPS a 24 cifre StarFire. I seguenti codici sono NECESSARI per attivare un modulo Pro:

- numero d'ordine COMAR di 6 cifre (fornito dal concessionario);
- numero di serie del display (apposto al display);
- codice di verifica del display (apposto al display).

Una volta ottenuto il numero d'ordine COMAR di 6 cifre dal concessionario per il modulo GS2 Pro acquistato, visitare il sito StellarSupport.Deere.com per ottenere il codice di attivazione di 26 cifre. Procedere come segue:

- 1. (MENU > GreenStar > Impostazioni> Attivazioni)
- 2. Individuare il numero di serie e il codice di verifica apposti al display.
- 3. Andare al sito StellarSupport.Deere.com e selezionare 'Modulo GreenStar 2 Pro' sotto Prodotti. Può essere necessario registrarsi per un account
- 4. Selezionare il modello di display e immettere il numero di serie e il codice di verifica.

PC10857JC –UN–13APR09 PC10857JE –UN–13APR09 PC10857JE –UN–13APR09 PC10857JF –UN–13APR09 PC10857JG –UN–13APR09 PC10857JG –UN–13APR09 PUlsante Impostazioni PC10857JG –UN–13APR09 PUlsante Impostazioni S. Seguire le istruzioni per ottenere il codice di 26 cifre. 6. Immettere il codice di 26 cifre nel display (Menu > GreenStar > Impostazioni> Attivazioni > Immettere codice).

- 7. Nell'area Pro Module compare la scritta Attivato.
- 8. La procedura di attivazione del software del display è così completata. Tenere presente che le attivazioni acquistate possono essere trasferite da altri display GreenStar in questo display.

OUO6050,0001085 -39-11APR09-1/1

# Per iniziare

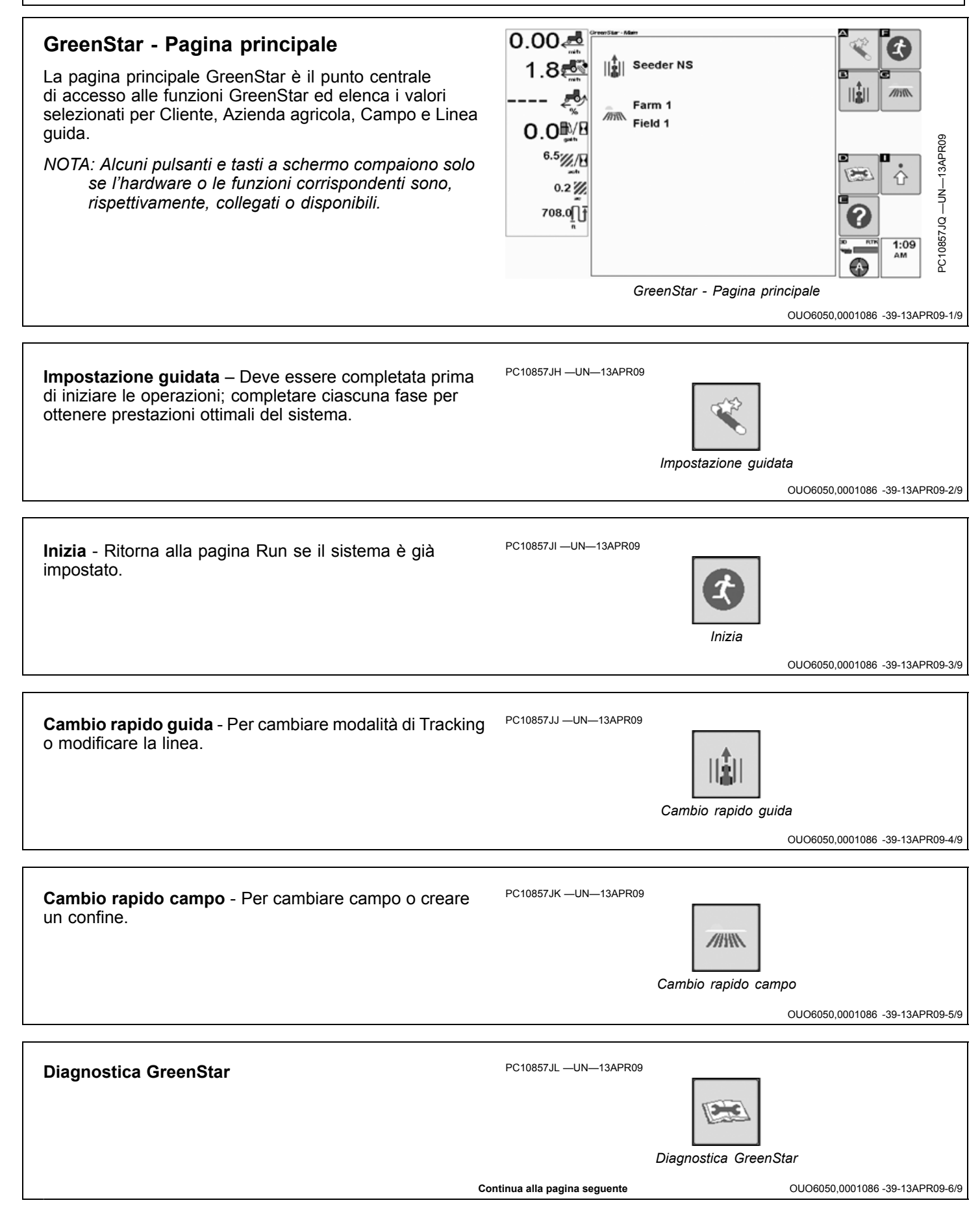

# Per iniziare Impostazioni GreenStar PC10857JF --UN--13APR09 *Pulsante Impostazioni* OU06650,0001086 - 39-13APR09-7/9 Guida - Visualizza la guida in linea nell'area a sinistra PC10857JM --UN--13APR09 È possibile ritornare alla pagina principale dalla maggior parte delle pagine dell'applicazione GreenStar selezionando il pulsante GS2.

OUO6050,0001086 -39-13APR09-9/9

Pulsante GS2

### Impostazione guidata

L'impostazione guidata indica tutte le fasi dell'impostazione del sistema GreenStar per l'uso delle applicazioni GreenStar; non permette di proseguire nell'impostazione se non si sono immesse tutte le voci necessarie; è importante inserire tutte le informazioni correttamente.

L'impostazione corretta è importante quando si usa AutoTrac, Swath Control Pro o anche soltanto le mappe di copertura. Le dimensioni della macchina e dell'attrezzo influiscono sulla precisione delle mappe registrate e sull'accuratezza con cui la macchina segue una linea di guida. La denominazione dei campi permette di memorizzare le mappe di copertura e le linee di guida secondo il campo.

Si può usare il software desktop GreenStar Apex per facilitare l'impostazione dei dati di gestione. È possibile creare in Apex informazioni di impostazione come i valori Cliente, Azienda agricola, Campo e Attrezzo, per trasferirli al display. Mediante Apex si possono scaricare le dimensioni della macchina e dell'attrezza da un database John Deere.

IMPORTANTE: se si apportano modifiche mentre la macchina è in modalità ausiliaria, girare la chiave su SPENTO e attendere che la spia di alimentazione del display si spenga,

Impostazione guidata

prima di girare la chiave su ACCENSIONE; ciò consente al display di spegnersi e salvare i dati di impostazione nella memoria permanente. Le modifiche apportate durante l'impostazione guidata vengono salvate nella memoria temporanea quando si premono i tasti a schermo Avanti, Indietro o quelli della pagina principale GreenStar.

NOTA: può essere necessario modificare le dimensioni della macchina e dell'attrezza scaricate dal database John Deere in base alle caratteristiche uniche della specifica macchina adoperata.

Per usare le applicazioni GreenStar è necessario un ricevitore GPS.

Si possono immettere sino a 250 nomi per la maggior parte delle opzioni di installazione, come Cliente, Azienda agricola, Campo e Linea guida.

OUO6050,0001098 -39-12APR09-1/1

### Campo

- Selezionare o creare il nome del cliente. Le aziende agricole e i campi sono organizzati per cliente. I clienti sono importanti per i fornitori di servizi, ma per molti operatori il cliente è sempre lo steso.
- 2. Selezionare o creare il nome dell'azienda agricola.
- Selezionare o creare il nome del campo. Le mappe di coperture e le linee guida sono organizzate per campo.

Si possono creare mappe di copertura e linee guida globali non selezionando un campo. Si può memorizzare solo una mappa di copertura globale ala volta. Tenere presente che le linee guida globali non possono essere selezionate se si è selezionato un campo.

4. Premere il pulsante Avanti.

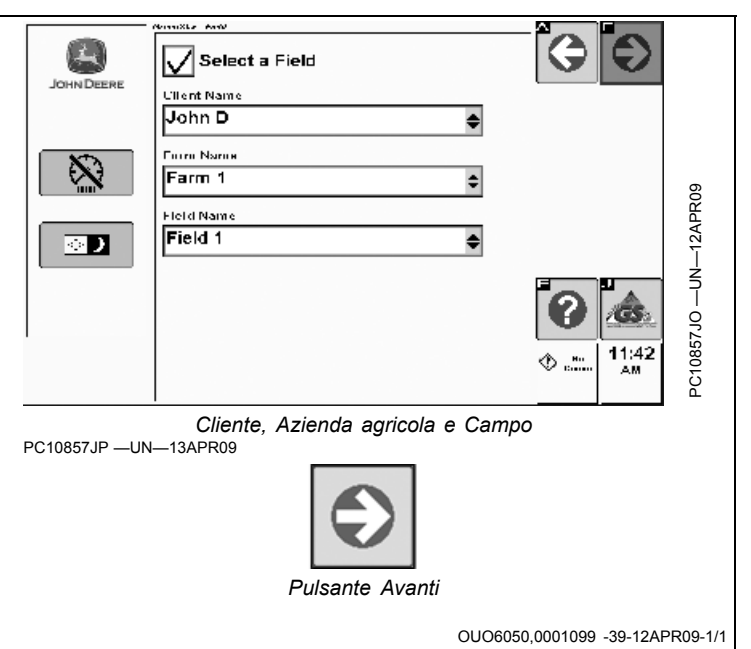

### Macchina

- 1. Selezionare il **Tipo macchina** (p. es., trattore, mietitrebbia o irroratrice). Questa casella è in grigio se il display rileva automaticamente il tipo di macchina.
- 2. Selezionare o creare il numero del **Modello macchina** adoperato. La casella di riepilogo a discesa è pre-riempita con alcuni veicoli John Deere. Il modello non è necessario.
- Selezionare o creare il Nome macchina. Il nome può aiutare a identificare meglio la macchina in uso. Ad esempio, se si usano simultaneamente due 8430, i nomi delle macchine potrebbero essere semplicemente "1" e "2".
- NOTA: impostazioni pertinenti alla macchina, come le misure di scarto, sono memorizzate insieme al nome della macchina.
- 4. Selezionare un tipo di connessione. Sono disponibili le seguenti opzioni (sono illustrati esempi):
  - Posteriore rigido a 3 punti
  - Articolazione posteriore a 2 punti
  - Barra di traino articolazione posteriore
  - Attacco carro articolazione posteriore
  - Anteriore rigido a 3 punti (p. es. testata mietitrebbia o falciacondizionatrice montata anteriormente)

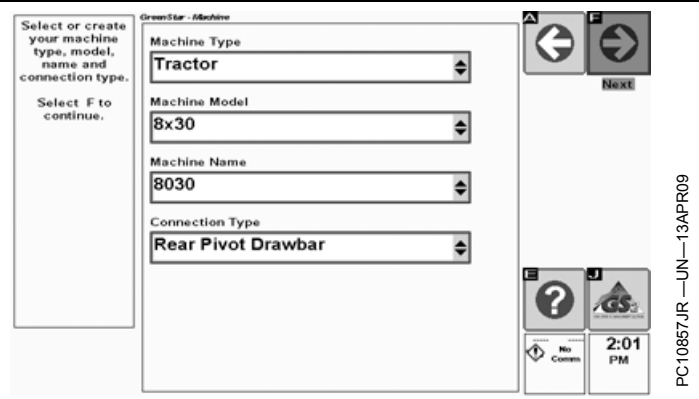

Macchina GreenStar

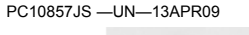

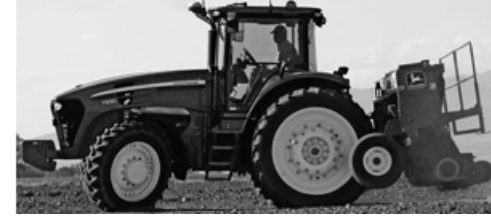

PC10857JT -UN-13APR09

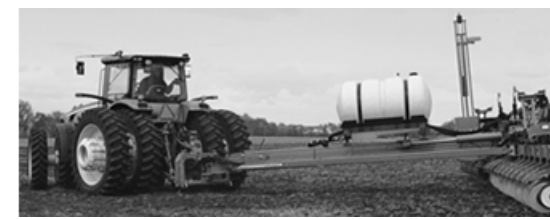

Articolazione posteriore a 2 punti

PC10857JU -UN-13APR09

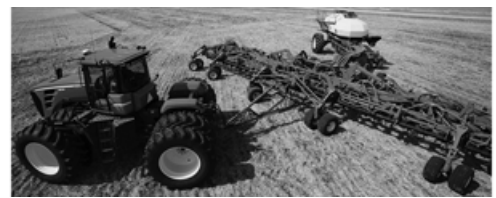

Barra di traino articolazione posteriore

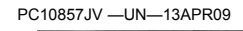

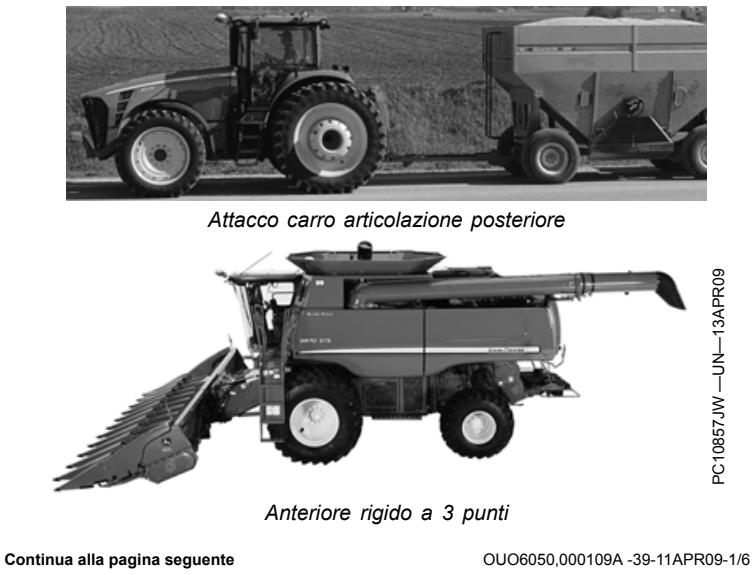

5. Premere il pulsante Avanti.

PC10857JP —UN—13APR09

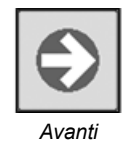

OUO6050,000109A -39-11APR09-2/6

- 6. Selezionare **Seleziona/deseleziona assale non sterzante** per cambiare l'assale non sterzante secondo la macchina come indicato dal diagramma. Segue un elenco di alcuni punti in cui è presente l'assale non sterzante.
  - Trattore per filari (gommato) Assale posteriore
  - Trattore cingolato Assale posteriore (Il punto si trova effettivamente davanti all'assale posteriore; il modo migliore di individuarlo consiste nell'eseguire una sterza alla velocità operativa sul campo con il normale carico di penetrazione e la

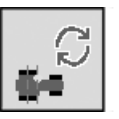

Seleziona/deseleziona assale non sterzante

zavorra applicata. Il punto di misura è quello in cui il suolo inizia ad accumularsi sul cingolo esterno.)

- Trazione a 4 ruote motrici Assale anteriore
  Irroratrice semovente Assale posteriore
- Mietitrebbia e trinciacaricatrice semovente Assale anteriore

QUO6050.000109A -39-11APR09-3/6

7. Premere **Selezione scarto laterale ricevitore** per cambiare la direzione di scarto del ricevitore GPS secondo la specifica impostazione del ricevitore stesso. Se lo scarto laterale è nullo, la direzione è ininfluente.

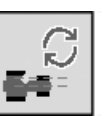

Selezione scarto laterale ricevitore

- 8. Immettere gli scarti relativi alla macchina; servono a eliminare salti o sovrapposizioni per la precisione della mappatura e delle linee curve.
  - Distanza laterale dall'asse della macchina al centro del ricevitore GPS. In molti casi questa distanza è pari a zero.
  - 2. Distanza in linea tra assale non sterzante e centro ricevitore GPS, misurata in orizzontale.
  - Distanza in linea tra assale non sterzante e punto di articolazione/connessione.

Il punto di connessione/articolazione si riferisce al punto di collegamento fra il trattore e l'attrezzo (barra di traino, sollevatore), a eccezione degli attrezzi con attacco articolato a 2 punti (piantatrici di grosse dimensioni). Per questi ultimi, misurare la distanza dal punto di attacco immediatamente dietro il sollevatore.

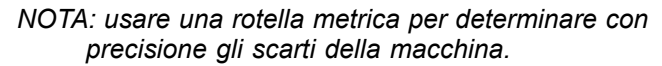

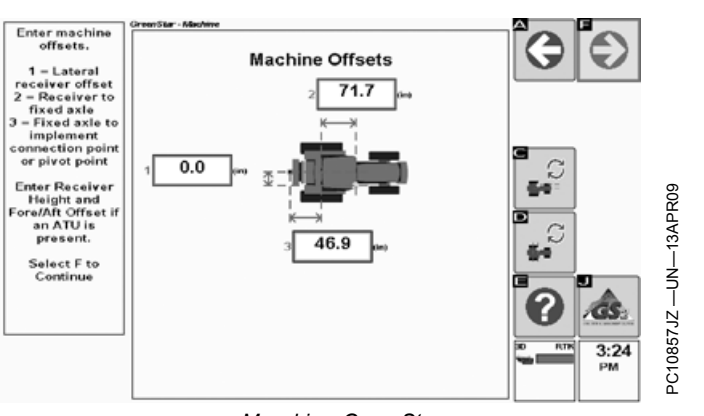

Macchina GreenStar

Questi scarti vengono salvati con il nome della macchina.

Continua alla pagina seguente

OUO6050,000109A -39-11APR09-5/6

OUO6050,000109A -39-11APR09-4/6

9. Premere il pulsante Avanti.

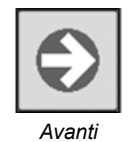

OUO6050 000109A -39-11APR09-6/6

### Attrezzo

- 1. Selezionare il tipo di attrezzo (seminatrice, dissodatrice, seminatrice cereale). Questa casella di riepilogo a discesa viene riempita automaticamente e disabilitata se il display rileva l'attrezzo. Usare Altro se alla macchina non è collegato nessun attrezzo.
- 2. Selezionare o creare il numero del Modello attrezzo adoperato. La casella di riepilogo a discesa è pre-riempita con alcuni veicoli John Deere. Il modello non è necessario.
- 3. Selezionare o creare il Nome attrezzo. Il nome può aiutare a identificare meglio l'attrezzo in uso. Ad esempio, se si usano simultaneamente due seminatrici 1990, i nomi degli attrezzi potrebbero essere semplicemente "1" e "2".
- NOTA: impostazioni pertinenti all'attrezzo, come le misure di scarto, sono memorizzate insieme al nome dell'attrezzo.

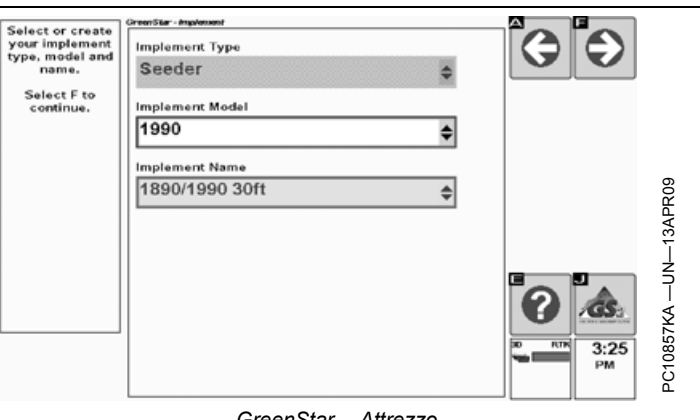

GreenStar - Attrezzo

Questo display consente di impostare un solo attrezzo alla volta. Se si usa più di un attrezzo. come una tramoggia seminatrice e una seminatrice, completare l'impostazione per l'attrezzo di interesse (p. es. la seminatrice).

OUO6050,000109B -39-28APR09-1/7

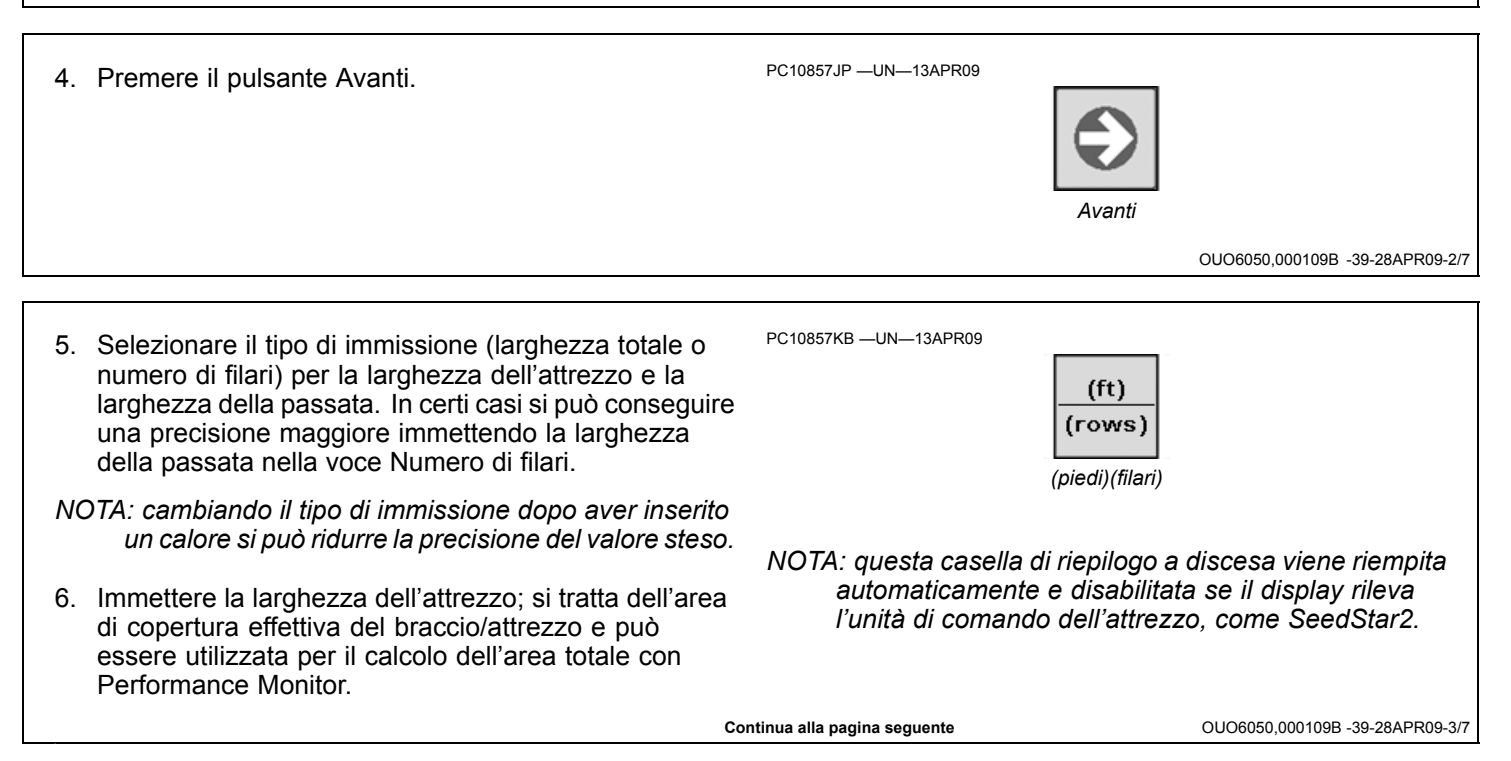

- 7. Immettere la larghezza della passata da usare per AutoTrac, Parallel Tracking e le mappe di copertura, per definire la sovrapposizione o il salto desiderati tra una passata e l'altra.
  - Per una sovrapposizione totale di 1 ft con passate adiacenti in direzioni opposte e un attrezzo di 30 ft, immettere 29.5 ft.
  - In caso di sovrapposizione nulla, immettere un valore identico alla larghezza dell'attrezzo.

Enter the implement width and track spacing. G € Implement Width - Working width of the implement (ft) (rows) Track Spacing -Distance between guidance lines 30.0 Implement Width Select G to change entry type between total width and number of rows Track Spacing 30.000 Select F to continue. GS: 3:56 GreenStar - Attrezzo Enter the plement width and track spacing. Ð Implement Width – Working width of the implement (ft) (rows) Number of Rows 12 Track Spacing – Distance between guidance lines Row Width 30 Select G to change entry type between total width and number of rows Track Spacing 12 Select F to continue. Row 30.0 GS: 6:57 PM (D . No GreenStar - Attrezzo OUO6050,000109B -39-28APR09-4/7

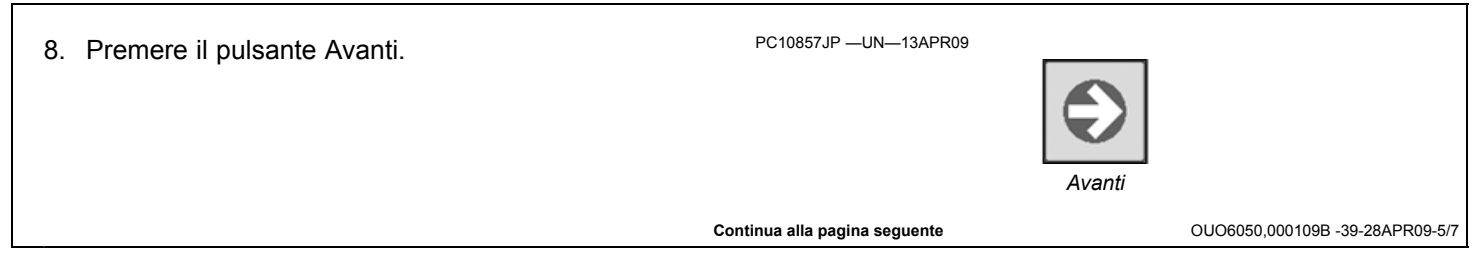

- 9. Premere **Selezione scarto laterale attrezzo** per cambiare la direzione di scarto dell'attrezzo secondo la specifica impostazione dell'attrezzo stesso. Se lo scarto laterale è nullo, la direzione è ininfluente.
- 10. Immettere gli **Scarti attrezzo**. Questa voce definisce la posizione dell'attrezzo in relazione al trattore ed è importante per l'eliminazione dei salti e o delle sovrapposizioni per le mappe di copertura e Swath Control Pro.
  - 1. Distanza in linea tra punto di connessione/articolazione e primo punto di lavoro dell'attrezzo.
  - 2. Lunghezza di lavoro in linea dell'attrezzo.
    - a. Negli attrezzi con punte d'aggancio al terreno, si tratta della distanza tra la fila di punte anteriore e quella posteriore.
    - b. In una irroratrice a trazione o in una piantatrice standard, questa dimensioni sarebbe pari a zero e lo scarto 1 si estenderebbe al punto di caduta dei semi o del braccio dell'irroratrice.
- NOTA: scarto 1 + scarto 2 = il punto utilizzato da Swath Control Pro per inserire/disinserire sezioni.
  - Distanza laterale tra punto di connessione/articolazione e punto di controllo attrezzo Questo scarto è pari a zero per la maggior parte degli attrezzi più comuni. Fra le attrezzature con scarto vi sono le falciacondizionatrici e la maggior parte delle piantatrici con sistema di separazione per un numero dispari di file da 38 cm (15 in.) (p. es., 24R15 or 32R15), a meno che non vengano usate con una barra d'attacco regolabile.
  - Distanza in linea tra punto di connessione/articolazione e punto di controllo dell'attrezzo. Questa distanza è pari a zero per attrezzi con attacco a tre punti

Il **punto di connessione/articolazione** si riferisce al punto di collegamento fra il trattore e l'attrezzo (barra di traino, sollevatore), a eccezione degli attrezzi con attacco articolato a 2 punti (piantatrici di grosse dimensioni). Per questi ultimi, misurare la distanza dal punto di attacco immediatamente dietro il sollevatore.

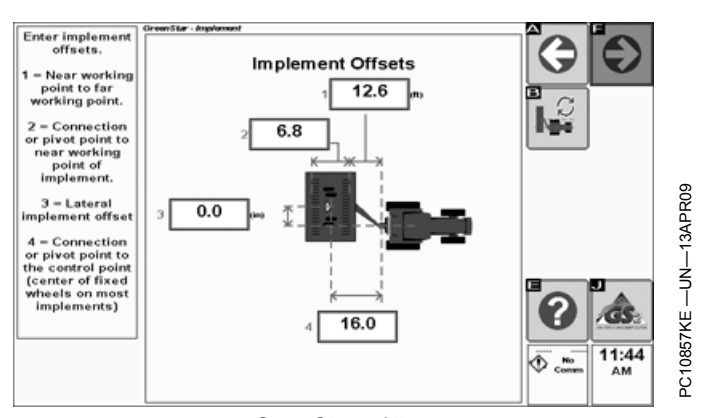

GreenStar - Attrezzo PC10857KF —UN—13APR09

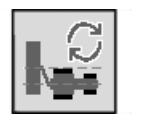

Il **punto di lavoro** dell'attrezzo è il punto di aggancio al terreno, il punto corrispondente al braccio dell'irroratrice, il punto di inserimento del prodotto o della caduta dei semi, secondo la modalità di funzionamento.

Il **punto di controllo** dell'attrezzo in genere corrisponde al centro delle ruote fisse. Nelle testate delle mietitrebbia, è il centro della testata nel punto di raccolta del prodotto.

NOTA: Usare una rotella metrica per determinare con precisione gli scarti dell'attrezzo. Può essere necessario regolare queste dimensioni quando si è nel campo, dato che possono cambiare quando l'attrezzo è inserito al suolo.

Questi scarti vengono salvati insieme al nome dell'attrezzo.

OUO6050,000109B -39-28APR09-6/7

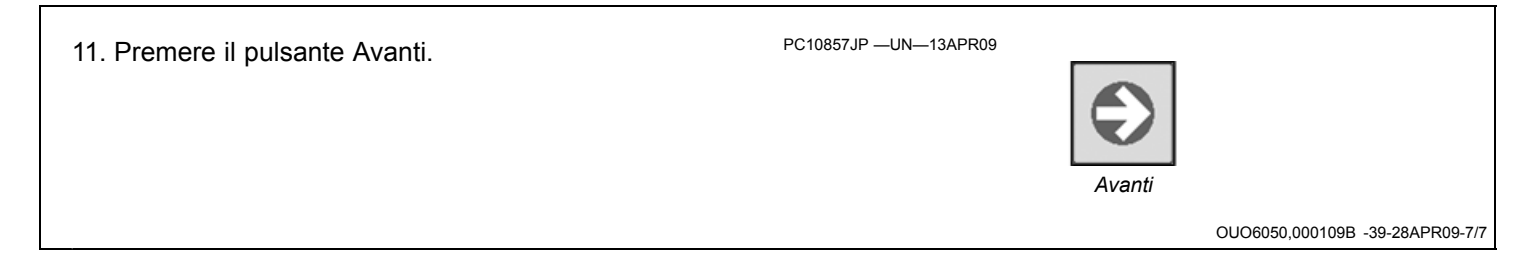

### Sorgente registrazione

- Selezionare una sorgente di registrazione per attivare e disattivare (On/Off) la registrazione della copertura. Le seguenti sono le opzioni disponibili per le sorgenti di registrazione, che dipendono dal tipo di veicolo:
  - Registrazione manuale On/Off; l'operatore deve premere il pulsante Registrazione sulla pagina Run.
  - Automatica (dall'unità di comando)
  - Attacco posteriore a tre punti
  - PTO anteriore
  - PTO posteriore
  - Distributori idraulici n. 1 4
  - Interruttore attrezzo: aperto
  - Interruttore attrezzo: chiuso
- NOTA: La minima velocità al suolo necessaria per attivare la registrazione è di circa 0.4 mph e dipende dall'unità di comando dell'attrezzo.

Se la dotazione della macchina o dell'attrezzo include una sorgente automatica di registrazione, nella casella di riepilogo a discesa compare l'opzione Auto, disabilitata.

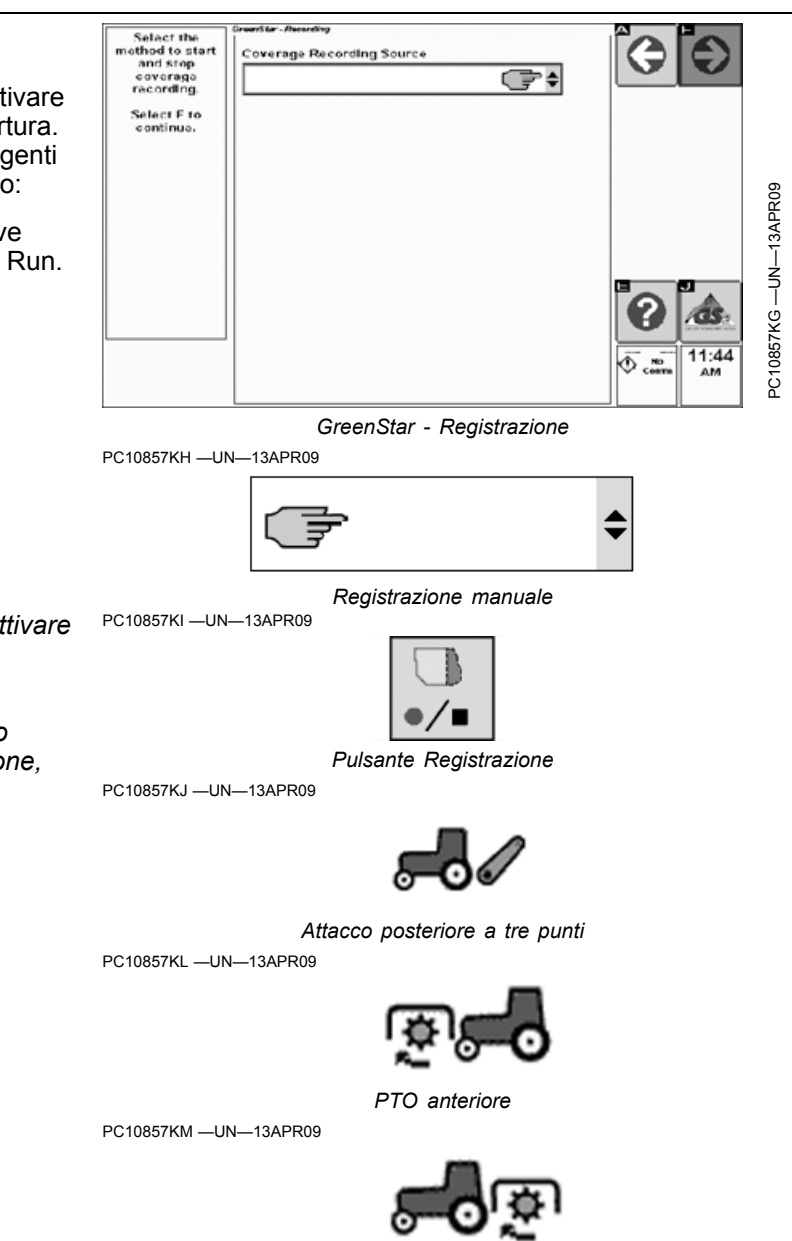

PC10857KN —UN—13APR09

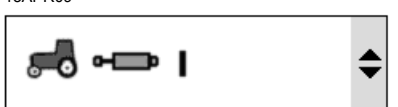

PTO posteriore

Distributori idraulici n. 1 - 4

PC10857KO —UN—13APR09

Interruttore attrezzo: aperto

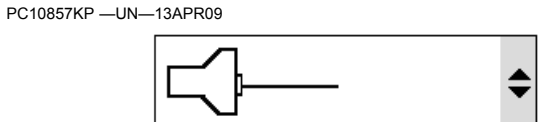

Interruttore attrezzo: chiuso

Continua alla pagina seguente

### 2. Premere il pulsante Avanti.

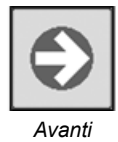

OUO6050,000109C -39-12APR09-2/2

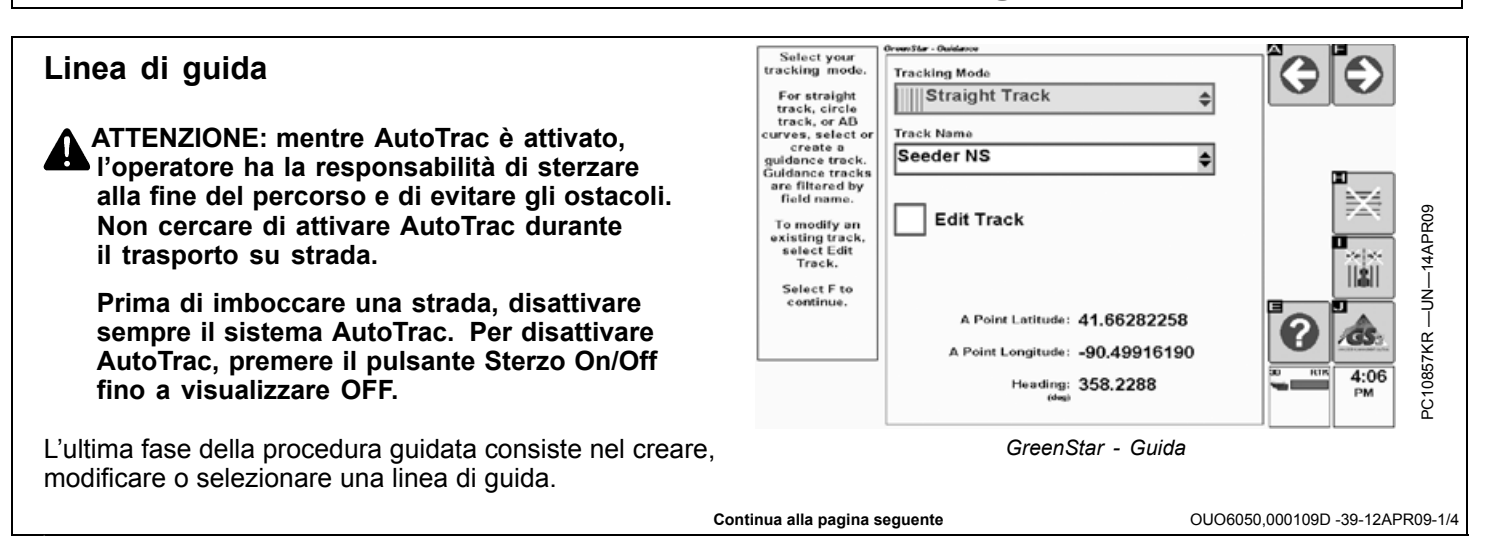

- 1. Selezionare una modalità di tracking per la guida manuale o AutoTrac. Vedi Sezione XX per ulteriori informazioni sulle modalità di tracking.
  - Guida disattivata
  - Modalità Rettilinea Utilizza passate lungo linee rette.
  - Modalità Curve AB Si avvale di una passata curva eseguita manualmente compresa fra due punti (di inizio e fine) per generare passate parallele.
  - Modalità Curve adattative Utilizza una passata iniziale manuale e poi esegue ogni passata in base a quella precedente.
  - Modalità Linea circolare (disponibile solo con il modulo Pivot Pro) - Utilizza un punto centrale intorno a cui definire cerchi concentrici.
  - Modalità Cercafilare Utilizzata in applicazioni con filari per contrassegnare la fine di una passata e guidare l'operatore a quella successiva.

Se non si desidera usare il sistema di guida, selezionare Guida disattivata e premere il pulsante Avanti.

Ritornare a questa pagina selezionando la procedura guidata di impostazione o l'opzione Cambio rapido guida.

PC10857KS -UN-14APR09

PC10857KT -UN-14APR09

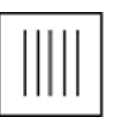

Modalità Rettilinea

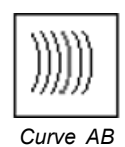

PC10857KU —UN—14APR09

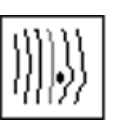

Curve adattative

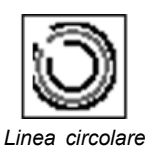

PC10857MB —UN—14APR09

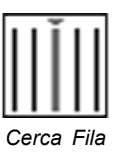

PC10857JP —UN—13APR09

PC10857JH --- UN--- 13APR09

Continua alla pagina seguente

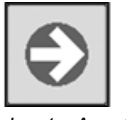

Pulsante Avanti

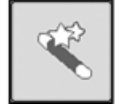

Impostazione guidata

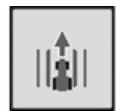

Cambio rapido guida

OUO6050,000109D -39-12APR09-2/4

- 2. Se si è selezionata la modalità Rettilinea, Curve AB o Linea circolare, selezionare una linea di guida memorizzata o denominare una nuova linea di guida da creare.
- NOTA: Nell'elenco compaiono solo le linee di guida relative al campo selezionato. Se non si è selezionato alcun campo, nell'elenco compare Linee globali oppure tale modalità va creata.
  - Selezionare la casella Modifica passata se si è selezionata una linea di guida definita in precedenza e si vuole modificarla.
  - Selezionare **Cancella spostamenti** per cancellare tutti gli spostamenti corrispondenti alla linea selezionata.
  - Selezionare **Cancella passata** per cancellare dalla memoria la linea selezionata.

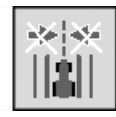

Cancella spostamenti

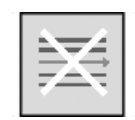

Cancella passata

OUO6050,000109D -39-12APR09-3/4

### 3. Premere il pulsante Avanti.

Vedi sezione USO DEL SISTEMA DI GUIDA per la procedura di creazione delle linee di guida in ciascuna modalità di tracking.

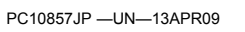

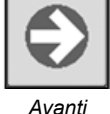

OUO6050,000109D -39-12APR09-4/4

### GreenStar - Pagina Run

Indicatore di precisione del percorso – È un indicatore visivo dell'errore di fuori linea; è composto da otto frecce su ciascun lato della casella di tale errore, che si illuminano per indicare la direzione della sterzata necessaria a riportare il veicolo sulla linea A-B. Ciascuna freccia rappresenta una distanza, il cui valore predefinito è di 10 cm (4 in.). Sia questa distanza che la direzione di sterzo possono essere definite nella pagina delle impostazioni della barra luminosa:

GreenStar - Pagina principale -> Impostazioni-> Guida -> Impost. barra lum.

Errore di fuori linea (A) – Un valore numerico visualizzato nella casella, sino a un massimo di 99 cm (35 in.); se l'errore totale supera 99 cm, la distanza viene visualizzata in metri (ft).

N. passata (B) – Rappresenta il numero della passata eseguita e ne indica la direzione rispetto alla Linea 0 impostata inizialmente per il campo.

Icona di guida (C) – Rappresenta la macchina e l'attrezzo in dimensioni relative. Il triangolo sulla macchina rappresenta il punto di controllo, adoperato per la guida della macchina e definito dalle misure dello scarto della macchina.

Indicatore GPS (D) — Indica il livello di precisione a cui attualmente funziona il ricevitore StarFire (3D, SF2, SF1, RTK). Se si usa un diverso modello di ricevitore GPS, compare solo la dicitura 3D GPS, mentre la barra dell'indicatore resta invariata.

Diagramma di stato AutoTrac (E) (vedi sezione AutoTrac)

Copertura

AutoTrac

Confine interno (F)

Confine esterno

Barra di stato sezione Swath Control (G)

NOTA: Alcuni pulsanti e tasti a schermo compaiono solo se l'hardware o le funzioni corrispondenti sono, rispettivamente, collegati o disponibili, come ad esempio i comandi AutoTrac.

Sterzo AutoTrac On/Off - Inserisce e disinserisce

0.00 1-(A) B ► 34 512 A /ff ÁUTO •/= C 17350.2 PC10857KY GreenStar - Pagina Run GreenStar - Pagina principale Pulsante Impostazioni Impostazioni Guida A—Errore di fuori linea E-Diagramma dello stato B-Numero passata AutoTrac C—Icona del sistema di guida Confine interno D—Indicatore GPS -Barra di stato sezione G-Swath Control: OUO6050 000109E -39-28APR09-1/24 

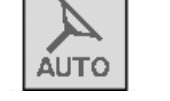

Sterzo AutoTrac On/Off

OUO6050,000109E -39-28APR09-2/24

Continua alla pagina seguente

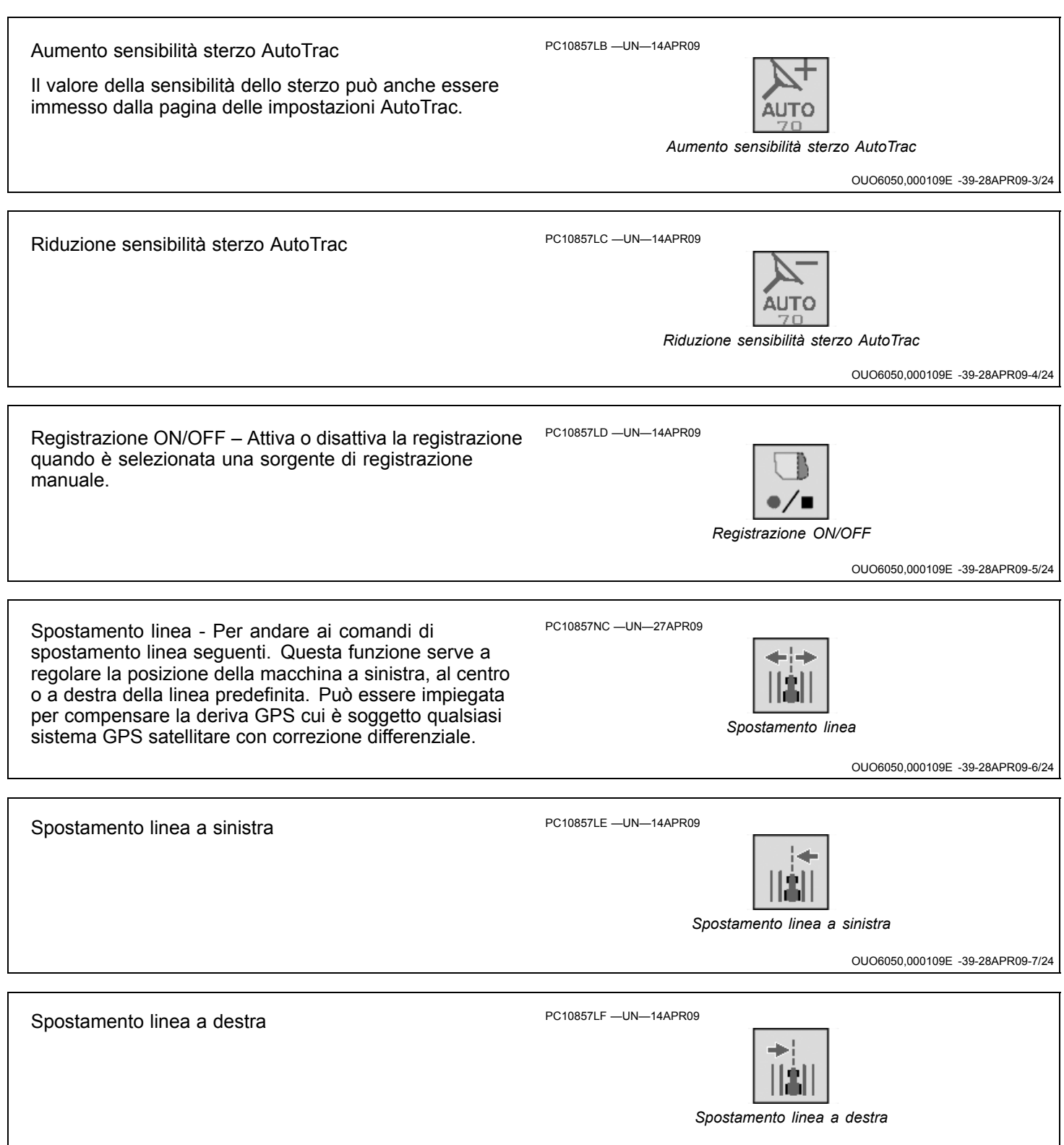

Continua alla pagina seguente

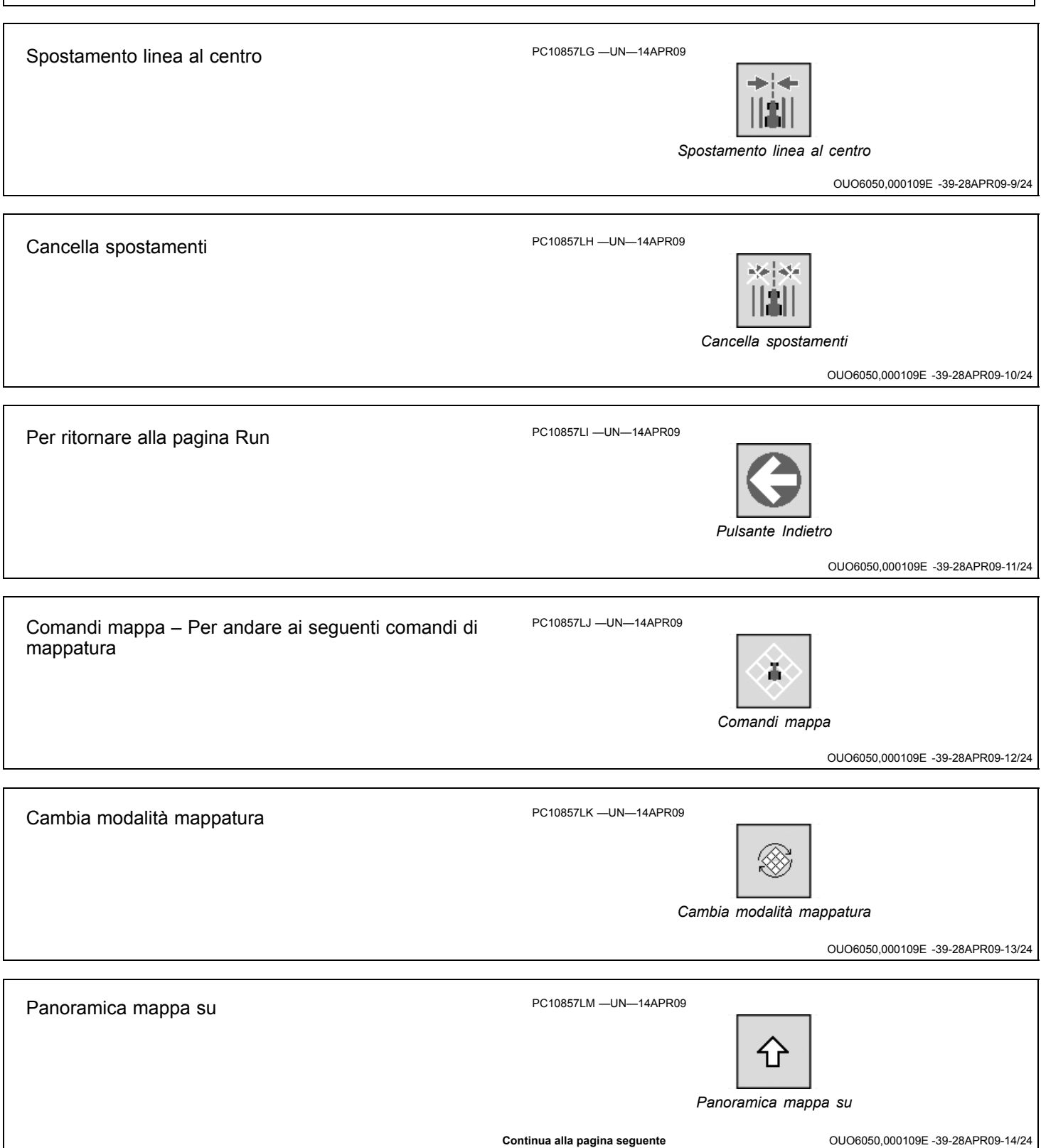

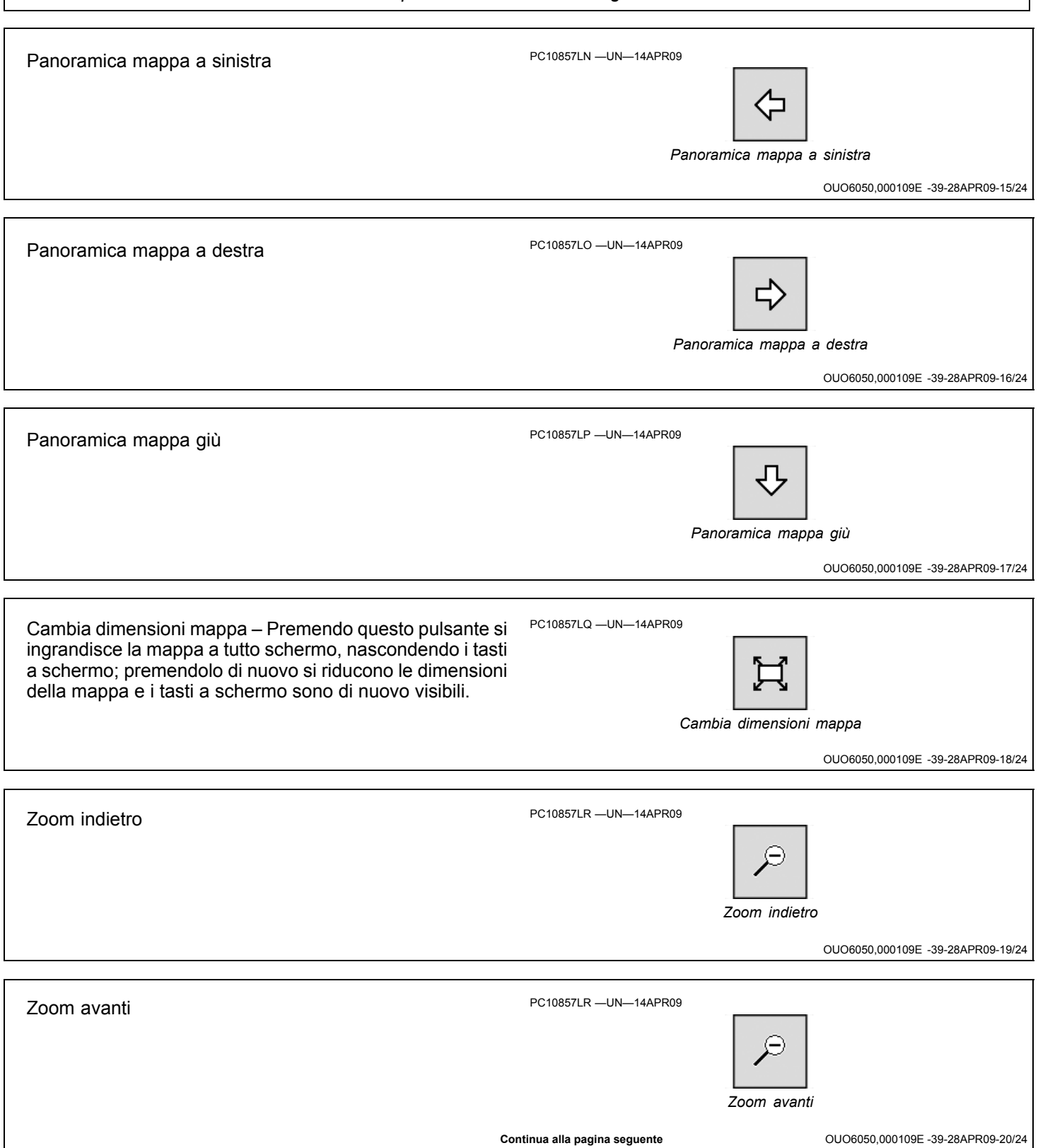

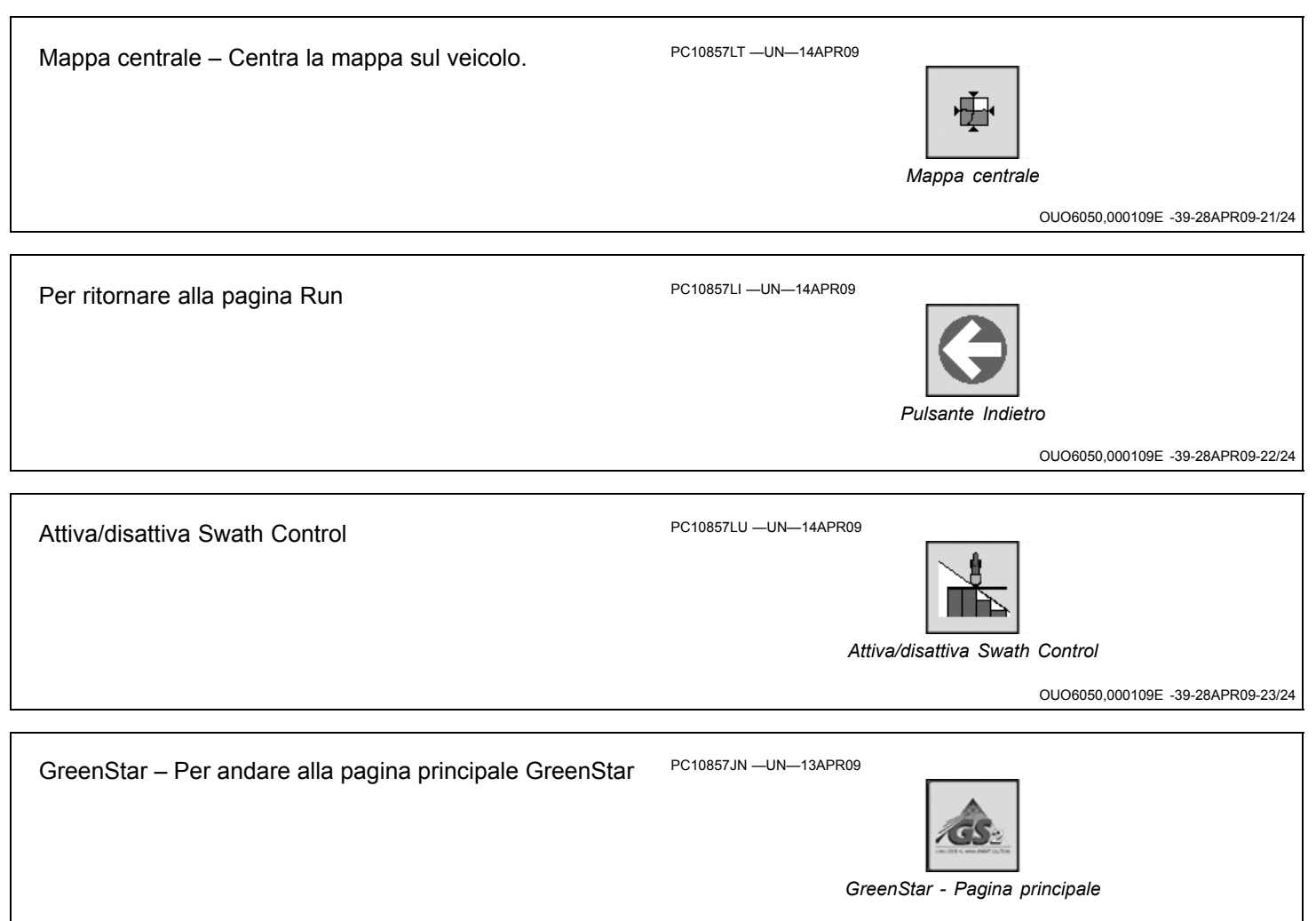

OUO6050,000109E -39-28APR09-24/24

# Funzionamento generale del sistema GreenStar

### Funzionamento generale del sistema GreenStar

### Viste della mappatura

Dalla pagina Run si può scegliere fra tre viste mediante l'apposito pulsante.

Pulsante Modalità mappatura sulla mappa o tasto a schermo

PC10857LK —UN—14APR09

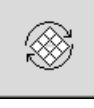

Viste della mappatura

OUO6050,000109F -39-14APR09-1/5

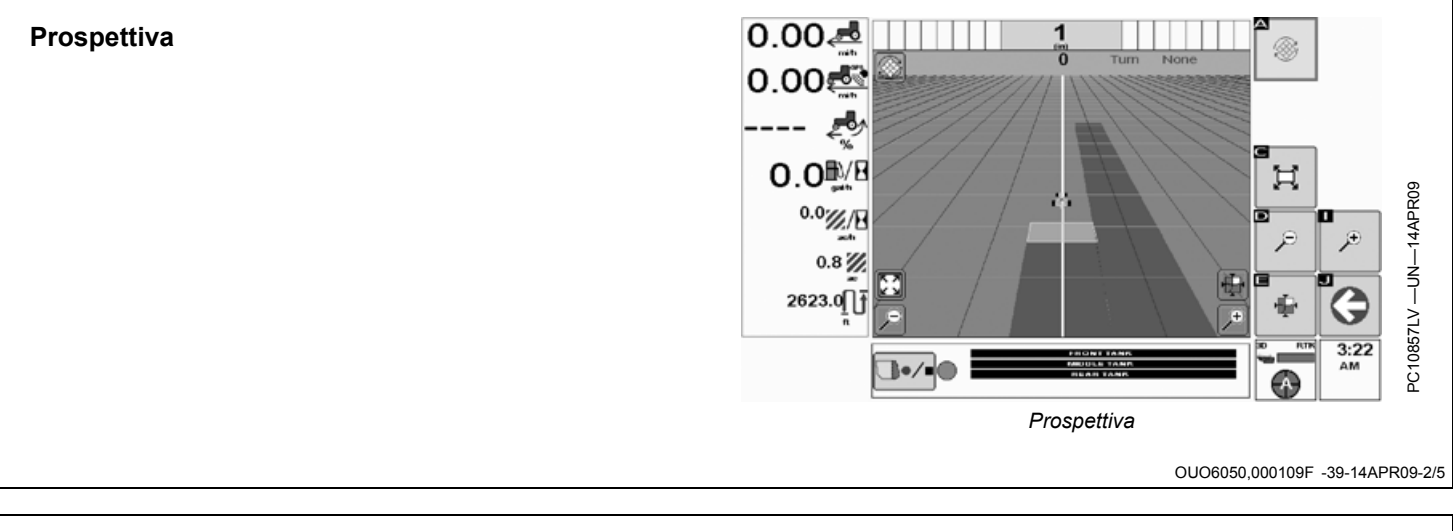

### Vista dall'alto in movimento

La mappa è centrata sul veicolo e la direzione di marca del veicolo è sempre verso la parte superiore della mappa. I pulsanti Panoramica sono disattivati.

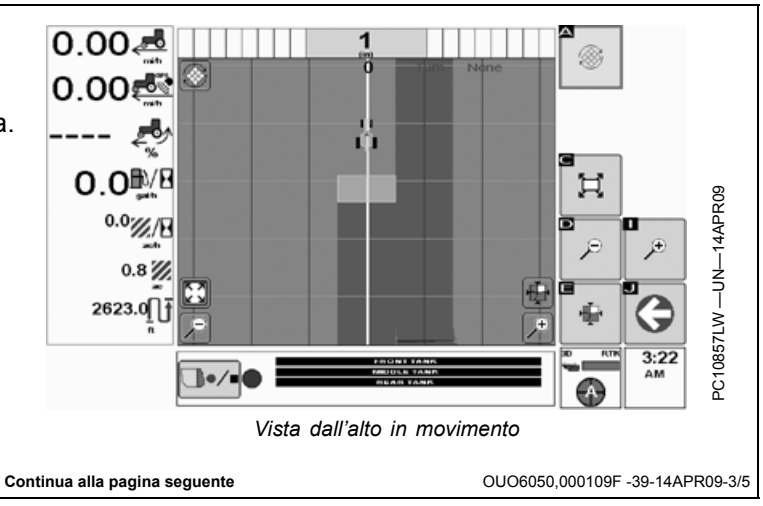

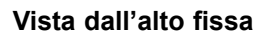

La mappa non si muove e il nord corrisponde sempre alla parte superiore della mappa. Per visualizzare altre parti del campo si possono adoperare i pulsanti Panoramica.

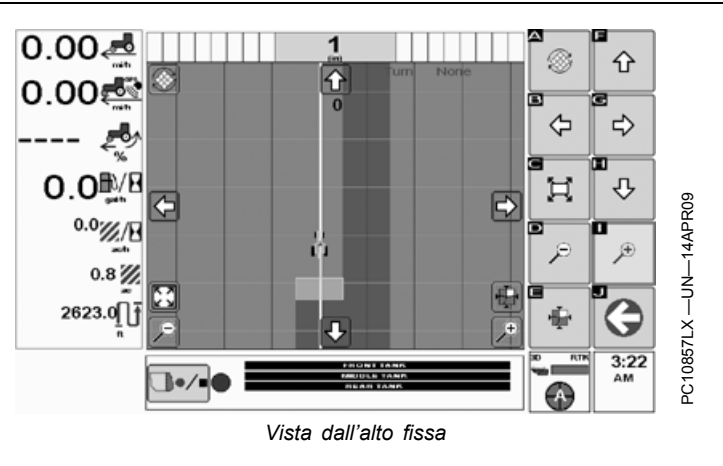

OUO6050,000109F -39-14APR09-4/5

### Vista regione sinistra

Permette all'operatore di visualizzare la mappa e al tempo stesso altre applicazioni sulla pagina iniziale, come SeedStar2. Questa vista è disponibile selezionandola in Gestione layout. Quando la mappa è visualizzata come pagina iniziale, non compare nella regione sinistra. I pulsanti non compaiono nella regione sinistra quando sono disattivati.

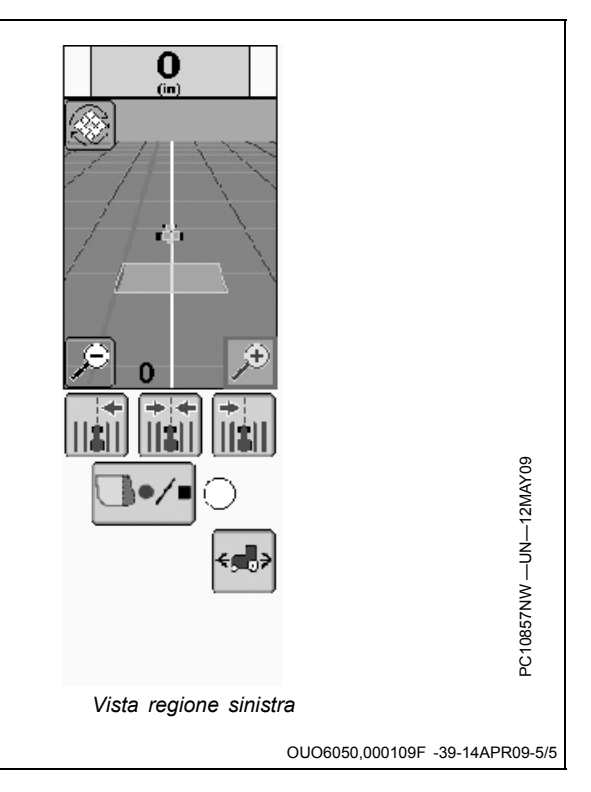

### Indicatore di precisione GPS StarFire

L'indicatore GPS è situato sulla parte inferiore destra della pagina Run e indica il livello di precisione a cui il ricevitore StarFire sta funzionando (3D, SF2, SF1 e RTK). Se si usa un diverso modello di ricevitore GPS, compare solo la dicitura 3D GPS, mentre la barra dell'indicatore resta invariata. Il sistema avvisa l'operatore quando il segnale non è ottimale e la precisione dei dati rilevati dallo strumento potrebbe essere compromessa.

La qualità del segnale viene identificata con tre diversi livelli: normale, marginale e scadente. I livelli sono determinati in base al valore PDOP e al numero di satelliti rilevati dal ricevitore StarFire. Si suggerisce di monitorare accuratamente la qualità del segnale e interrompere le operazioni che richiedono una precisione elevata se lo stato è marginale o scadente, in quanto la precisione potrebbe essere compromessa.

Normale - Accettabile anche per operazioni che richiedono la massima precisione

PC10857LZ --UN--14APR09 3D SF2 Normale • Barra verde • Funzionamento normale • Valore PDOP: 0 3,5

• Numero di satelliti rilevati: 7 o più

OUO6050,00010A0 -39-12APR09-1/3

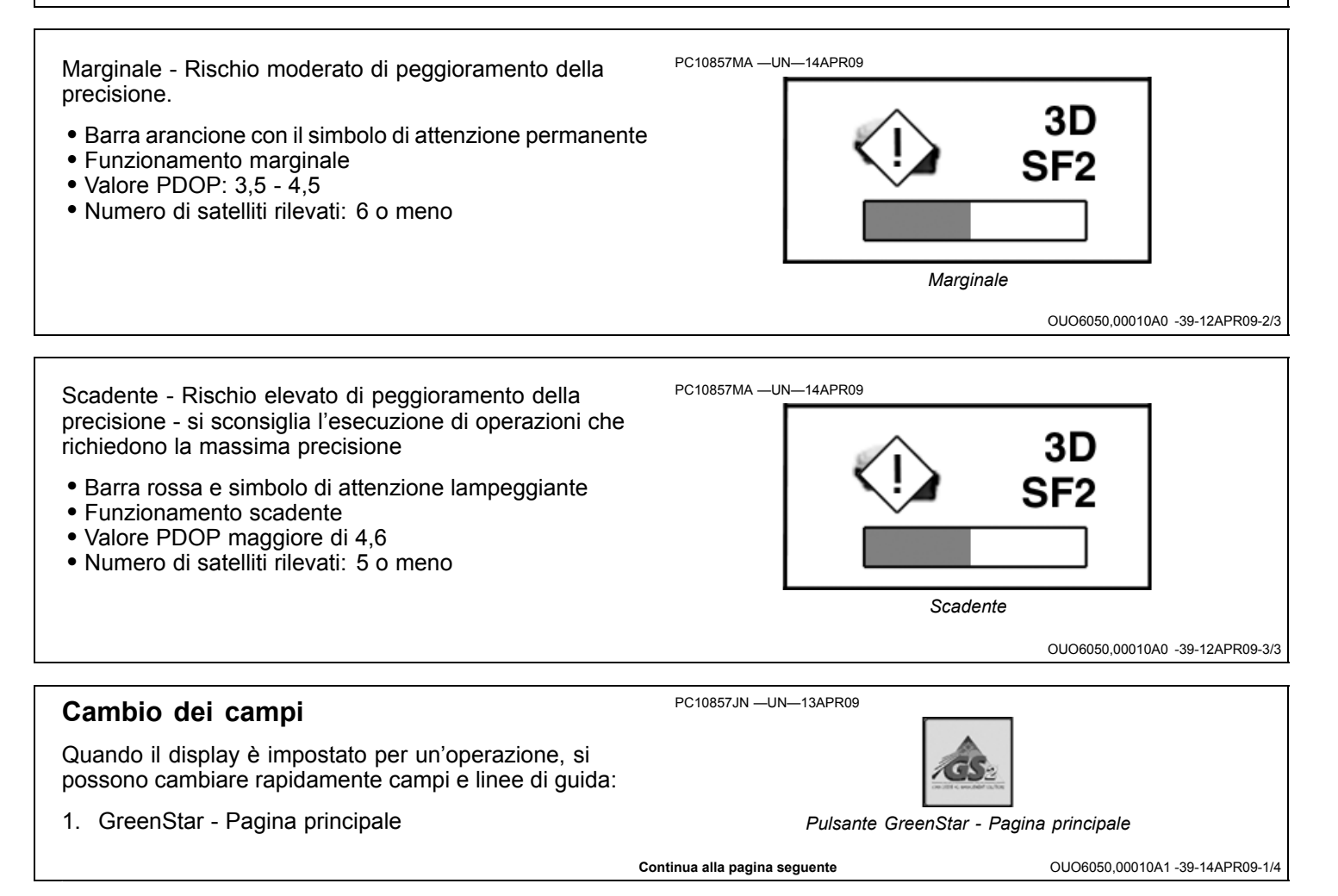

| 2. Tasto a schermo Cambio rapido campo                                                                      | PC10857JK —UN—13APR09                                                                                                    |
|----------------------------------------------------------------------------------------------------|----------------------------------------------------------------------------------------------------|
| <ol> <li>Selezionare o creare un cliente, un'azienda agricola<br/>e un campo.</li> </ol>                    |                                                                                                    |
|                                                                                                    | Tasto a schermo Cambio rapido campo                                                                                                |
|                                                                                                    | OUO6050.00010A1 -39-14APR09-2/4                                                                                                    |
|                                                                                                    |                                                                                                    |
| 4. Premere il pulsante Avanti.                                                                              | PC10857JP —UN—13APR09                                                                                                    |
| 5. Selezionare la modalità Tracking desiderata.                                                             |                                                                                                    |
| <ol> <li>Selezionare o creare una linea di guida, secondo la<br/>modalità Tracking.</li> </ol>              | Bulconto Aventi                                                                                                    |
|                                                                                                    | Fuisance Avanti                                                                                                    |
|                                                                                                    | OUO6050,00010A1 -39-14APR09-3/4                                                                                                    |
| 7. Premere il pulsante Avanti.                                                                              | PC10857JP —UN—13APR09                                                                                                    |
|                                                                                                    | $\bigcirc$                                                                                                    |
|                                                                                                    | Pulsante Avanti                                                                                                    |
|                                                                                                    | OUO6050,00010A1 -39-14APR09-4/4                                                                                                    |
|                                                                                                    |                                                                                                    |
| Creazione di un confine                                                                                     | PC10857JK —UN—13APR09                                                                                                    |
| I confini interni ed esterni vengono creati in modo simile.                                                 | 7/10                                                                                                    |
| La seguente procedura come come creare un confine                                                           |                                                                                                    |
| durante un'operazione (p. es., piantumazione), ma alcune                                                    | Cambio rapido campo                                                                                                    |
| funzioni non sono disponibili.                                                                              |                                                                                                    |
| NOTA: un confine interno NON può essere creato se prima<br>non si è creato un confine esterno per il campo. | <ol> <li>Selezionare o creare il cliente, l'azienda agricola e il<br/>campo per il quale si desidera creare il confine.</li> </ol> |
| <ol> <li>Selezionare Cambio rapido campo dalla pagina<br/>principale GreenStar.</li> </ol>                  |                                                                                                    |
|                                                                                                    | OUO6050,00010A2 -39-12APR09-1/6                                                                                                    |
|                                                                                                    |                                                                                                    |
|                                                                                                    |                                                                                                    |
| 3. Premere il tasto a schermo Confini                                                                       | PC10857MC —UN—14APR09                                                                                                    |
| 3. Premere il tasto a schermo Confini                                                                       | PC10857MC —UN—14APR09                                                                                                    |
| 3. Premere il tasto a schermo Confini                                                                       | PC10857MC —UN—14APR09                                                                                                    |

Continua alla pagina seguente

OUO6050,00010A2 -39-12APR09-2/6

- 4. Scegliere il TIPO di confine che si desidera creare. Se si sceglie Interno, occorre denominarlo. Sia i confini esterni che quelli interni corrispondono al nome del campo.
- 5. Immettere la **Distanza scarto confine**, ossia la distanza dal centro del ricevitore GPS del veicolo alla linea di confine che sarà creata.

| Select boundary<br>type.<br>Boundary Offset<br>= Parallel<br>distance<br>between<br>receiver and<br>boundary<br>recording point.<br>Select B to<br>change the<br>boundary | Boundary Type Exterior Boundary Boundary Offset from GPS Receiver 62.500 m, | <b>O</b>   | 909c      |
|----------------------------------------------------------------------------------------------------|-----------------------------------------------------------------------------|------------|-----------|
| recording point.<br>Select F to<br>continue.                                                                                                    | <b>→</b>                                                                    | 3:24<br>AM | PC10857MD |
|                                                                                                    | GreenStar – Confine campo                                                   |            |           |

Tasto a schermo Attiva/disattiva scarto confine

6. Premere il tasto a schermo Attiva/disattiva scarto confine per scegliere il punto di registrazione del confine:

- A sinistra o a destra del ricevitore GPS del veicolo
- A sinistra o a destra della parte posteriore di un attrezzo montato posteriormente o della parte anteriore di un attrezzo montato anteriormente. Questa posizione dipende dagli scarti 1 e 2 dell'attrezzo.

OUO6050,00010A2 -39-12APR09-4/6

OUO6050,00010A2 -39-12APR09-3/6

| 7. Premere il pulsante Avanti. | PC10857JP —UN—13APR09         | Avanti                          |
|--------------------------------|-------------------------------|---------------------------------|
|                                | Continua alla pagina seguente | OUO6050,00010A2 -39-12APR09-5/6 |

PC10857ME -UN-14APR09

- 8. Spostare il veicolo per almeno 1 secondo, quindi selezionare Inizia registrazione confine.
  - Premere Pausa registrazione confine per interrompere momentaneamente la registrazione. Questa opzione in genere va usata quando si deve guidare intorno a un ostacolo o retrocedere per portare l'attrezzo in un vertice del campo per ottenere un confine più preciso. Il confine sarà tracciato come una linea retta dal punto in cui si è interrotta la registrazione al punto in cui è ricominciata.
  - Premere Arresta registrazione confine per interrompere la registrazione e memorizzare il confine.
  - Premere Annulla registrazione confine per annullare la registrazione.
- 9. Per completare il confine arrestare la registrazione subito prima del punto in cui la si è iniziata. Sarà tracciata una linea retta tra il punto iniziale e quello di arresto.

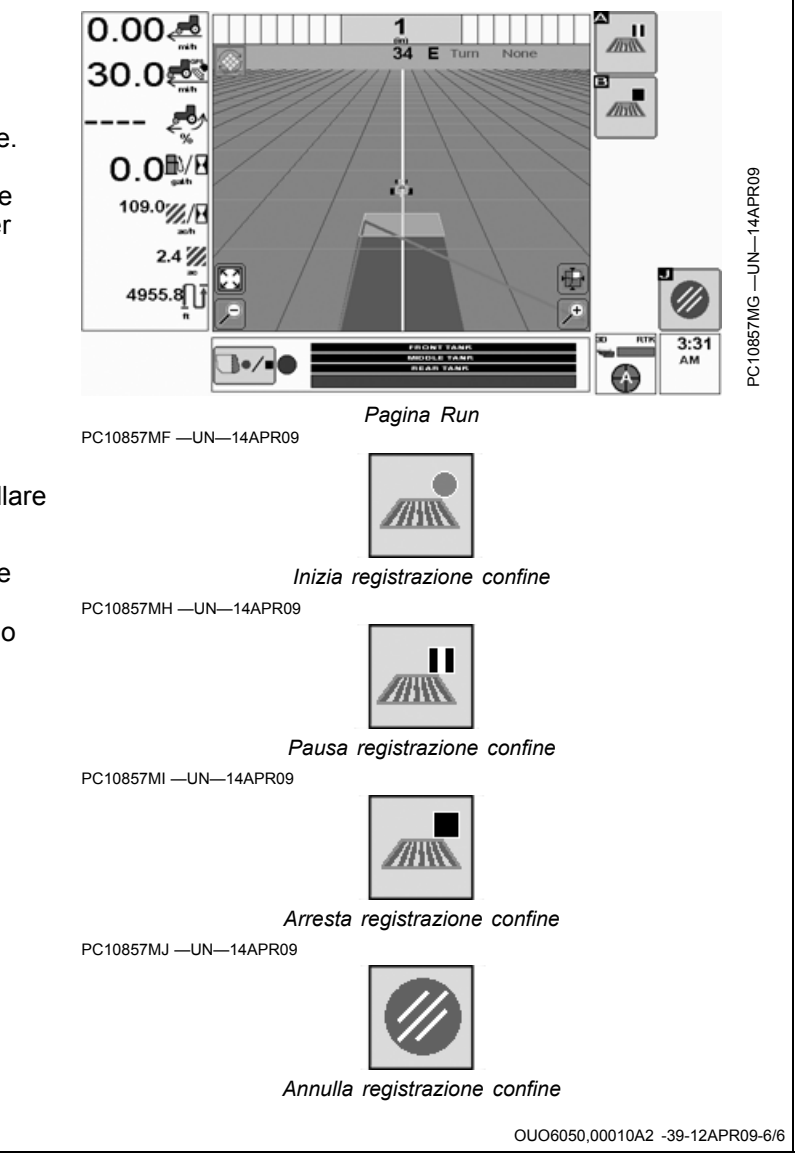
### Calcolo dell'area

Pagina principale GreenStar > Cambio rapido campo > Selezione Cliente, Az. agr. e Campo.

Questa schermata calcola l'area interna al confine esterno meno eventuali aree di confine interno. Il valore dell'area è mostrato sull'immagine del confine, sulla pagina Cambio rapido campo, una volta creati i confini.

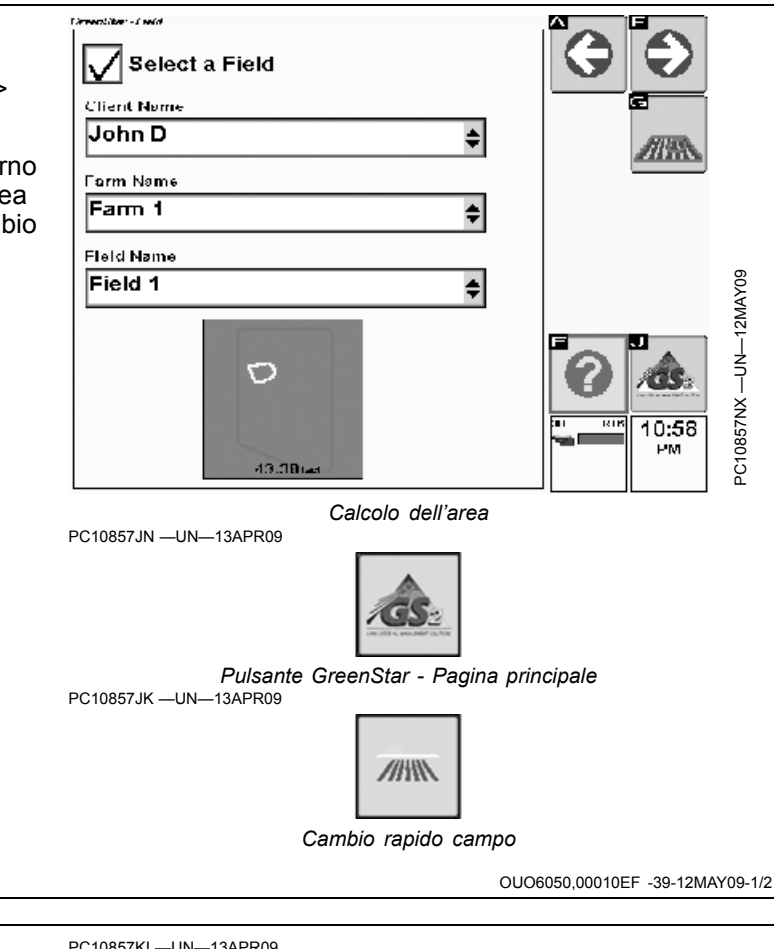

### Registrazione delle mappe di copertura

Se si usa una sorgente di registrazione AUTOmatica, affinché la registrazione della copertura funzioni devono essere soddisfatte TUTTE le sequenti condizioni:

- La procedura guidata di impostazione è stata completata.
- Segnale GPS (è necessario il segnale StarFire).
- Interruttore generale (se presente) su ACCESO.
- Almeno uno degli interruttori di sezione (se presente) è chiuso (ON).
- L'attrezzo è nella posizione di lavoro o la pompa della soluzione è in funzione (irroratrice).

Se si usa una sorgente di registrazione con attrezzo, affinché la registrazione della copertura funzioni devono essere soddisfatte TUTTE le seguenti condizioni:

- La procedura guidata di impostazione è stata completata.
- Segnale GPS (è necessario il segnale StarFire).
- L'attrezzo è nella posizione di lavoro o la pompa della soluzione è in funzione (irroratrice).

Se si usa una sorgente di registrazione manuale, affinché la registrazione della copertura funzioni devono essere soddisfatte TUTTE le sequenti condizioni:

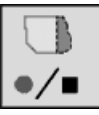

Pulsante Registrazione manuale

- La procedura quidata di impostazione è stata completata.
- Segnale GPS (è necessario il segnale StarFire).
- Il pulsante Registrazione manuale è ON.
- NOTA: se si usa una sorgente di registrazione automatica o con interruttore attrezzo, il pulsante Registrazione manuale ON/OFF è disattivato.

Per cancellare i dati di copertura dalla memoria, vedi sezione RIMOZIONE DEI DATI DALLA MEMORIA INTERNA.

OUO6050.00010A3 -39-14APR09-1/1

### Uso del sistema di guida manuale

- 1. Completare la procedura guidata per impostare il sistema GreenStar per la guida manuale e creare una linea di guida. Vedi sezione PER INIZIARE, indietro.
- Creare una linea di guida. La procedura per creare linee di guida e usare ciascuna modalità di Tracking è presentata più avanti, nella sezione USO DEL SISTEMA DI GUIDA.
- Vedi sezione IMPOSTAZIONI GUIDA per informazioni su come regolare il sistema per ottenere prestazioni ottimali.
- 4. Per usare il sistema di guida manuale, devono essere soddisfatte TUTTE le seguenti condizioni:
  - La procedura guidata di impostazione è stata completata.
  - Modalità di tracking impostata su Rettilinea, Curve adattative, Curve AB, Linea circolare o Cercafilare.
  - La linea 0 è impostata (eccetto Curve adattative e Cercafilare).
  - Segnale GPS (è necessario il segnale StarFire).
- 5. Vedi sezione GREENSTAR PAGINA RUN per una descrizione della pagina Run e della mappa.
- 6. Guidare il veicolo lungo una linea di guida. La linea più vicina è evidenziata con una linea bianca più spessa, mentre l'errore di fuori linea è mostrato dall'indicatore di precisione del percorso. Questo numero mostra la distanza della macchina dalla linea più vicina; il conteggio sale finché la macchina non raggiunge il punto intermedio tra due linee e quindi diminuisce mentre la macchina si avvicina alla linea successiva.

Il numero della passata è visualizzato sotto l'indicatore della precisione del percorso e viene aggiornato automaticamente dal sistema mentre ci si avvicina a una nuova passata. Il numero cambia quando la macchina si trova nel punto intermedio tra due passate.

Usare il tasto a schermo Inverti direzione per cambiare la direzione del veicolo sulla mappa se è diversa da quella di marcia.

Vedi sezione SISTEMA GENERALE DI GUIDA per informazioni su Toni, Cambia passata, Vista aerea e Indicatore svolta. PC10857MK —UN—23APR09

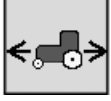

Tasto a schermo Inverti direzione

OUO6050,00010A4 -39-28APR09-1/1

### Funzionamento del sistema AutoTrac

Usare in sicurezza i sistemi di guida

Non usare il sistema AutoTrac su strada.

- Prima di imboccare una strada, disattivare sempre il sistema AutoTrac.
- Non cercare di attivare AutoTrac durante il trasporto su strada.

il sistema AutoTrac aiuta a migliorare le operazioni su campo; L'operatore è responsabile della guida della

macchina. Per prevenire infortuni all'operatore e agli astanti: stare all'erta e prestare attenzione all'esterno;

- prendere il controllo del volante quando necessario per evitare pericoli sul campo, astanti, attrezzature o ostacoli di altra natura;
- sospendere le operazioni se le condizioni di visibilità non consentono di usare correttamente la macchina o di vedere chiaramente persone e ostacoli sul percorso.

OUO6050,00010A5 -39-28APR09-1/1

### Informazioni generali

IMPORTANTE: Il sistema AutoTrac si basa sul sistema GPS gestito dal Governo degli Stati Uniti, unico garante della sua precisione e manutenzione. Il sistema GPS è soggetto a modifiche che potrebbero compromettere la precisione ed il rendimento di tutte le apparecchiature GPS.

L'operatore è tenuto a controllare il funzionamento della macchina e a sterzare al termine di ogni passata. Il sistema non sterza automaticamente.

Il sistema di base AutoTrac è concepito come ausilio ai marcatori meccanici. L'operatore è tenuto a valutare la precisione globale del sistema al fine di determinare le specifiche operazioni su campo effettuabili con l'ausilio del sistema di servosterzo; tale valutazione è necessaria in quanto la precisione richiesta per le varie operazioni su campo varia in base alla lavorazione. Il sistema AutoTrac usa la rete di correzione differenziale STARFIRE e il sistema Global Positioning System (GPS); pertanto, con l'andare del tempo si possono riscontrare leggeri scarti di posizione.

OUO6050,00010A6 -39-12APR09-1/1

### Precisione di AutoTrac

La precisione complessiva del sistema AutoTrac dipende da molte variabili, che si possono rappresentare con la seguente equazione:

Precisione del sistema AutoTrac = Precisione del segnale + Predisposizione del veicolo + Predisposizione dell'attrezzo + Condizioni del terreno.

È molto importante tenere presente quanto segue:

- Il ricevitore deve riscaldarsi per un certo tempo dopo l'avvio.
- Il veicolo deve essere predisposto in modo appropriato (zavorrato in conformità al manuale dell'operatore del veicolo, ecc.).
- L'attrezzo deve essere predisposto in modo da funzionare correttamente (le parti di usura, come alberi, pale e parti spazzanti sono in buone condizioni di lavoro e spaziati alla giusta distanza).

 Comprendere come le condizioni del terreno influiscono sul sistema (un terreno allentato richiede sterzate più ampie rispetto a un terreno duro, ma quest'ultimo può causare disuniformità nel carico di penetrazione).

Per ulteriori informazioni vedi sezione PRECISIONE DEL SISTEMA AUTOTRAC, nella sezione DIAGNOSTICA.

IMPORTANTE: sebbene sia possibile attivare il sistema AutoTrac dopo aver ricevuto la conferma della presenza del segnale di correzione SF2 (o SF1 se si usa l'attivazione SF1 di AutoTrac), la precisione del sistema può continuare ad aumentare dopo l'attivazione del sistema.

L'attivazione SF2 di AutoTrac funziona con il segnale SF1, SF2 o RTK.

L'attivazione SF1 di AutoTrac funziona solo con il segnale SF1.

OUO6050,00010A7 -39-12APR09-1/1

### Abilitazione di AutoTrac

Per abilitare AutoTrac occorre soddisfare i seguenti criteri:

- Il veicolo ha un'unità di comando sterzo (SSU) con sistema AutoTrac
- Attivazione AutoTrac valida (codice di attivazione a 26 cifre )
- La procedura guidata di impostazione è stata completata ed è stata creata una linea di guida. Vedi sezione PER INIZIARE, indietro, per informazioni sulla procedura guidata e le sezioni su ciascuna modalità di guida per informazioni sulla creazione di linee di guida.
- È selezionato il livello di segnale StarFire giusto (SF1, SF2, or RTK) ed è stato acquisito un segnale GPS valido.
- Il TCM è attivato a il messaggio TCM è valido.
- La SSU non ha errori relativi alla funzione di sterzo.

PC10857LA —UN—14APR09

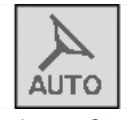

Tasto a schermo Sterzo On/Off

- La temperatura dell'olio idraulico è superiore al valore minimo
- Per i trattori, oltre 20 °C (68 °F).
- Velocità a marcia avanti del veicolo inferiore a 30 km/h (18.6 mph).
- Velocità in retromarcia inferiore a 10 km/h (6.0 mph).

Per attivare AutoTrac, premere il tasto a schermo Sterzo On/Off, situato sulla pagina Run. Quando lo si preme di nuovo, questo tasto disattiva AutoTrac.

OUO6050,00010A8 -39-28APR09-1/1

### Attivazione di AutoTrac

ATTENZIONE: mentre AutoTrac è attivato, l'operatore ha la responsabilità di sterzare alla fine del percorso e di evitare gli ostacoli.

Non cercare di attivare AutoTrac durante il trasporto su strada.

- 1. ABILITARE AutoTrac.
- 2. Guidare il veicolo lungo una linea di guida; una linea di navigazione bianca evidenziata compare davanti al veicolo.
- 3. ATTIVARE manualmente AutoTrac quando si desidera il servosterzo, premendo l'interruttore di ripresa.

NOTA: SUI TRATTORI, l'attivazione del sistema AutoTrac comporta l'attivazione della trasmissione automatica Powershift, se impostata. Sui trattori 8020T e 9020T la trasmissione automatica Powershift (APS) deve essere impostata dopo l'abilitazione del sistema AutoTrac. Se il sistema AutoTrac viene abilitato dopo l'impostazione della trasmissione automatica Powershift, è necessario impostare nuovamente l'APS. Sui trattori 8010T l'APS può essere impostata indifferentemente prima o dopo l'abilitazione del sistema AutoTrac.

OUO6050,00010A9 -39-12APR09-1/1

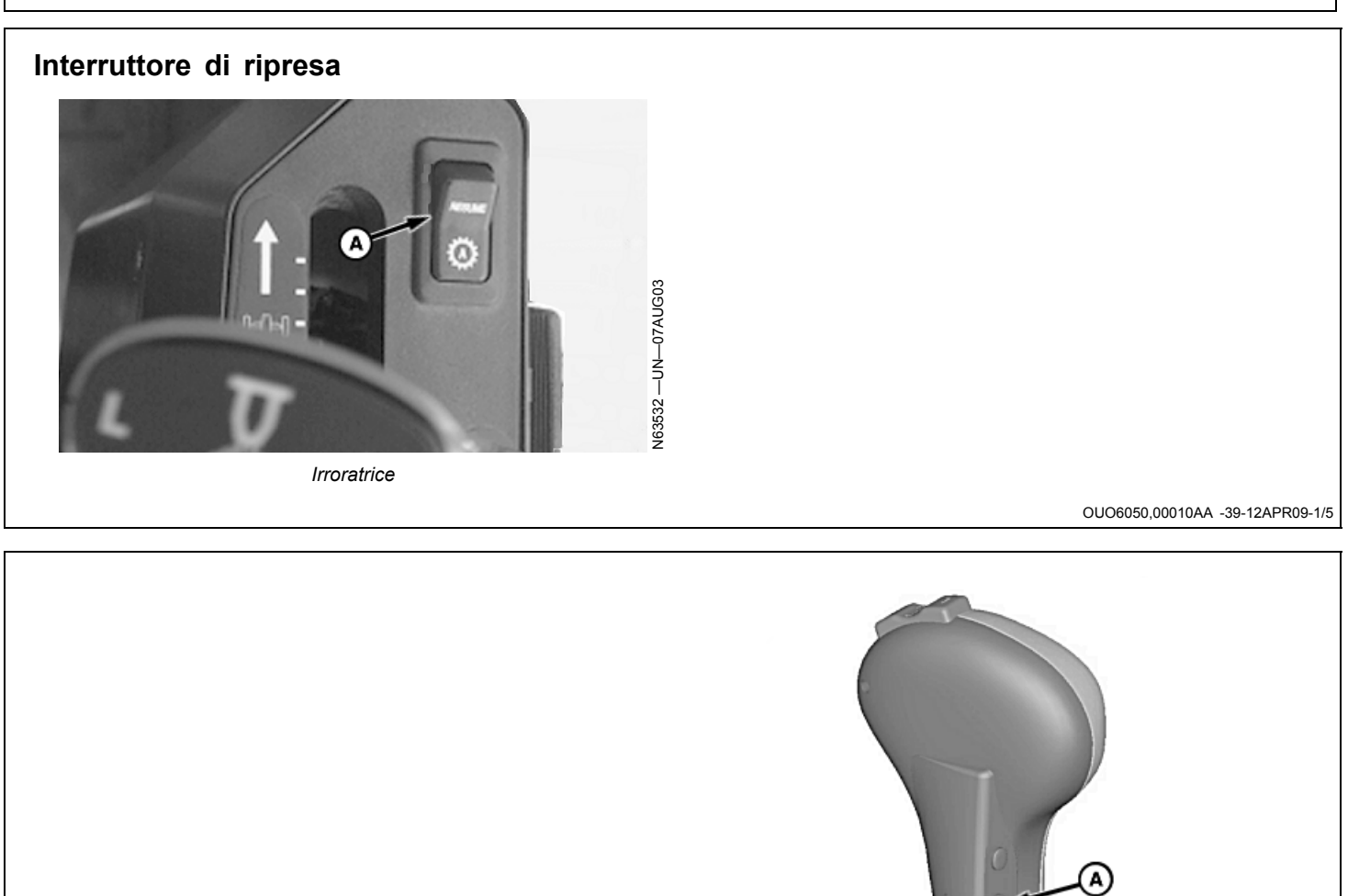

Continua alla pagina seguente

OUO6050,00010AA -39-12APR09-2/5

Irroratrice

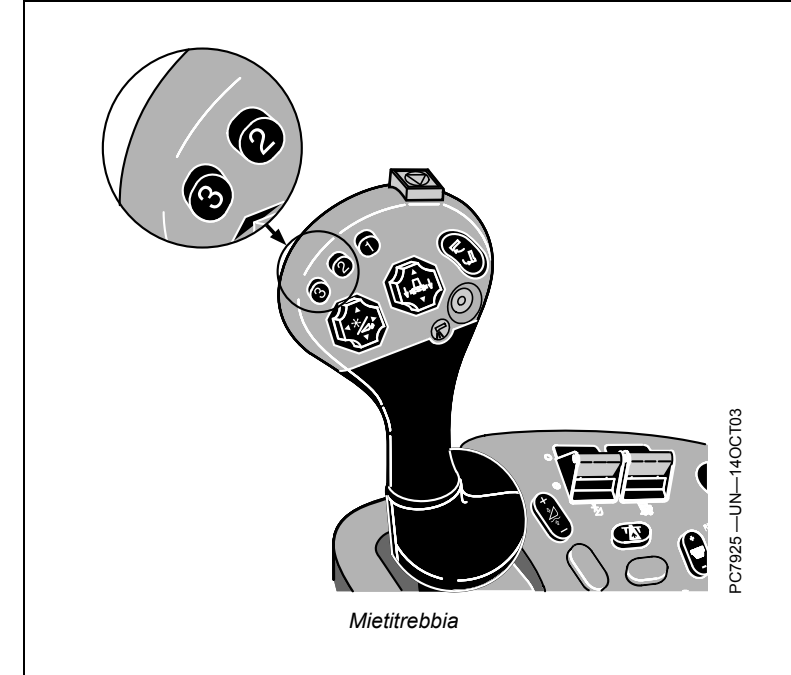

OUO6050,00010AA -39-12APR09-3/5

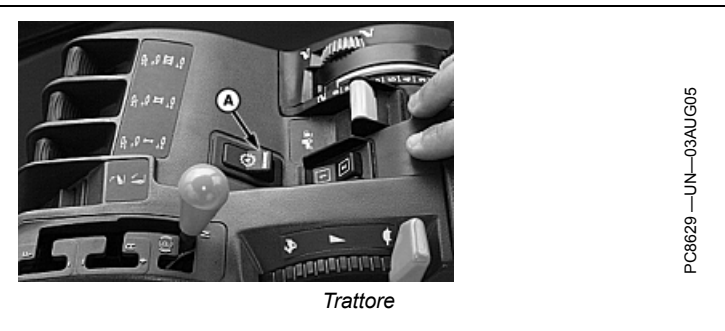

OUO6050,00010AA -39-12APR09-4/5

L'ubicazione dell'interruttore di ripresa (A) può variare secondo il tipo, modello e anno del veicolo. Le immagini mostrano l'ubicazione dell'interruttore di ripresa su trattori, irroratrici e mietitrebbia; in queste ultime è il pulsante 2 o 3 della leva multifunzione.

Interruttore di ripresa

Premere l'interruttore di ripresa per portare AutoTrac dallo stadio ABILITATO allo stadio ATTIVATO. Le immagini mostrano l'ubicazione dell'interruttore di ripresa su trattori, irroratrici e mietitrebbia; in queste ultime è il pulsante 2 o 3 della leva multifunzione.

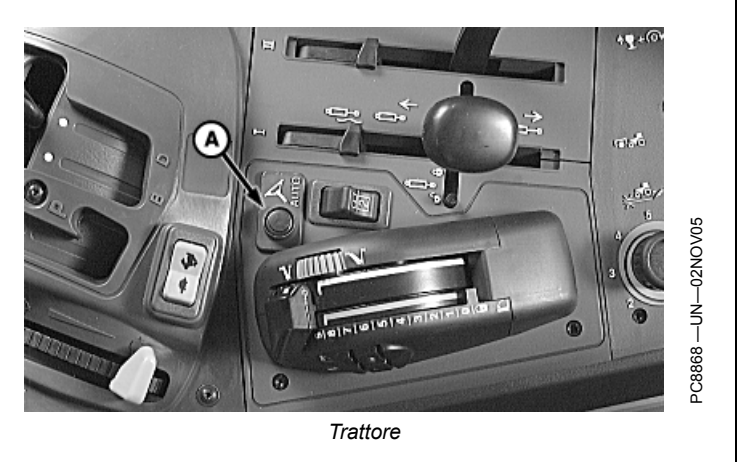

OUO6050,00010AA -39-12APR09-5/5

## Diagramma dello stato AutoTrac

Il diagramma dello stato AutoTrac è un indicatore per diagnostica rapida visualizzato sulla parte inferiore della pagina Run.

INSTALLATO (1/4 del diagramma) — AutoTrac SSU e l'altro hardware necessario sono installati.

Continua alla pagina seguente

PC8832 -UN-250CT05

OUO6050,00010AB -39-12APR09-1/5

Installato

CONFIGURATO (2/4 del diagramma) - Attivazione AutoTrac valida, la modalità Tracking è stata determinata ed è stata stabilita una passata 0 valida. È selezionato il livello di segnale StarFire giusto (SF1, SF2, or RTK) per l'attivazione AutoTrac. Le condizioni relative al veicolo sono soddisfatte. PC8833 -UN-250CT05

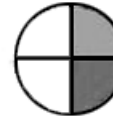

Configurato

OUO6050,00010AB -39-12APR09-2/5

| ABILITATO (3/4 del diagramma) - È stato premuto il tasto<br>Sterzo On/Off.                                           | D PC8834 —UN—250CT05          | $\bigcirc$        |                                 |
|----------------------------------------------------------------------------------------------------|-------------------------------|-------------------|---------------------------------|
|                                                                                                    |                               | Abilitato         |                                 |
|                                                                                                    |                               |                   | OUO6050,00010AB -39-12APR09-3/5 |
|                                                                                                    |                               |                   |                                 |
| ATTIVATO (4/4 del diagramma con una "A") —<br>L'interruttore di ripresa è stato premuto e AutoTrac sta<br>sterzando. | PC8835 —UN—250CT05            |                   |                                 |
|                                                                                                    |                               | $\mathbf{\nabla}$ |                                 |
|                                                                                                    |                               | Attivato          |                                 |
|                                                                                                    | Continua alla pagina seguente |                   | OUO6050,00010AB -39-12APR09-4/5 |
|                                                                                                    |                               |                   |                                 |

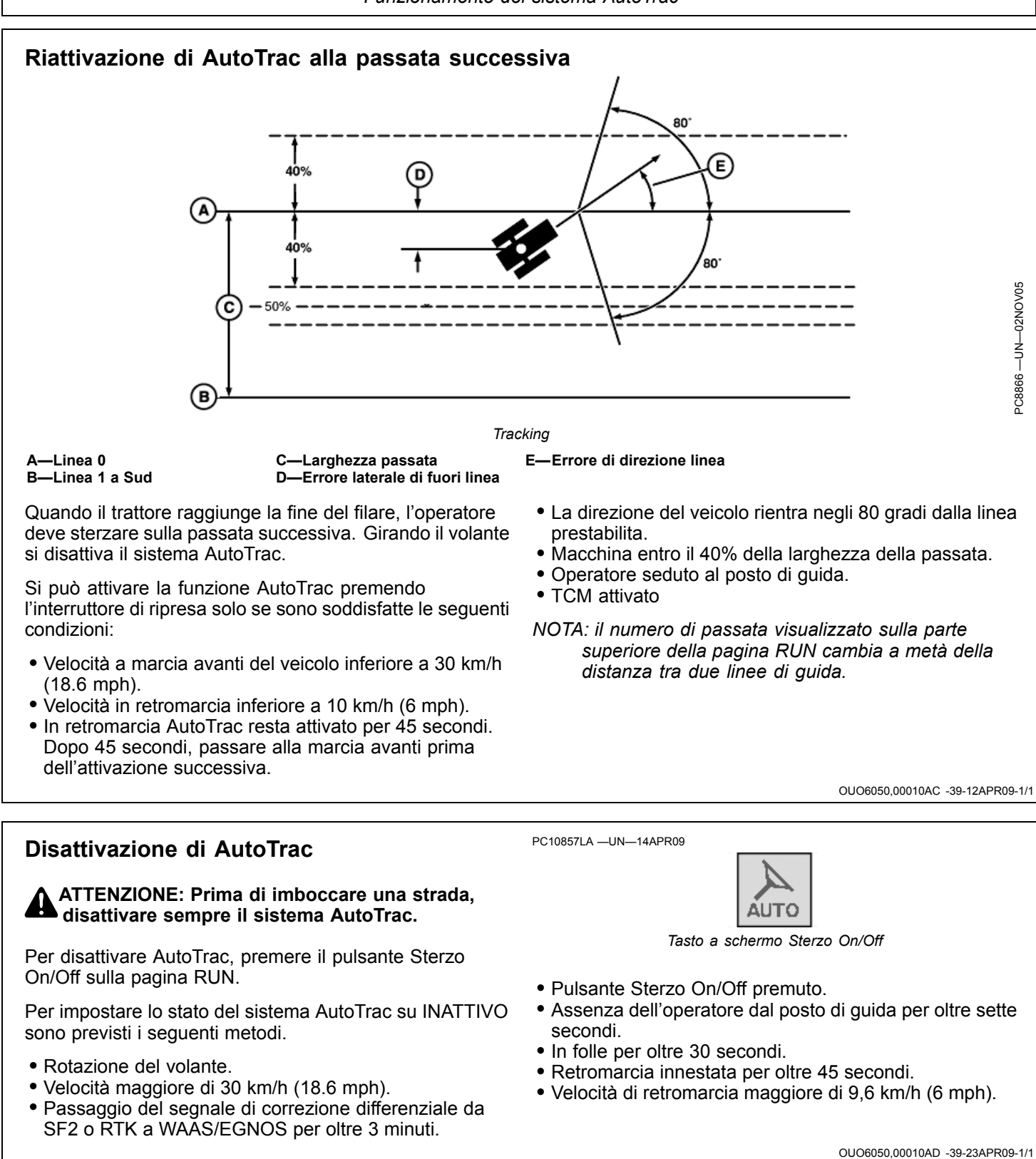

### Messaggio di disattivazione AutoTrac

# **Messaggio di disattivazione AutoTrac**–Ogni volta che AutoTrac viene disattivato, compare un messaggio che

ne indica il motivo. Si visualizzano messaggi anche per indicare il motivo per cui AutoTrac non si è attivato. Questi messaggi rimangono visibili per 3 secondi.

| Messaggio di disattivazione AutoTrac |                                                                                        |  |  |
|--------------------------------------|----------------------------------------------------------------------------------------|--|--|
| Messaggio di disattivazione AutoTrac | Descrizione                                                                            |  |  |
| È stato toccato il volante           | L'operatore ha girato il volante.                                                      |  |  |
| Velocità troppo bassa                | La velocità del veicolo è inferiore al valore minimo richiesto                         |  |  |
| Velocità troppo alta                 | La velocità del veicolo è superiore al valore massimo consentito                       |  |  |
| Marcia non valida                    | Il veicolo è in uso con una marcia non valida                                          |  |  |
| Il n. di passata è cambiato          | Il n. di passata è cambiato                                                            |  |  |
| Segnale GPS non valido               | È stato perso il segnale SF1, SF2 o RTK                                                |  |  |
| Guasto all'SSU                       | Consultare il concessionario John Deere                                                |  |  |
| Messaggi display non validi          | Controllare le impostazioni del display                                                |  |  |
| Impostazioni display non valide      | Controllare i valori impostati per la guida e la linea 0                               |  |  |
| AutoTrac non attivato                | Il sistema AutoTrac non è attivato su GS2                                              |  |  |
| Errore di direzione eccessivo        | Il veicolo forma un angolo superiore a 45 gradi con il percorso                        |  |  |
| Errore di fuori linea eccessivo      | Il veicolo non è entro il 40% della larghezza della passata                            |  |  |
| Non al posto di guida                | L'operatore ha abbandonato il sedile per un tempo troppo lungo                         |  |  |
| Temp. olio troppo bassa              | La temperatura dell'olio idraulico è inferiore al valore minimo richiesto              |  |  |
| Nessuna correzione TCM               | Accertarsi che il TCM sia attivato                                                     |  |  |
| Attivazione SSU non valida           | È necessario il codice di attivazione SSU.<br>Consultare il concessionario John Deere. |  |  |
| SSU in modalità diagnostica          | C'è un fusibile nella sede del fusibile diagnostico – rimuoverlo.                      |  |  |
| Testata disinserita                  | La testata è stata disinserita                                                         |  |  |
| Mod. su strada                       | È innestata una marcia di trasporto                                                    |  |  |
| Tensione SSU non valida              | Consultare il concessionario John Deere                                                |  |  |
| Troppo a lungo in retromarcia        | La retromarcia è rimasta innestata per oltre 45 secondi                                |  |  |
| Veicolo troppo lento                 | AutoTrac sotto la velocità minima                                                      |  |  |
| Curva troppo brusca                  | È stata superata la curvatura massima                                                  |  |  |
| Veicolo non in marcia avanti         | Per l'attivazione, deve essere innestata una marcia avanti                             |  |  |
| Arresto motore in corso              | Il motore sta per arrestarsi                                                           |  |  |
| Errore dati marce                    | Consultare il concessionario John Deere                                                |  |  |
| Errore interruttore di ripresa       | Consultare il concessionario John Deere                                                |  |  |
| Errore interruttore chiave           | Consultare il concessionario John Deere                                                |  |  |
| Interruttore AutoTrac SPFH non On    | Accertarsi che l'interruttore AutoTrac SPFH sia sulla posizione On                     |  |  |
| Interruttore arresto rapido SPFH On  | Accertarsi che l'interruttore di arresto rapido SPFH sia sulla posizione Off           |  |  |

OUO6050,00010AE -39-12APR09-1/1

### Sensibilità sterzo

La sensibilità di sterzo regola l'entità del movimento delle ruote comandato da AutoTrac. Quanto più alto è il valore, tanto maggiore è il movimento delle ruote. La sensibilità può essere regolata mediante i tasti Aumento sensibilità sterzo e Riduzione sensibilità sterzo sulla pagina Run. Il valore attuale è visualizzato sui tasti stessi.

NOTA: l'intervallo di valori specificabili per la sensibilità dello sterzo va da 50 a 200; il valore predefinito è 70.

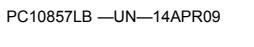

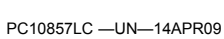

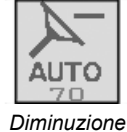

AUTO

Aumento

OUO6050,00010AF -39-12APR09-1/1

# Uso del sistema di guida in modalità Rettilinea

### Principio di funzionamento

La modalità Rettilinea permette all'operatore di realizzare passate parallele diritte. Anzitutto impostare la Linea 0 (cioè la passata di riferimento) mediante una delle varie opzioni; le altre passate del campo vengono generate automaticamente. Le passate generate possono essere usate per la guida manuale o per AutoTrac. Ciascuna passata viene generata a partire da quella iniziale affinché gli errori di sterzo non si propaghino sull'intero campo.

Le passate sono copie identiche della passata originale.

NOTA: I termini "linea di guida" e "linea AB" sono intercambiabili. La linea 0 è quella definita dall'operatore e il punto di riferimento per tutte le passate parallele nel campo..

> La distanza tra le passate parallele corrisponde alla Larghezza passata immessa durante la procedura guidata di installazione.

### Creazione di una nuova linea rettilinea

Esistono numerosi metodi di definizione della linea 0:

- A + B Definire la linea 0 guidando il veicolo lungo di essa.
- A + Auto B Definire la linea 0 guidando il veicolo lungo di essa.
- A + Direzione- Definire la linea 0 guidando il veicolo sino al punto A e immettendo un valore di direzione predefinito.

- особор.0001060 -39-23АРR09-1/1
- Lat/Long Definire la linea 0 immettendo i valori di latitudine e longitudine per i punti A e B.
- Lat/Long + Direzione Definire la linea 0 immettendo i valori di latitudine e longitudine per il punto A e immettendo un valore di direzione predefinito.
- NOTA: la linea 0 può essere definita durante un'operazione (p. es. piantumazione), ma alcuni tasti a schermo non sono disponibili mentre viene creata.

OUO6050,00010B1 -39-12APR09-1/1

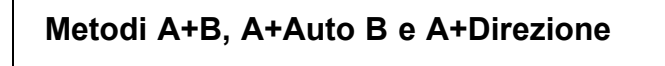

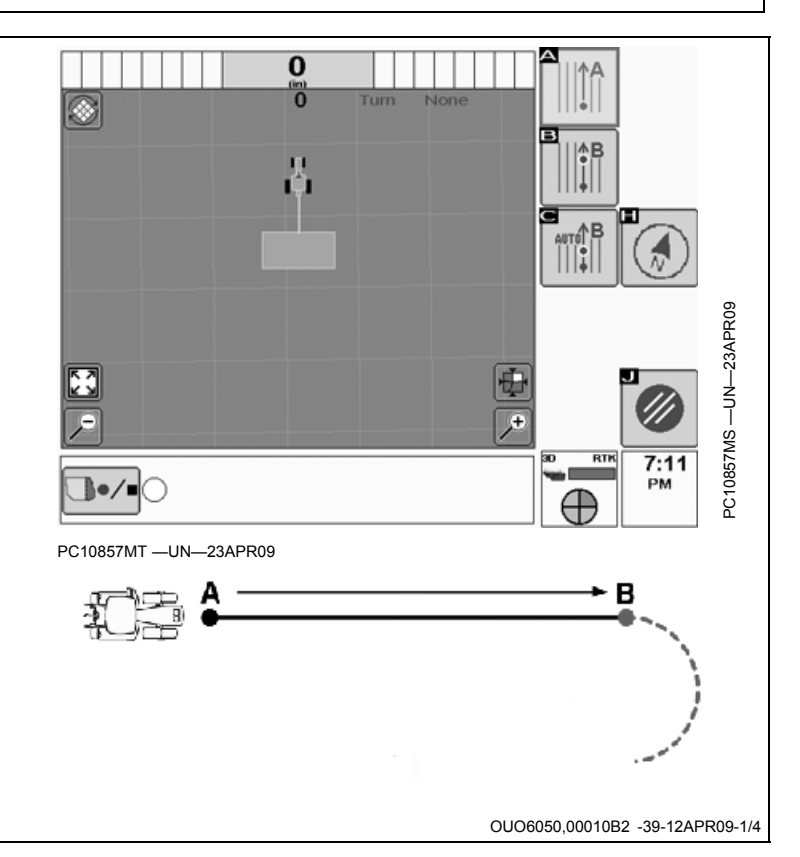

- Scegliere la modalità RETTILINEA e selezionare o creare il nome di una linea nella pagina finale della procedura guidata di impostazione (IMPOSTAZIONE DELLA LINEA DI GUIDA).
- NOTA: si può accedere a questa pagina anche con il tasto Cambio rapido guida.

GreenStar - Pagina principale -> Cambio rapido guida

2. Guidare sino al punto desiderato nel campo per creare il punto A.

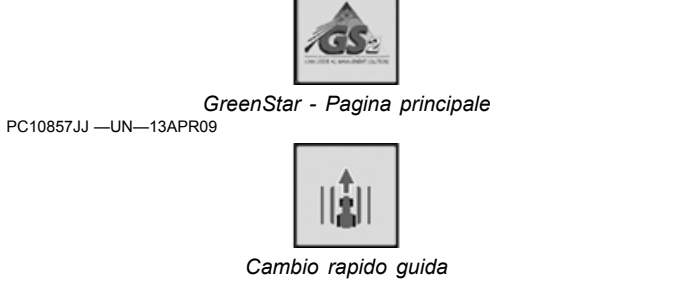

OUO6050,00010B2 -39-12APR09-2/4

| 3. Premere il tasto IMPOSTA A. | PC10857MU —UN—23APR09         | Imposta A                       |
|--------------------------------|-------------------------------|---------------------------------|
|                                | Continua alla pagina seguente | OUO6050,00010B2 -39-12APR09-3/4 |

- 4. Definire il punto B mediante una delle tre opzioni seguenti:
  - Per impostare manualmente il punto B, guidare sino al punto desiderato nel campo per creare il punto B e selezionare Imposta B. La distanza minima è di 3 m (10 feet). Si suggerisce di impostare il punto B all'estremità più lontana del campo per definire la direzione desiderata.
  - Per impostare automaticamente il punto B, selezionare in qualsiasi momento Imposta automaticamente B. Il punto B viene impostato automaticamente quando si guida il veicolo per 15 m (45 ft) a partire dal punto A. Questo metodo calcola il punto B in base agli ultimi cinque punti rilevati lungo i 15 m (45 ft) percorsi e impiega una retta di regressione lineare condotta lungo i punti per determinare una direzione.
  - Per impostare il punto B immettendo una direzione, selezionare il tasto Imposta direzione. Immettere la direzione desiderata della linea mediante il tastierino numerico e salvare il valore selezionando Accetto.
    0.000 indica il nord, 90.000 l'est, 180.000 il sud e 270.000 l'ovest.

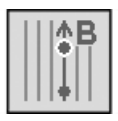

Tasto Imposta B

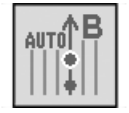

Imposta automaticamente B

PC10857MX -UN-23APR09

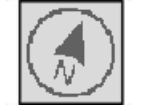

Tasto a schermo Direzione

La linea 0 è così definita e le passate parallele vengono create automaticamente. A questo punto il sistema GreenStar è impostato per il funzionamento. Per annullare l'impostazione in qualsiasi momento e ritornare alla pagine di impostazione guida, selezionare Annulla.

OUO6050,00010B2 -39-12APR09-4/4

## Metodi Lat/Long e Lat/Long+Direzione

NOTA: le coordinate della latitudine e della longitudine vanno immesse in gradi decimali.

- 1. Completare la pagina finale della procedura guidata di impostazione (IMPOSTAZIONE DELLA LINEA DI GUIDA).
- 2. Selezionare Imposta lat/long punto A.
- 3. Immettere i valori desiderati di latitudine e longitudine in gradi decimali.
- 4. Salvare i valori selezionando Accetto.
- 5. Definire il punto B mediante una delle due opzioni seguenti:

Per impostare il punto B immettendo i valori di latitudine e longitudine, selezionare Imposta lat/long punto A, immettere i valori desiderati e salvarli selezionando Accetto.

Per impostare il punto B immettendo una direzione, selezionare il tasto Imposta direzione. Immettere la direzione desiderata della linea mediante il tastierino numerico e salvare il valore selezionando Accetto.

NOTA: 0.000 indica il nord, 90.000 l'est, 180.000 il sud e 270.000 l'ovest.

La linea 0 è così definita e le passate parallele vengono create automaticamente. A questo punto il sistema GreenStar è impostato per il funzionamento.

Per annullare l'impostazione in qualsiasi momento e ritornare alla pagine di impostazione guida, selezionare Annulla.

OUO6050,00010B3 -39-28APR09-1/2

### Guida lungo una linea rettilinea

quando si lavora in modalità Rettilinea, non è necessario effettuare le passate secondo un ordine particolare, in quanto il display evidenzia sempre la linea più vicina con un tratto bianco più spesso. Il numero della passata è visualizzato sotto l'indicatore della precisione del percorso e viene aggiornato automaticamente dal sistema mentre ci si avvicina a una nuova passata. Il numero cambia quando la macchina si trova nel punto intermedio tra due passate.

L'errore di fuori linea viene mostrato sull'indicatore della precisione del percorso. Segnala all'operatore la distanza

della macchina dalla linea più vicina. Il valore dell'errore aumenta progressivamente finché la macchina non raggiunge il punto intermedio tra passate, quindi inizia a scendere mentre la macchina si avvicina alla passata successiva.

La distanza dal termine della passata mediante l'indicatore di svolta è mostrata nella parte superiore destra della vista di guida. Il valore diminuisce fino a quello indicato e viene emesso un segnale acustico quando la macchina è a 10 secondi dall'intersezione con il punto di svolta indicato e di nuovo quando tale punto viene raggiunto.

OUO6050,00010B4 -39-12APR09-1/1

### Principio di funzionamento

La modalità Curve AB permette all'operatore di guidare lungo linee parallele curve che hanno punti terminali all'una o all'altra estremità del campo. Le linee di guida sono parallele alla linea in entrambe le direzioni e vengono generate in base alla linea originale, affinché eventuali errori di sterzata non si propaghino attraverso l'intero campo.

La linea 0 è quella di riferimento, sulla quale si basano tutte le successive passate curve realizzate sul campo. Una volta creata la prima curva AB (Linea 0), vengono generate 4 linee. Il sistema continua a generare ulteriori linee quando si guida il veicolo lungo l'ultima linea visualizzata.

NOTA: la possibilità di saltare una passata è disponibile in modalità Curve AB.

#### Generazione di informazioni sul percorso Curva AB

Mentre il sistema genera le passate iniziali dopo aver registrato la Linea 0 o durante la generazione di ulteriori passate, sulla schermata della vista prospettica compare il testo "Generazione in corso Curva AB". Durante questa operazione non è possibile allontanarsi dal percorso.

**Limiti Generazione linea curva AB** La curva AB registrata inizialmente deve avere una lunghezza minima di 10 ft. per poter essere utilizzata dal sistema di guida. Il

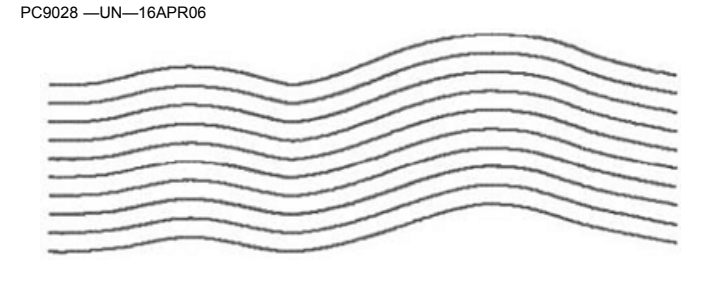

veicolo, inoltre, deve trovarsi entro 400 metri (0.25 miles) dal punto in cui si era registrata la Linea 0. Se il veicolo si trova oltre questo limite, possono passare diversi minuti prima che si generi un percorso visibile sullo schermo. Durante questo intervallo, sullo schermo è visualizzato il testo "Generazione in corso Curva AB".

**Curve AB multiple in un campo** Un campo può contenere più curve AB; ciascuna di essere deve essere registrata e denominata in modo unico.

**Numerazione linee** Le linee verranno numerate per consentire di saltare passate e facilitare l'individuazione di passate. La dicitura della direzione (N, S, E o W) dipende dalla direzione determinata dal primo e dall'ultimo punto della curva.

La curvatura del percorso varia a mano a mano che i percorsi successivi diventano più convessi o concavi.

OUO6050,00010B5 -39-12APR09-1/1

### Creazione di una nuova curva AB

Procedere come segue per impostare la prima curva AB (Linea 0), sulla quale si basano tutte le successive passate curve realizzate sul campo.

- NOTA: In uno stesso campo è possibile generare più curve AB. Sarà necessario denominarle e registrarle separatamente.
- Scegliere la modalità CURVA AB e selezionare o creare il nome di una linea nella pagina finale della procedura guidata di impostazione (IMPOSTAZIONE DELLA LINEA DI GUIDA).
- NOTA: si può accedere a questa pagina anche con il tasto Cambio rapido guida.
- 2. Guidare la macchina nel punto prescelto del campo per l'inizio della linea 0.
- Selezionare il tasto Inizia registrazione curve AB. Questo tasto viene sostituito dai seguenti una volta selezionato:
  - Pausa registrazione
  - Arresta registrazione
  - Annulla.
- 4. Eseguire la passata iniziale. Sulla mappa compare una linea di guida blu.

PC10857JN —UN—13APR09

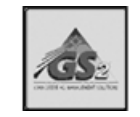

GreenStar - Pagina principale PC10857JJ —UN—13APR09

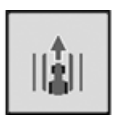

Cambio rapido guida

- NOTA: quando si guida in senso rettilineo, il percorso registrato potrebbe non essere visualizzato dietro l'icona della macchina; compare non appena si sterza.
- 5. Premere Arresta registrazione al termine della passata, che viene memorizzata.
- NOTA: Se si perde il segnale GPS durante la registrazione, questa si interrompe; la curva AB registrata sino a quel momento sarà salvata. Se la curva AB non è quella desiderata dall'operatore, la si può eliminare mediante il pulsante Cancella passata, sulla pagina IMPOSTAZIONE DELLA LINEA DI GUIDA della procedura guidata di impostazione.

OUO6050,00010B6 -39-12APR09-1/1

# Registrazione di un percorso rettilineo o navigazione intorno a ostacoli

- 1. Iniziare la registrazione delle curve AB
- 2. Selezionare Pausa registrazione per interrompere temporaneamente la registrazione del percorso del veicolo.
- 3. Selezionare Registrazione curve AB per riprendere la registrazione.

Tra i punti di PAUSA e di RIPRESA viene tracciata una linea retta. Questa opzione può essere utile quando il percorso comprende una lunga sezione rettilinea o quando si devono aggirare ostacoli.

NOTA: Il segmento di collegamento più lungo (segmento creato tra l'inizio e l'annullamento della pausa) che può essere creato è lungo 0,8 km (0.5 miles) (2640 ft). Se la distanza tra i punti è maggiore di tale valore massimo, il segmento non la copre interamente e quindi esisterà un'interruzione nel percorso.

A—Pausa prima dell'ostacolo B—Ripresa dopo l'ostacolo C—Percorsi generati dalla Linea 0

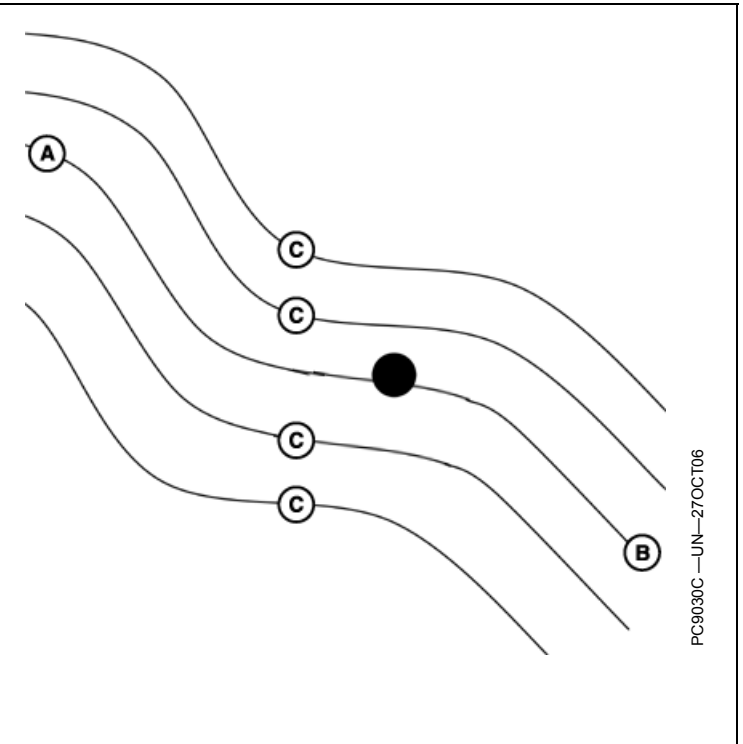

OUO6050,00010B7 -39-12APR09-1/1

### Prolunga rettilinea

I percorsi curvi AB presentano una prolunga rettilinea di 91 m (300 ft) di lunghezza alla fine del percorso registrato. Questa prolunga consente all'operatore di riportare il veicolo sul percorso prima di entrare nel campo. Inoltre può agevolare la continuazione del percorso di guida quando il percorso registrato diventa più corto del confine del campo.

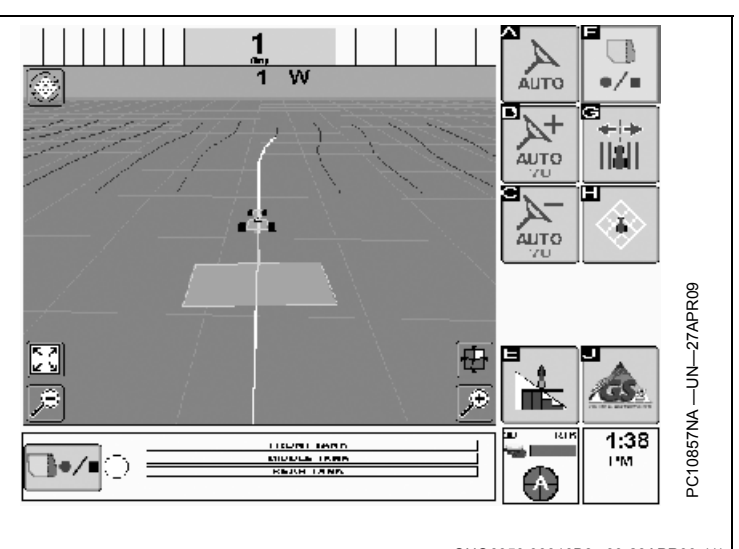

### OUO6050,00010B8 -39-28APR09-1/1

### Guida lungo una curva AB

Vedi IMPOSTAZIONI LINEE CURVE nella sezione IMPOSTAZIONI GUIDA per informazioni su come regolare il sistema per ottenere prestazioni ottimali.

La linea più vicina è evidenziata con una linea bianca più spessa. Il numero della passata è visualizzato sotto l'indicatore della precisione del percorso e viene aggiornato automaticamente dal sistema mentre ci si avvicina a una nuova passata. Il numero cambia quando la macchina si trova nel punto intermedio tra due passate. L'errore di fuori linea viene mostrato sull'indicatore della precisione del percorso. Segnala all'operatore la distanza tra la macchina e la passata più vicina. Il valore dell'errore aumenta progressivamente finché la macchina non raggiunge il punto intermedio tra passate, quindi inizia a scendere mentre la macchina si avvicina alla passata successiva.

OUO6050,00010B9 -39-12APR09-1/1

## Uso del sistema di guida in modalità Curve adattative

### Principio di funzionamento

La modalità Curve adattative consente all'operatore di registrare una passata curva eseguita manualmente. Una volta memorizzata la prima linea curva e invertito il senso di marcia, l'operatore può avviare Parallel Track o attivare AutoTrac non appena compare il percorso propagato. Il veicolo sarà guidato lungo le passate successive in base alla passata registrata in precedenza. Ciascuna passata viene generata a partire da quella iniziale affinché gli errori di sterzo non si propaghino sull'intero campo. Le passate non sono copie identiche della passata originale. La curvatura della passata varia per mantenere costante l'errore da una passata all'altra. Quando occorre, l'operatore può modificare il percorso curvo ovunque nel campo con una semplice sterzata con cui scostare il veicolo dal percorso propagato.

NOTA: l'opzione "salto passata" non è disponibile in modalità Curve adattative.

La curvatura del percorso varia a mano a mano che i percorsi successivi diventano più convessi o concavi.

La modalità Curve adattative permette all'operatore di procedere e di essere guidato secondo tracciati diversi:

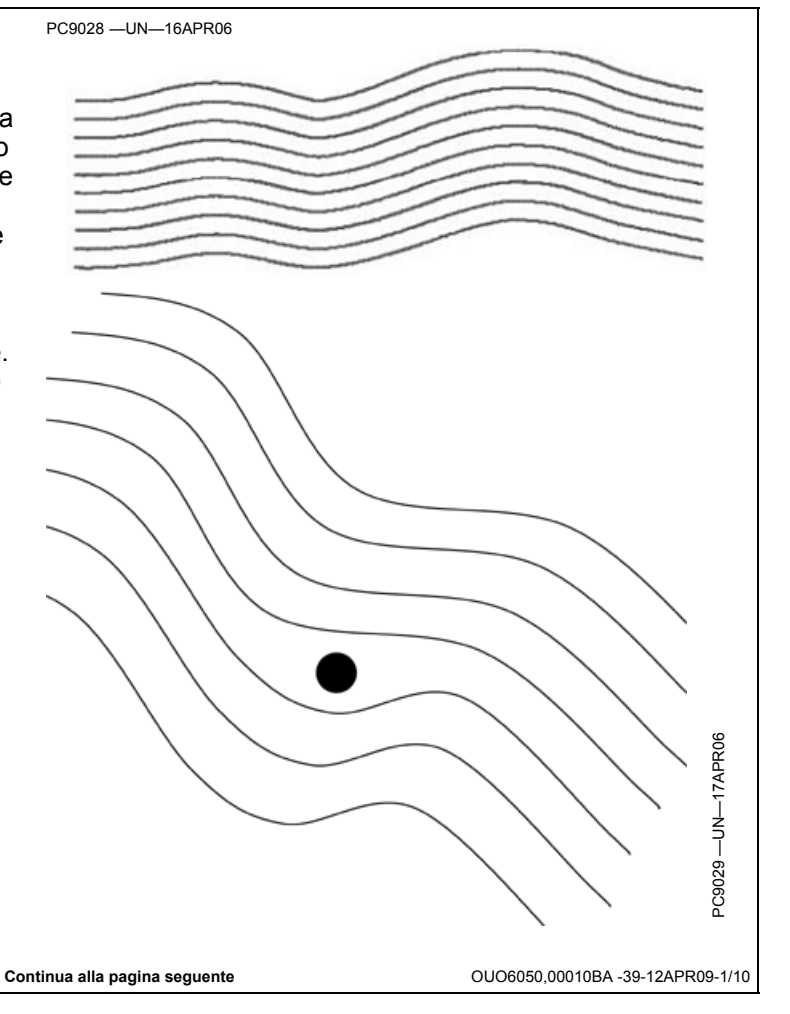

### Tracciati di guida

Il metodo di ricerca tra tutti i segmenti in memoria permette all'operatore di procedere e di essere guidato secondo tracciati diversi:

- Curva semplice
- Curva a S
- Riguadri
- Circuito
- Spirale
- Cerchio

#### **Operazione Spostamento linea**

L'uso di Spostamento linea non è raccomandato guando si usa Linee curve, in guanto non compensa la deriva GPS intrinseca della modalità Linee curve.

Creazione di una nuova curva adattativa

1. Scegliere la modalità CURVA ADATTATIVA sulla

(IMPOSTAZIONE DELLA LINEA DI GUIDA). NOTA: si può accedere a questa pagina anche con

il tasto Cambio rapido guida.

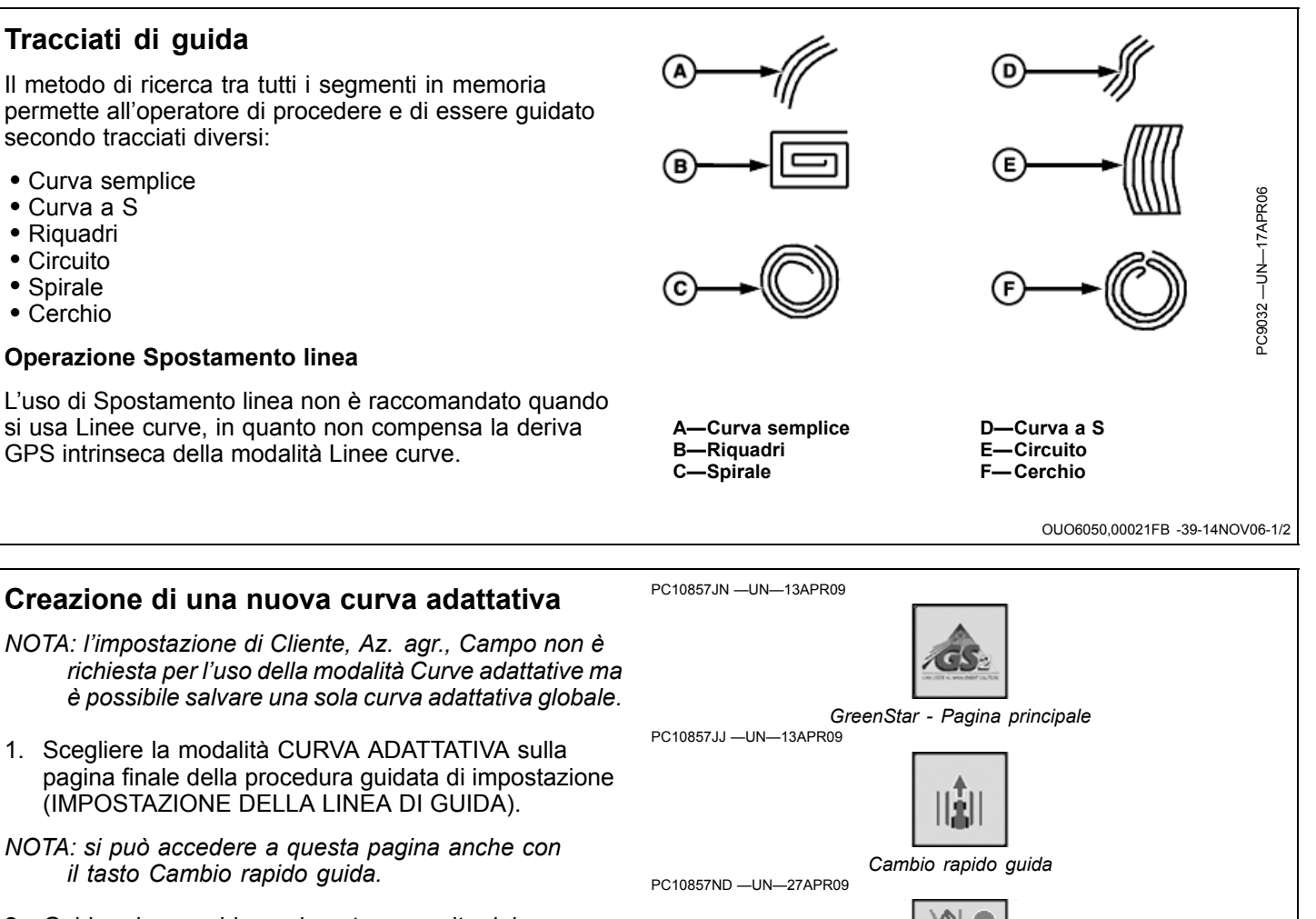

2. Guidare la macchina nel punto prescelto del campo per l'inizio della linea.

Inizio registrazione

Continua alla pagina seguente

OUO6050,00010BB -39-28APR09-1/3

- 3. Iniziare la registrazione.
- NOTA: Il tasto di registrazione della curva adattativa è disabilitato se la modalità di ripetizione è attivata (On). Quando si registrano nuovi percorsi (p. es., piantumazione), tale modalità va deselezionata (Off). Quando si guida su percorsi esistenti (p. es. irrorazione, raccolta), questa modalità va selezionata (On). La modalità di ripetizione è disattivata per impostazione predefinita.

Per iniziare la registrazione manuale, selezionare il tasto Inizia registrazione curve adattative. Questo tasto viene sostituito dai seguenti tasti una volta selezionato:

- Pausa registrazione
- Arresto registrazione
- Annulla
- NOTA: la registrazione deve essere disattivata solo se la macchina esce dall'area normale del campo (ad es. per ricaricare l'irroratrice, la seminatrice ecc.) o se non si desidera registrare svolte alla fine del campo.

Impostazioni relative alle curve — La registrazione può essere avviata in base a AutoTrac o alla copertura selezionando le corrispondenti opzioni nelle Impostazioni guida.

- 4. Eseguire la passata iniziale. Sulla mappa compare una linea di guida blu.
- NOTA: quando si guida in senso rettilineo, il percorso registrato potrebbe non essere visualizzato dietro l'icona della macchina; compare non appena si sterza.

La linea di navigazione evidenziata bianca NON compare finché non si raggiunge la fine della passata e si inverte direzione di marcia; a questo punto il sistema determina il percorso di guida.II sistema individua una linea parallela al percorso eseguito ed entro 0,5 - 1,5 volte la larghezza dell'attrezzo, e visualizza il percorso che può essere seguito dall'operatore. Guidare lungo il percorso prescelto.

- 5. Svoltare alla fine della prima passata; viene generata una linea di navigazione bianca per la passata successiva. Possono trascorrere alcuni secondi prima che compaia tale linea.
- 6. Dopo che si visualizza la linea di navigazione bianca per la passata prevista, premere l'interruttore

PC10857NE -UN-27APR09

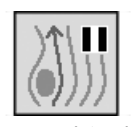

Pausa registrazione

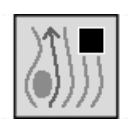

Arresto registrazione

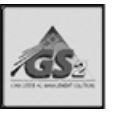

GreenStar - Pagina principale PC10857JF —UN—13APR09

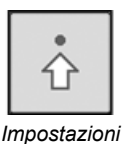

PC10857NG -UN-27APR09

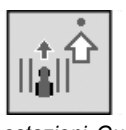

Impostazioni Guida

di ripresa (solo AutoTrac); la macchina sterzerà automaticamente a quella passata. Nel caso di guida manuale, guidare lungo la linea di navigazione bianca evidenziata.

- 7. Al termine del campo selezionare Arresto registrazione.
- IMPORTANTE: ARRESTARE la registrazione prima di entrare nel campo successivo, altrimenti si potrebbero cancellare i dati delle curve adattative relativo all'ultimo campo prima di registrare quelli corrispondenti al campo successivo.
- NOTA: i dati sulle curve adattative memorizzati vengono assegnati al cliente, az. agr. e campo selezionati; rimangono nella memoria interna del display finché non vengono cancellati dall'utente e possono essere trasferiti da un display all'altro.

Continua alla pagina seguente

OUO6050,00010BB -39-28APR09-2/3

# Registrazione di un percorso rettilineo o navigazione intorno a ostacoli

- 1. Inizio registrazione
- 2. Selezionare Pausa registrazione per interrompere temporaneamente la registrazione del percorso del veicolo.
- 3. Selezionare Registrazione per riprendere la registrazione della curva adattativa.

Tra i punti di PAUSA e di RIPRESA viene tracciata una linea retta. Questa opzione può essere utile quando il percorso comprende una lunga sezione rettilinea o quando si devono aggirare ostacoli.

- NOTA: Il segmento di collegamento più lungo (segmento creato tra l'inizio e l'annullamento della pausa) che può essere creato è lungo 0,8 km (0.5 miles) (2640 ft). Se la distanza tra i punti è maggiore di tale valore massimo, il segmento non la copre interamente e quindi esisterà un'interruzione nel percorso.
  - A—Registrazione in pausa B—Segmento generato per
- D-Ripresa della registrazione E-Percorso registrato come linea retta tra i punti A e D
- collegare i due punti C—II percorso del trattore non viene registrato durante la pausa
- linea retta tra i punti A e D

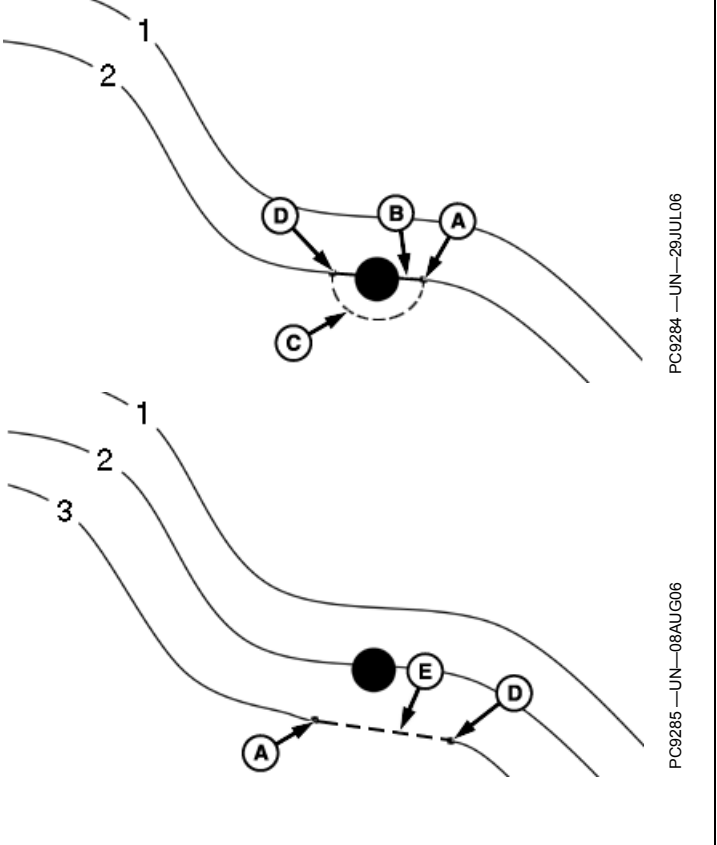

Continua alla pagina seguente

OUO6050,00010BC -39-12APR09-1/2

# Guida lungo una linea registrata in precedenza

- IMPORTANTE: se si desidera ripetibilità con i dati delle curve adattative memorizzati, occorre creare i dati della linea iniziale e i percorsi successivi nel campo impiegando la precisione StarFire RTK. La stazione base RTK deve funzionare in modalità Base assoluta.
- NOTA: la larghezza della passata per i dati relativi alle curve adattative è costante; se si cambia larghezza dell'attrezzo quando si ritorna nel campo, occorre registrare nuovi dati.
- 1. Selezionare un campo per il quale in precedenza si sono registrati dati di curve adattative. La passata precedente ricompare sulla mappa.
- Attivare la modalità di ripetizione in IMPOSTAZIONI DI GUIDA per guidare il veicolo lungo una curva adattativa registrata in precedenza. Tale modalità permette di visualizzare la linea di guida quando la registrazione è disattivata.

Selezionare Impostazioni Curva

PC10857JN -UN-13APR09

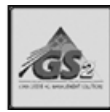

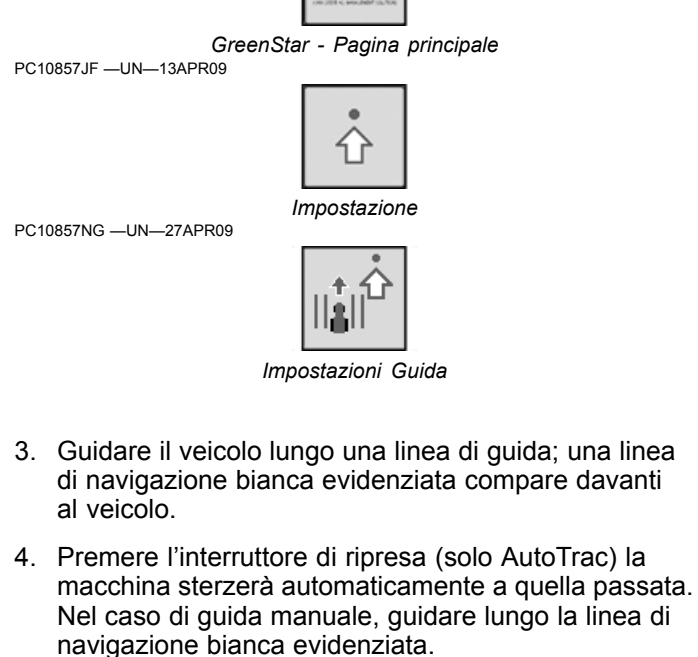

Continua alla pagina seguente

OUO6050,00010BD -39-28APR09-1/2

## Cambia passata

Cambia passata sposta l'intera linea registrata a sinistra o a destra, in base all'attuale direzione della macchina.

Continua alla pagina seguente

OUO6050,00010BE -39-12APR09-1/2

## Aggiramento degli ostacoli di un campo

Se mentre si usa Linee curve si incontra un ostacolo, come ad esempio un pozzo, un palo telefonico o una linea aerea, occorre aggirare l'ostacolo.

**Registrazione attivata:** se si lascia attivata la registrazione mentre si aggira un ostacolo, la deviazione dal percorso propagato viene registrata e diventa parte del percorso. Alla passata successiva, quando ci si avvicina al punto del percorso in cui è stata registrata la deviazione, la macchina sterza per aggirarla. Per eliminare la deviazione, l'operatore deve attivare lo sterzo manuale e fare procedere la macchina in senso rettilineo. Una volta lasciato alle spalle il punto corrispondente alla deviazione e riacquisito il percorso previsto, si può premere l'interruttore di ripresa e fare riassumere ad AutoTrac il controllo dello sterzo.

**Registrazione disattivata:** Se la registrazione è disattivata quando ci si avvicina all'ostacolo e si sterza per aggirarlo e poi la si riattiva e si inserisce AutoTrac per terminare la passata, si crea un intervallo che interrompe il percorso registrato, in corrispondenza del punto in cui si trova l'ostacolo. Alla passata successiva, quando la macchina si avvicina all'interruzione, l'operatore deve attivare lo sterzo manuale e procedere lungo l'interruzione; dopo che questa è stata superata e il percorso propagato è riacquisito, si può inserire AutoTrac e l'interruzione non comparirà nelle passate successive.

A—Registrazione disattivata B—Registrazione attivata C—Interruzioni nel percorso successivo D—Guida manuale per ristabilire il percorso

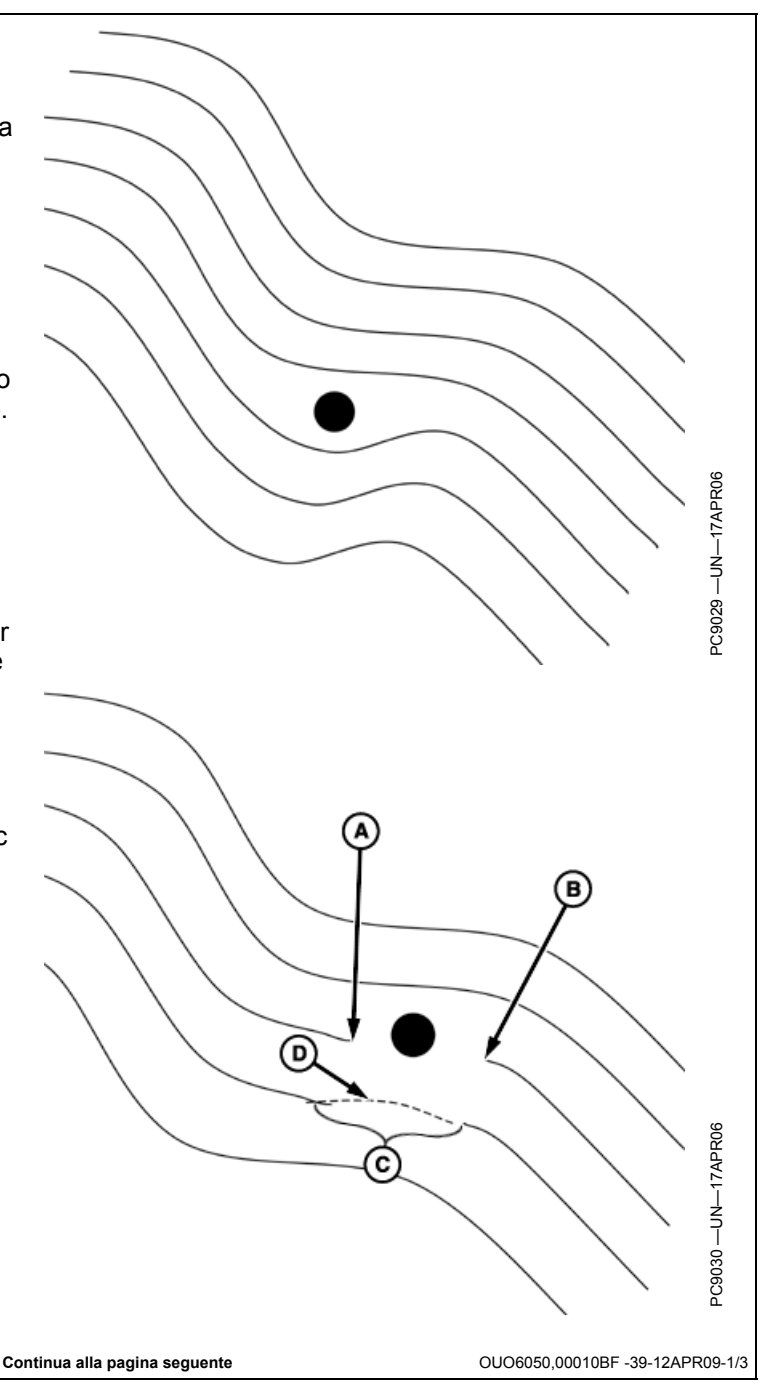

### Cancellazione dei dati NOTA: le curve adattative memorizzate possono occupare un notevole spazio di memoria; la quantità di memoria necessaria dipende dal GreenStar - Pagina principale numero di svolte eseguito. Per sostituire i vecchi dati o liberare spazio di memoria, cancellare i dati relativi alle linee curve andando alle impostazioni di guida o selezionando Cancella passata sulla pagina di impostazione della linea di guida. Cambio rapido guida Cancella passata OUO6050,00010C0 -39-12APR09-1/1

### Principio di funzionamento

La modalità Linea circolare permette all'operatore di guidare lungo cerchi concentrici in un campo con impianto di irrigazione a punto di pivotaggio centrale. L'operatore può creare il cerchio iniziale in vari modi; una volta definito il cerchio iniziale, vengono creati tutti i cerchi successivi.

La modalità Linea circolare è disponibile per la guida manuale; tuttavia, per usare AutoTrac in tale modalità

occorre che siano attivati sia AutoTrac sia PivotPro; quest'ultimo è disponibile solo in Nord-America.

Le coordinate di latitudine e longitudine del cerchio centrale vengono salvate e associate al nome di un campo. Se non c'è alcun campo selezionato quando si definisce il cerchio centrale, vengono salvati centri di cerchi globali, richiamabili se necessario.

OUO6050,00010C1 -39-12APR09-1/2

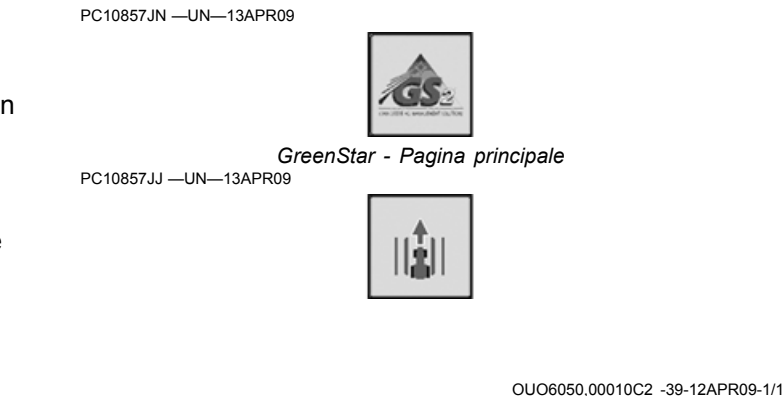

### Creazione di una nuova linea circolare

Le linee circolari vengono create definendo il punto centrale del cerchio; questa operazione è eseguibile in due modi:

Anzitutto scegliere la modalità CURVA CIRCOLARE e selezionare o creare il nome di una linea nella pagina finale della procedura guidata di impostazione (IMPOSTAZIONE DELLA LINEA DI GUIDA).

NOTA: si può accedere a questa pagina anche con il tasto Cambio rapido guida.

### Metodo del cerchio guida

- Cerchi guida Crea una linea circolare quando si guida per almeno il 10 percento del cerchio desiderato. Si suggerisce di guidare per l'intero cerchio per ottimizzare il calcolo del centro e ottenere una precisione migliore delle passate.
- Lat/Long Imposta un cerchio in base ai valori di latitudine e longitudine al centro del cerchio, definiti dall'utente.
- 1. Guidare sino al punto desiderato nel campo per guidare lungo una linea circolare.

- 2. Selezionare Inizio registrazione cerchio.
- 3. Eseguire la passata circolare desiderata.
- 4. Selezionare Arresto registrazione cerchio. Le linee circolari vengono create automaticamente con la larghezza della passata definita nella procedura guidata di impostazione.
- NOTA: i pulsante Arresto registrazione cerchio compare quando si è guidato lungo il cerchio per un tratto sufficiente a calcolare il punto centrale.

OUO6050,00010C3 -39-12APR09-1/1

### Metodo Lat / Long

- 1. Selezionare latitudine e longitudine del punto centrale
- Immettere i valori desiderati di latitudine e longitudine in gradi decimali per il centro del cerchio. I precedenti valori di latitudine e longitudine associati al campo vengono visualizzati quando compare per la prima volta la schermata di immissione.
- Salvare i valori selezionando Accetto. Le linee circolari vengono create automaticamente con la larghezza della passata definita nella procedura guidata di impostazione.
- NOTA: può essere necessario allineare il veicolo alla linea della torre di pivotaggio o usare Spostamento linea al centro per allineare le passate al veicolo.

OUO6050,00010C4 -39-12APR09-1/1

### Guida lungo una linea circolare

Quando si usa Linea circolare, non occorre guidare lungo le linee secondo un ordine specifico; secondo il livello di zoom, tutte le passate visualizzabili compaiono sullo schermo con quella più vicina indicata da una linea più spessa. Il numero della passata è visualizzato sotto l'indicatore della precisione del percorso e viene aggiornato automaticamente dal sistema mentre ci si avvicina a una nuova passata. Il numero cambia quando la macchina si trova nel punto intermedio tra due passate.

L'errore di fuori linea viene mostrato sull'indicatore della precisione del percorso. Segnala all'operatore la distanza tra la macchina e la passata più vicina. Il valore dell'errore aumenta progressivamente finché la macchina non raggiunge il punto intermedio tra passate, quindi inizia a scendere mentre la macchina si avvicina alla passata successiva.

La distanza dal termine della passata mediante l'indicatore di svolta è mostrata nella parte superiore destra della vista di guida. Il valore diminuisce fino a quello indicato e viene emesso un segnale acustico quando la macchina è a 10 secondi dall'intersezione con il punto di svolta indicato e di nuovo quando tale punto viene raggiunto.

NOTA: può essere necessario regolare la larghezza della passata a causa di eventuali errori dell'operatore e/o del GPS.

ESEMPIO: l'operatore potrebbe immettere una larghezza dell'attrezzo leggermente ridotta per compensare errori di sterzata o del GPS.

OUO6050,00010C5 -39-12APR09-1/1

### Cambia passata

Cambia passata funziona come descritto nella sezione SISTEMA GENERALE DI GUIDA.

La funzione di spostamento linea serve ad avvicinare le passate al punto centrale, o ad allontanarle, in senso radiale; non sposta il punto centrale. Questo metodo consente all'operatore di usare varie larghezze dell'attrezzo, tenere conto di lunghezze diverse delle torri di pivotaggio del punto centrale o dell'allungamento/accorciamento delle sezioni di irrigazione del punto di pivotaggio centrale.

IMPORTANTE: quando si usa la correzione differenziale SF2 o SF1 (o quando si usa la modalità Rilevam. rapido RTK), il centro del cerchio può spostarsi con il passare del tempo o dopo che si spegne e si riaccende il display. In modalità Linea circolare, Cambia passata non compensa la deriva del segnale GPS. Per ottenere precisione e ripetibilità quando si usa la correzione differenziale SF1 o SF2, il punto centrale va ricalcolato guidando lungo il cerchio giornalmente (vedi Calcolo del centro del cerchio). NOTA: si suggerisce di usare la modalità Base assolut. RTK in applicazioni di alta precisione, quando si usa Linea circolare, in quanto assicura ripetibilità e precisione costanti.

Esempio 1 - L'operatore esegue la prima passata con un attrezzo di 4,6 m (15 ft) e salva le informazioni relative al centro del cerchio selezionando PASSATA 1 e AZIENDA FIUME, quindi ritorna nello stesso campo per eseguire una seconda passata con un attrezzo di 9,1 m (30 ft). Per allineare il veicolo sulla passata precedente, l'operatore deve richiamare il centro del cerchio salvato in PASSATA 1, allineare il veicolo sulla passata desiderata e usare una volta la funzione CAMBIA PASSATA per tenere conto della differenza nella larghezza dell'attrezzo.

Esempio 2 - L'operatore sta usando SF2 e definisce il centro del cerchio guidando manualmente lungo il cerchio stesso; il giorno dopo ritorna nel campo e scopre che AutoTrac non esegue un allineamento corretto con il percorso del giorno precedente a causa di una deriva GPS, quindi deve guidare nuovamente lungo il cerchio per determinarne il punto centrale.

OUO6050,00010C6 -39-12APR09-1/2

### Precisione

Precisione in relazione alla pendenza - Linea circolare è stata concepita per operazioni con punto centrale su terreni la cui pendenza è inferiore al 2%; se la si usa su pendenze superiori al 2%, tenere presente che le prestazioni possono essere diverse da quelle previste. Se si usa Linea circolare in alcune condizioni di pendenza, ci sono casi in cui la distanza tra le passate circolari e la passata lungo la torre di pivotaggio non corrispondono alle passate lontane dal punto centrale, a causa della differenza nella distanza percorsa in pendio o in piano. AutoTrac traccia la distanza tra le passate circolari come se fossero in piano, mentre le passate lungo la torre ovviamente possono essere in pendio. Questa differenza nella distanza aumenta all'aumentare della pendenza.

Vedi sezione DIAGNOSTICA per una descrizione generale della precisione di AutoTrac.

OUO6050,00010C7 -39-12APR09-1/1

### Principio di funzionamento

La modalità Cercafilare (solo per la guida manuale) è destinata a quelle applicazioni in cui i filari non sono sempre equidistanti; aiuta l'operatore a individuare il set di filari in cui rientrare nel campo dopo aver impostato un punto di riferimento all'uscita dal gruppo di filari precedenti.

### Funzionamento in modalità Cercafilare

Per usare la funzione Cercafilare premere il tasto IMPOSTA FILARE al termine della passata prima di cominciare la svolta. La passata 0 viene reimpostata in base alla larghezza della passata, alla posizione e alla direzione attuali. Iniziata la svolta, la funzione Vista Aerea guida l'operatore verso la passata successiva.

#### IMPORTANTE: per ottenere prestazioni ottimali, occorre premere il pulsante IMPOSTA FILARE

NOTA: La funzione Cercafilare può essere usata solo in modalità Parallel Tracking.

per lavorare in questa modalità, è necessario impostare l'opzione Larghezza passata.

OUO6050,00010C8 -39-12APR09-1/1

# prima che la macchina inizi la svolta al termine della passata.

NOTA: Se si preme il pulsante IMPOSTA FILARE a macchina ferma, il sistema azzera la Linea 0 basandosi su una direzione iniziale pari a 0°.

OUO6050,00010C9 -39-12APR09-1/1

### Attivazione/disattivazione

**Per attivare il sistema di guida**, completare la procedura di impostazione guidata o andare alla pagina principale GreenStar -> Cambio rapido guida -> Selezionare una modalità di tracking -> Selezionare o creare una linea di guida. **Per disattivare il sistema di guida**, andare alla pagina principale GreenStar -> Cambio rapido guida -> Selezionare la modalità di tracking = Sistema di guida OFF

Continua alla pagina seguente

OUO6050,00010CD -39-14APR09-1/2

### Cambio delle linee di guida

GreenStar - Pagina principale -> Cambio rapido guida -> Selezionare o creare una linea di guida dal menu Nome passata.

Nell'elenco a discesa compaiono solo le linee di guida relative al campo selezionato. Se non si è selezionato alcun campo, nell'elenco compaiono solo le linee globali.

PC10857JN -UN-13APR09

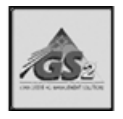

GreenStar - Pagina principale PC10857JJ —UN—13APR09

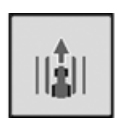

OUO6050,00010CE -39-14APR09-1/2

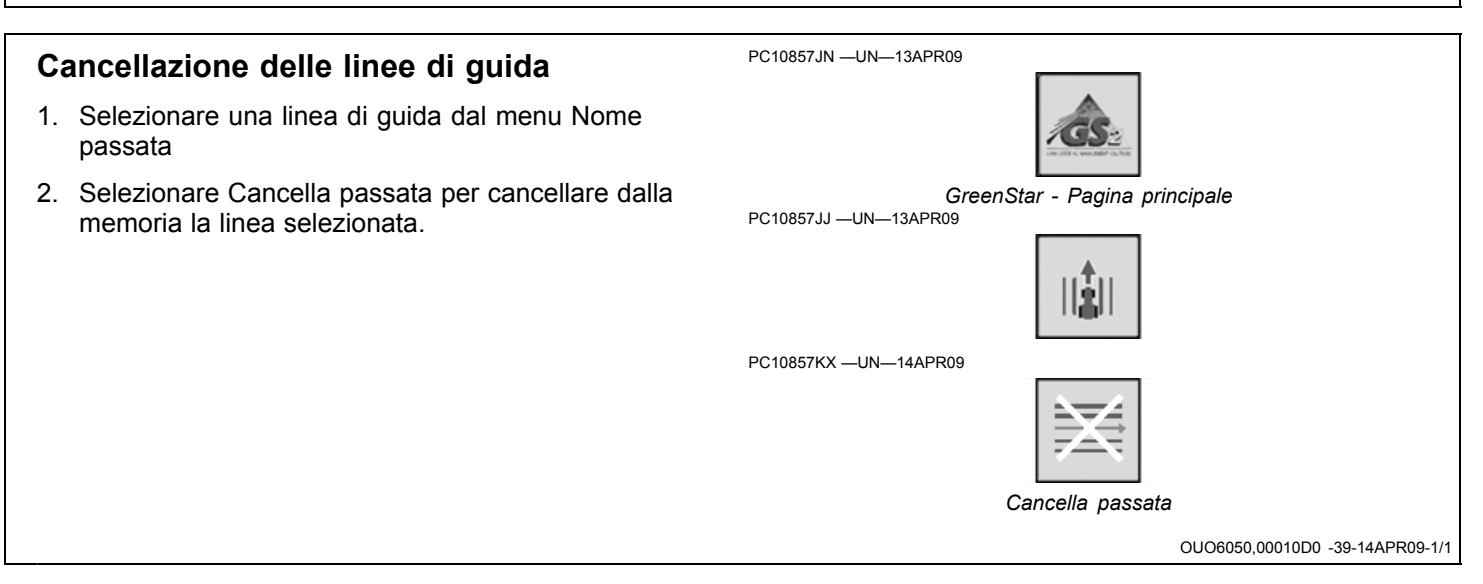

PC10857LE -UN-14APR09

### Cambia passata

Cambia passata permette di spostare a sinistra o a destra le linee di guida per compensare la deriva del segnale GPS; sposta la linea 0 e tutte le linee corrispondenti a sinistra o a destra della distanza specificata nelle impostazioni di guida a ciascuna pressione dei pulsanti SPOSTAMENTO A SINISTRA e SPOSTAMENTO A DESTRA. L'impostazione predefinita di Cambia passata è OFF; l'opzione può essere attivata o disattivata dalle impostazioni di guida.

NOTA: alla deriva è soggetto qualsiasi sistema GPS satellitare con correzione differenziale.

Selezionare Cambia passata sulla pagina Run per accedere ai comandi corrispondenti.

- Per spostare la linea a sinistra premere il pulsante SPOSTAMENTO A SINISTRA.
- Per spostare la linea a destra premere il pulsante SPOSTAMENTO A DESTRA.
- Per centrare le passate sulla posizione attuale del veicolo selezionare SPOSTAMENTO AL CENTRO.
- Per cancellare tutti gli spostamenti e riportare la linea 0, insieme con tutte le corrispondenti linee, alla posizione definita originariamente, selezionare CANCELLA SPOSTAMENTI.
- IMPORTANTE: quando si usa la correzione differenziale SF2 o SF1 (o quando si usa la modalità Rilevam. rapido RTK), la linea può spostarsi con il passare del tempo o dopo che si spegne e si riaccende il display. Cambia passata può essere impiegata per compensare la deriva GPS.

ogni volta che la radio RTK per il Nord America viene riconfigurata o modificata, occorre spegnere e riaccendere il ricevitore GPS prima di continuare.

spegnere la radio RTK prima di scollegarla dall'alimentazione.

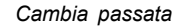

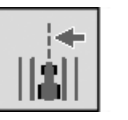

Spostamento a sinistra PC10857LF —UN—14APR09

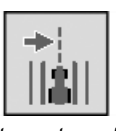

Spostamento a destra

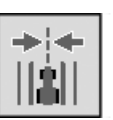

Spostamento al centro

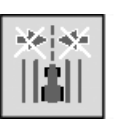

Cancella spostamenti

NOTA: L'opzione CANCELLA SPOSTAMENTI è disattivata quando AutoTrac è inserito.

si suggerisce di usare la modalità Base assolut. RTK in applicazioni di alta precisione, quando si richiede ripetibilità. Solo tale modalità assicura ripetibilità e precisione costanti.

OUO6050,00010D1 -39-28APR09-1/1

### Toni

Questa funzione può essere impiegata come indicatore acustico della direzione di sterzata. Se la linea è a destra della macchina vengono emessi due bip a basso volume; se è a sinistra viene emesso un solo bip, ma ad alto volume. L'allarme si ripete due volte al secondo finché lo scarto tra la macchina e la linea desiderata è minore del valore specificato.

L'impostazione predefinita di Toni è OFF; possono essere attivati/disattivati dalle impostazioni di guida.

OUO6050,00010CF -39-14APR09-1/1

80-3

## Vista Aerea

PC10857NB -UN-27APR09

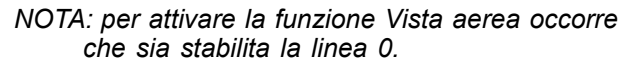

Vista aerea assiste l'operatore a guidare il veicolo da una passata alla successiva visualizzando una vista aerea del campo invece della vista prospettica durante la sterzata.

Vista aerea compare non appena il veicolo ha sterzato più di 45 gradi rispetto alla direzione iniziale. La schermata ritorna alla vista normale non appena il veicolo è a circa 5 gradi dalla passata. L'operatore può annullare la vista aerea non appena si visualizza, mediante l'apposito pulsante che compare nell'angolo superiore sinistro della

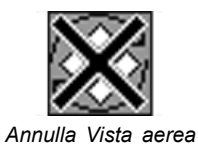

vista di guida. Quando si preme il pulsante la schermata ritorna alla vista prospettica.

L'impostazione predefinita di Vista aerea è ON; l'opzione può essere attivata/disattivata dalle impostazioni di guida.

Selezionare Annulla vista aerea per ritornare alla vista della mappa.

OUO6050,00010D2 -39-28APR09-1/1

### Indicatore svolta

Segnala la fine della passata e visualizza la distanza dal termine della passata nella parte superiore destra della vista della mappa. L'impostazione predefinita di Indicatore svolta è ON; l'opzione può essere attivata/disattivata dalle impostazioni di guida. Il valore diminuisce fino a quello indicato e viene emesso un segnale acustico quando la macchina è a 10 secondi dall'intersezione con il punto di svolta indicato e di nuovo quando tale punto viene raggiunto. Un indicatore visivo annuncia, con un anticipo di 10 secondi, l'avvicinarsi del punto di svolta previsto. Quando il sistema rileva una svolta precedente su una passata precedente, viene visualizzata la distanza da tale punto di svolta. L'indicazione visiva sulla mappa prospettica è accompagnata da toni.

L'indicatore di svolta può solamente annunciare il punto di svolta di un veicolo facente uso di Parallel Tracking o AutoTrac. NON è in grado di segnalare un terreno non lavorato. L'indicazione della svolta si basa unicamente sulle svolte eseguite in precedenza dal veicolo. Inoltre i punti di svolta sono definiti quando AutoTrac è disattivato e l'errore di direzione supera 45 gradi. L'indicazione della svolta non coincide con i confini del campo se questi non sono lineari e continui o se l'operatore svolta prima o dopo il confine.

NOTA: se esiste un timeout dell'interruttore del sedile (operatore non seduto per 7 secondi nel caso di un trattore, per 5 secondi nel caso di una mietitrebbia o un'irroratrice), l'indicatore di svolta viene ripristinato su ON.

OUO6050,00010D3 -39-14APR09-1/2

## Impostazioni Guida

Per ottenere prestazioni ottimali dal sistema GreenStar occorre regolarne opportunamente le impostazioni di guida, personalizzandole secondo le proprie esigenze.

Impostazioni generali

**Vista aerea** - Assiste l'operatore a guidare il veicolo da una passata alla successiva durante la sterzata. Per attivare/disattivare questa opzione, selezionare/deselezionare la corrispondente casella di controllo.

**Indicatore svolta** - Segnala l'avvicinarsi della fine della passata. Per attivare/disattivare questa opzione, selezionare/deselezionare la corrispondente casella di controllo.

**Toni** – Un allarme acustico che avvisa l'operatore se la macchina non segue perfettamente la linea. Per attivare/disattivare questa opzione, selezionare/deselezionare la corrispondente casella di controllo. Per cambiare la distanza alla quale scatta il segnale acustico, selezionare il campo di ingresso, girare la manopola sino al valore desiderato e premere Invio. Si possono immettere valori compresi tra 10 e 60 cm (4—24 in.).

PC10857JN —UN—13APR09 GreenStar - Pagina principale PC10857JF —UN—13APR09 Impostazioni PC10857NG —UN—27APR09 Impostazioni Guida Compensazione - Indica l'intervallo di correzione eseguita dal sistema di guida in relazione alle svolte. Va usata solo con Parallel Tracking. Per attivare/disattivare questa

opzione, selezionare/deselezionare la corrispondente

Continua alla pagina seguente

casella di controllo.

OUO6050,00010D4 -39-28APR09-1/3

**Cambia passata** – Permette di spostare a sinistra o a destra le linee di guida per compensare la deriva del segnale GPS. Questa opzione permette di spostare le linee di guida, selezionare spostamenti piccoli o grandi, e cambiare la distanza di ciascun spostamento.

**Spostamenti disattivati** – Selezionare la casella per disattivare gli spostamenti.

**Spostamenti piccoli** – Selezionare questa opzione per applicare spostamenti di 1—30 cm (0.4—12 in.).

**Spostamenti grandi** – Selezionare questa opzione per applicare spostamenti di 1—410 cm (12-161.5 in.). Gli spostamenti grandi sono disattivati quando AutoTrac è in funzione o quando si opera in modalità Curve adattative.

**Cambia dimensioni** – Il valore dello spostamento della linea quando si preme il pulsante SPOSTAMENTO A SINISTRA o SPOSTAMENTO A DESTRA.

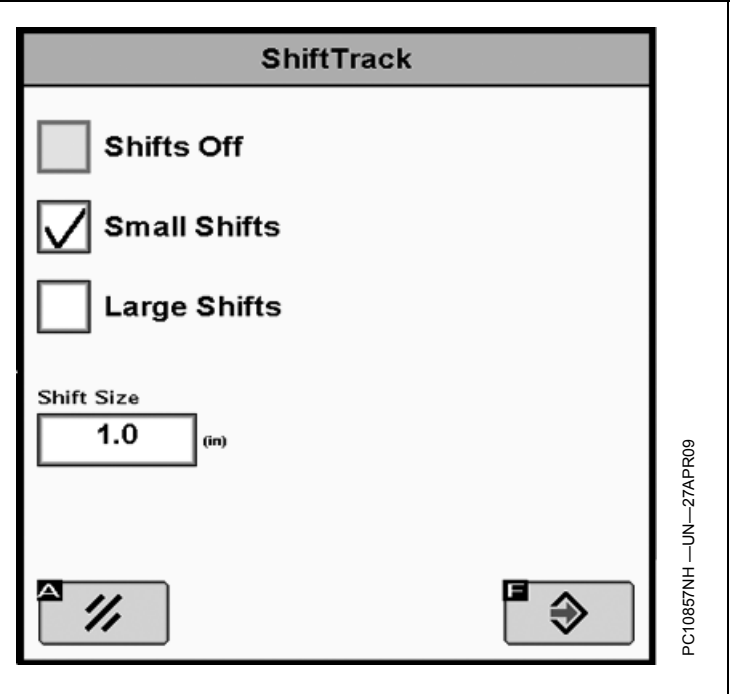

OUO6050,00010D4 -39-28APR09-2/3

### Impostazioni barra luminosa

**Dimens intervallo** - Serve a impostare il valore della distanza di fuori linea rappresentato da ciascuna casella dell'indicatore precisione percorso. Se si usa il display con una barra luminosa GreenStar esterna, questa opzione imposta anche la distanza di fuori linea rappresentata da ciascuna spia sulla barra luminosa.

**Sterzare verso la direzione** – Quando si seleziona questa opzione, le spie illuminate a sinistra sull'indicatore precisione percorso e sulla barra luminosa GreenStar esterna segnalano che occorre sterzare il veicolo a sinistra per allinearlo alla linea di guida.

**Direzione fuori linea** – Quando si seleziona questa opzione, le spie illuminate a sinistra sull'indicatore precisione percorso e sulla barra luminosa GreenStar esterna segnalano che occorre sterzare il veicolo a destra per allinearlo alla linea di guida.

**Barra luminosa esterna accesa** – Selezionare la casella per accendere la barra luminosa esterna.

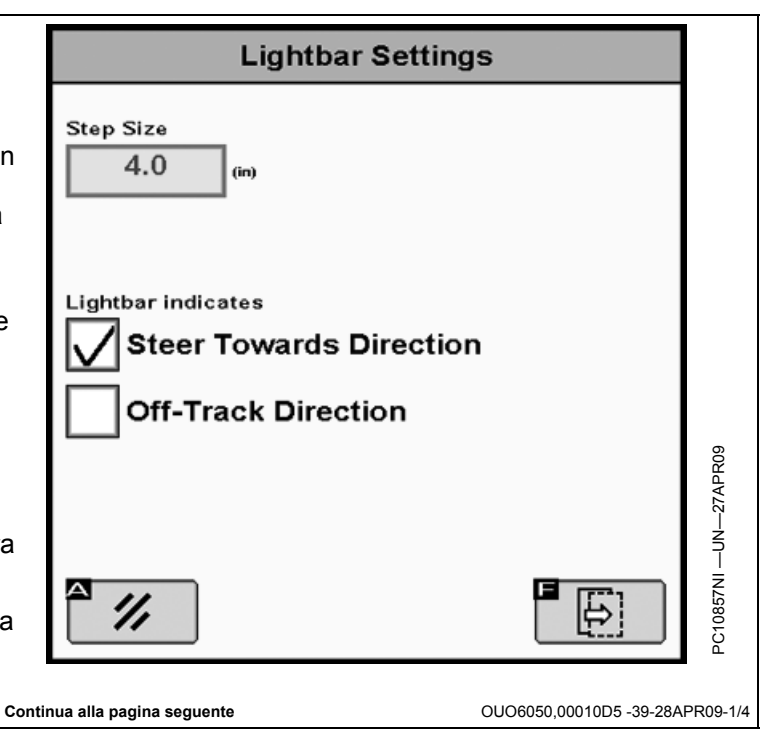

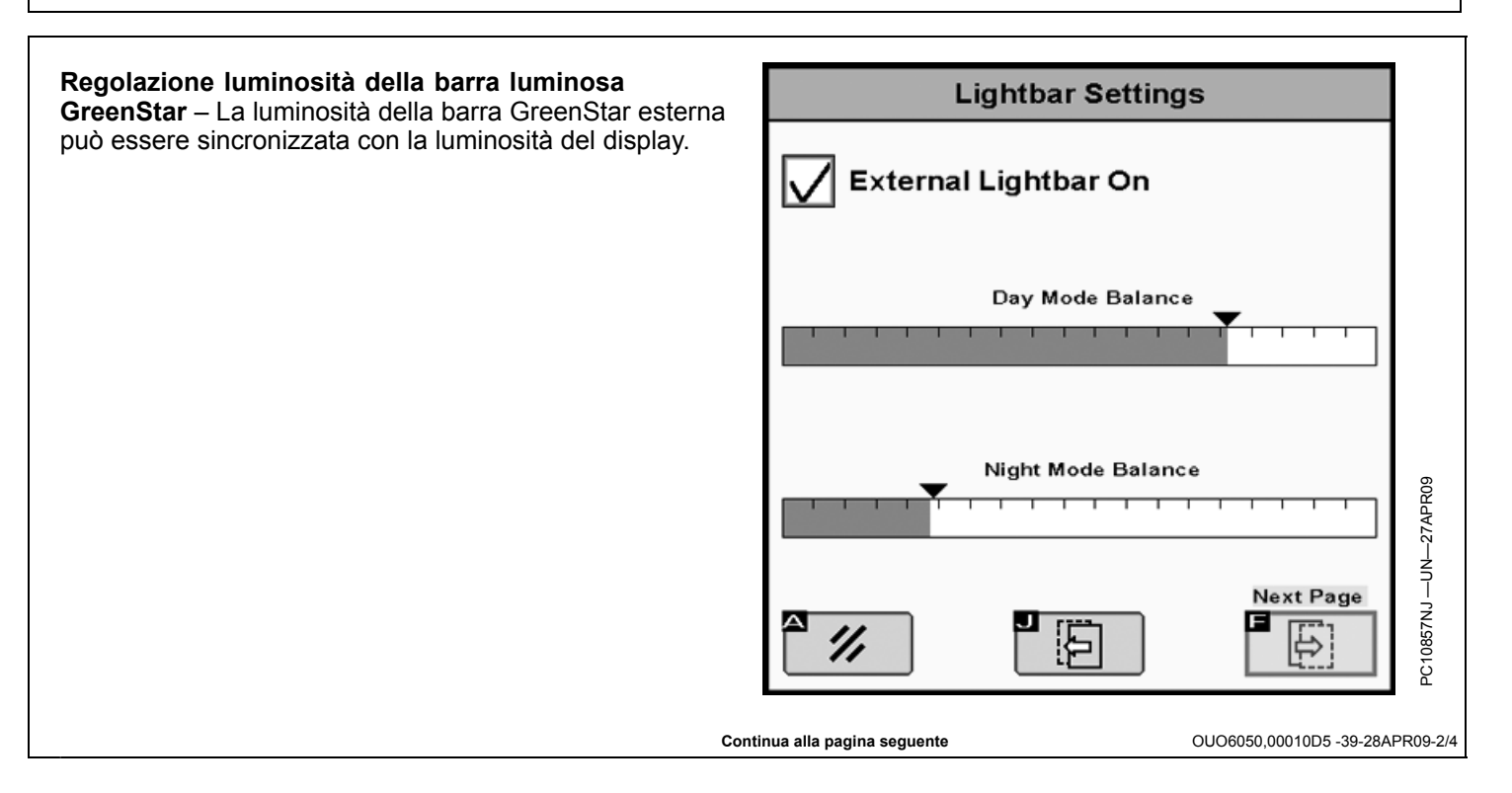

## Configurazione della direzione di montaggio della Lightbar Settings barra luminosa – Questa opzione permette di montare la barra luminosa GreenStar capovolta. Quando questa pagina è aperta, metà delle spie sulla barra The lights on half of the light bar are lit. luminosa GreenStar si accendono se la barra è installata Select the image that shows which way correttamente. Basta osservare la casella per determinare the lights are illuminated. la direzione in cui compaiono le spie. Impostazioni linee curve Curve brusche/graduali - Quando la casella è selezionata, il sistema rende automaticamente più Smooth Tight Turns graduale un percorso propagato che stava diventando

troppo brusco.

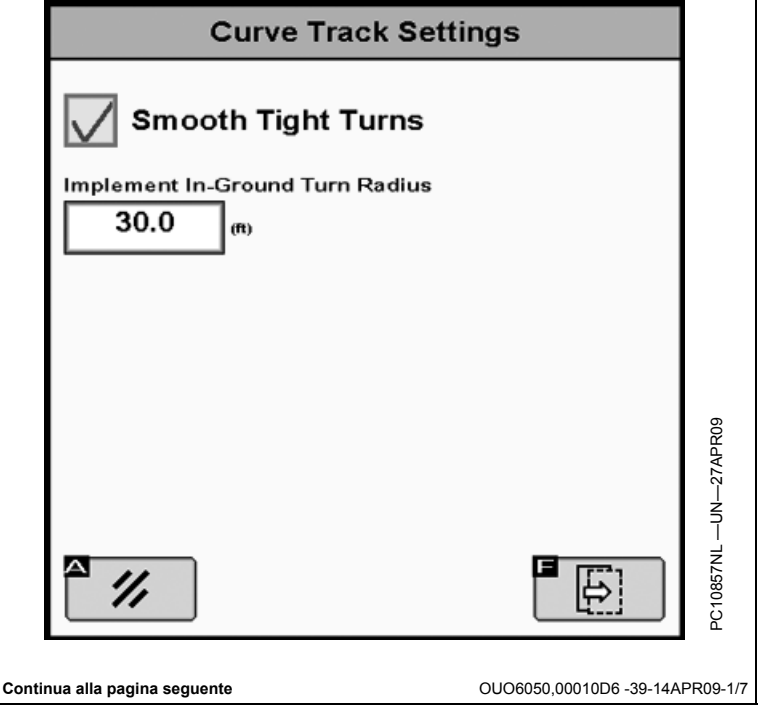

ő

OUO6050,00010D5 -39-28APR09-3/4
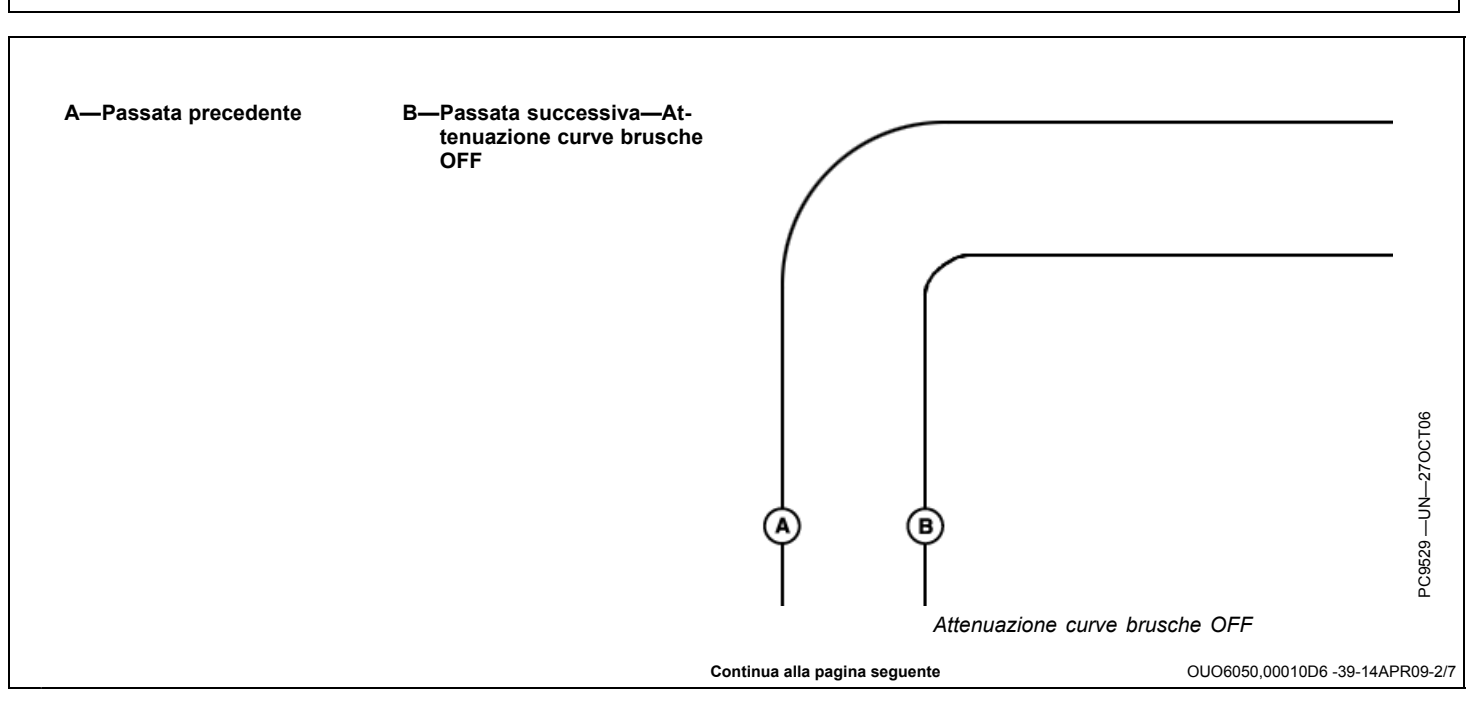

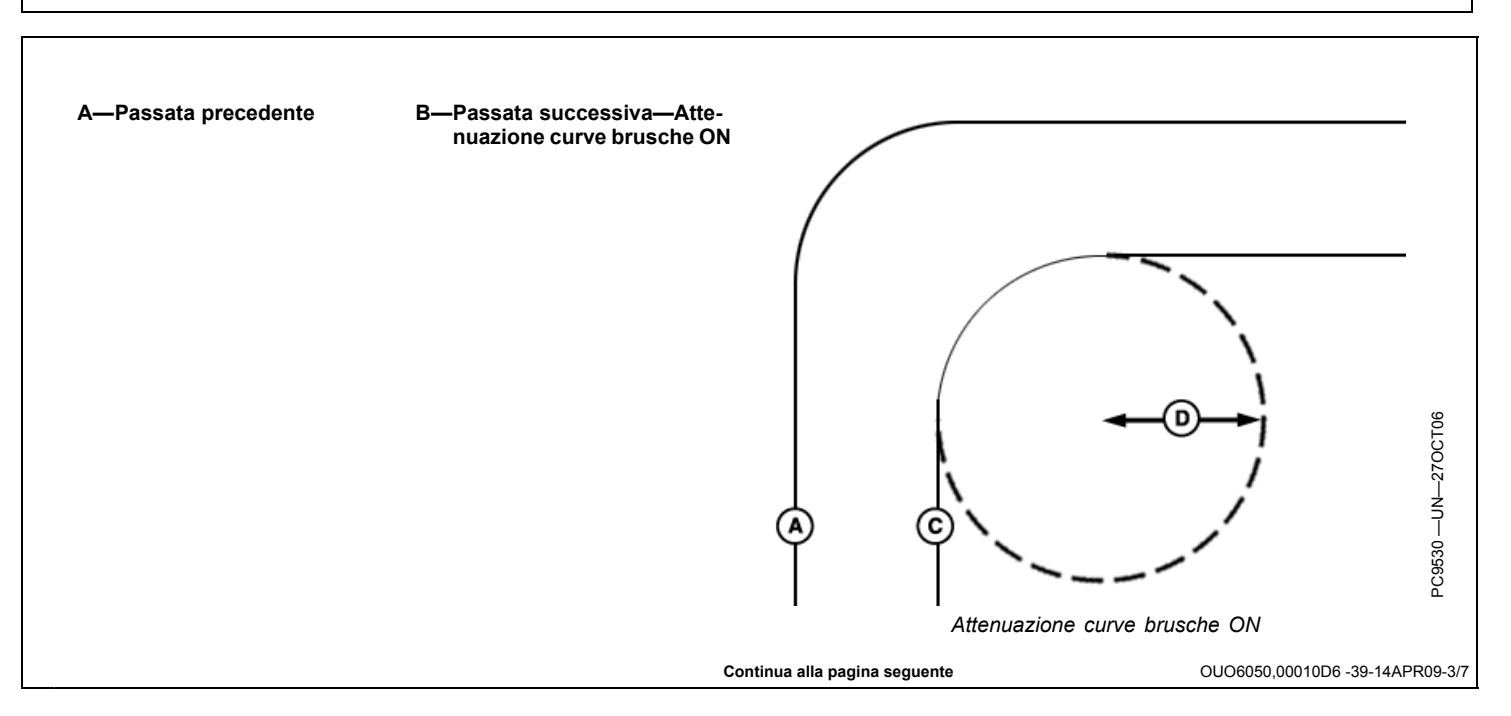

Raggio di svolta-Attrezzo nel terreno (ft) - Indica la svolta minima che la macchina sarà in grado di fare con l'attrezzo nel terreno.

R - Aumenta il raggio di svolta attrezzo

**Sorgente di registrazione – Curve adattative** La registrazione può essere avviata manualmente o in base a AutoTrac o alla copertura.

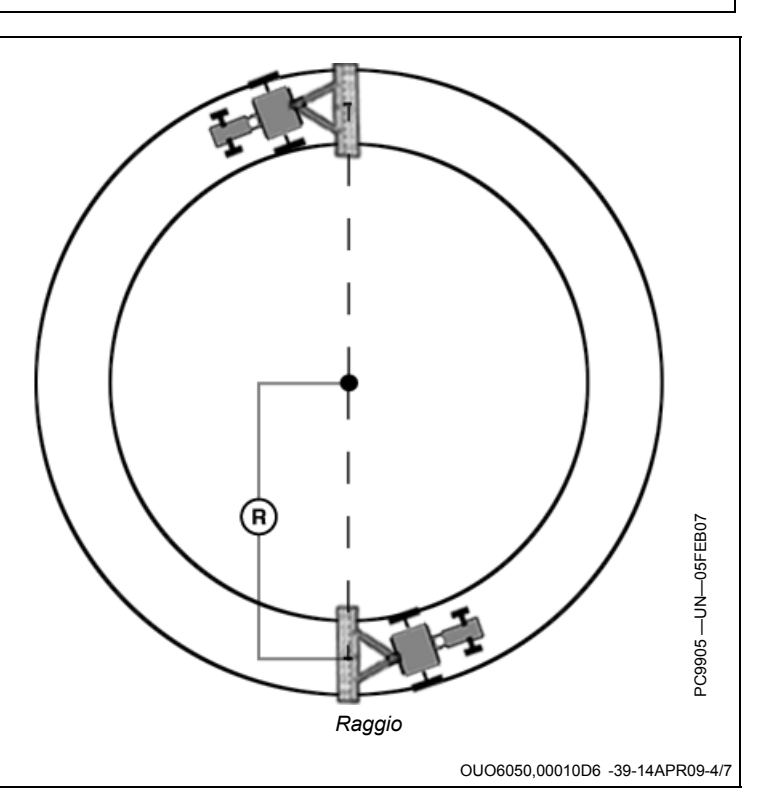

Azzerare i dati curve adattative - Se per questo campo sono stati già registrati dei dati per Linee curve e l'operatore non vuole utilizzarli o la memoria interna è piena, si possono cancellare dei dati dalla PC Card. Per cancellare i dati relativi a Linee curve si può scegliere tra due opzioni:

Solo per questo campo – cancella dalla PC Card i dati Linee curve relativi solo al campo attuale

Per tutti i campi – cancella dalla PC Card i dati Linee curve relativi a tutti i campi

**Modalità ripetizione** - Permette di visualizzare la linea di guida quando la registrazione è disattivata. Attivare la modalità di ripetizione per guidare il veicolo lungo una curva adattativa registrata in precedenza. La modalità ripetizione è disattivata per impostazione predefinita.

Il tasto Registrazione curva adattativa è disattivato quando la modalità ripetizione è attivata.

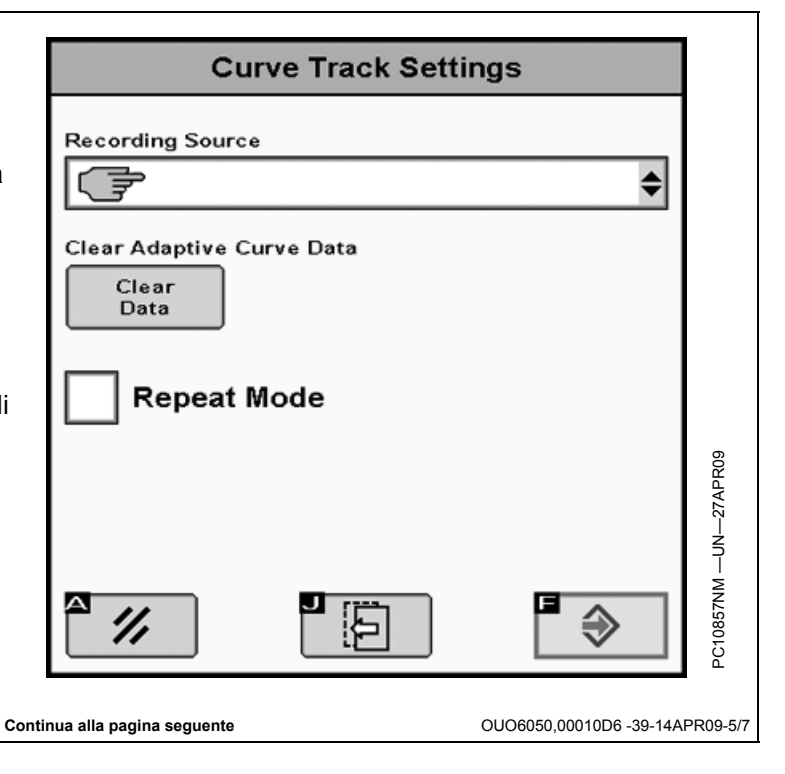

#### Impostazioni AutoTrac

NOTA: le impostazioni AutoTrac compaiono solo sul display di macchine dotate di AutoTrac.

**Sensibilità sterzo** – Consente, quando si usa AutoTrac, di regolare la sensibilità dello sterzo. A tal scopo occorre selezionare l'apposita casella in cui immettere il valore desiderato mediante il tastierino numerico e poi premere il pulsante Invio. Per variare il valore della sensibilità si possono anche usare i pulsanti Aumento sensibilità sterzo e Riduzione sensibilità sterzo sulla pagina Run.

NOTA: l'intervallo di valori specificabili per la sensibilità dello sterzo va da 50 a 200; il limite superiore corrisponde alla massima sensibilità.

# Aumento sensibilità sterzo PC10857LC –UN–14APR09 Riduzione sensibilità sterzo DUC6050,00010D7 -39-28APR09-1/1

#### Impostazioni AutoTrac avanzate

Il pulsante Impostazioni AutoTrac è visibile solo sotto le impostazioni di guida, se viene rilevata una SSU che supporta le impostazioni AutoTrac integrato avanzate.

Il pulsante Accetta salva e applica le impostazioni attuali, e riporta alla pagina precedente. Il pulsante Ripristina impostazioni predefinite imposta tutti i valori a quelli predefiniti in fabbrica. Vedere ciascuna impostazione per il corrispondente valore predefinito. Il pulsante "?" visualizza una finestra con del testo di guida per la specifica impostazione.

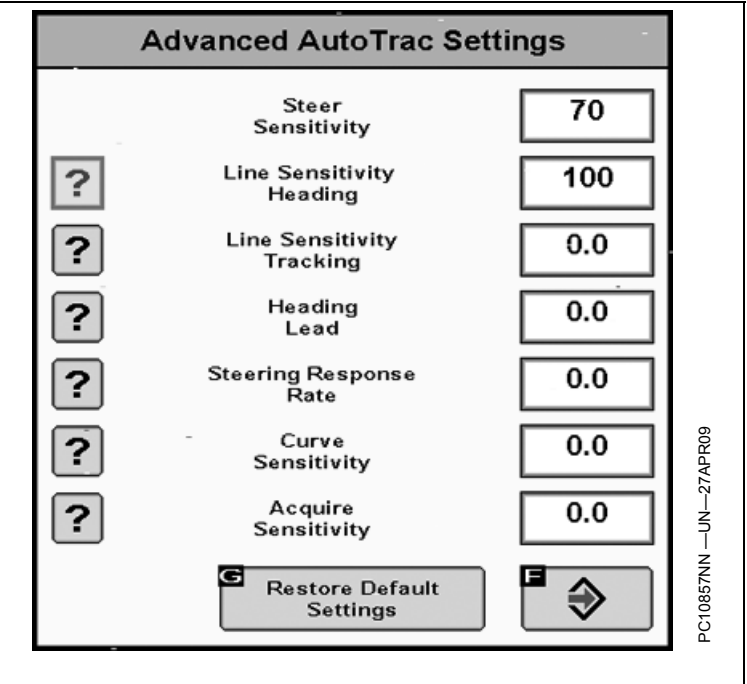

OUO6050,000108A -39-11APR09-1/1

#### Sensibilità rett. - Direzione

Stabilisce la sensibilità di risposta di AutoTrac agli errori di direzione.

A valori più alti corrisponde una risposta più brusca agli errori di direzione del veicolo.

A valori più bassi corrisponde una risposta meno brusca agli errori di direzione del veicolo.

OUO6050,00010DB -39-14APR09-1/1

#### AutoTrac Universal

Per le istruzioni per l'uso di AutoTrac Universal, consultarne il manuale dell'operatore.

OUO6050,00010DA -39-14APR09-1/1

#### Barra luminosa GreenStar esterna

La barra luminosa GreenStar completa la configurazione che impiega un display GS2 1800 quando entrambi sono collegati al bus CAN dell'attrezzo; va montata sul parabrezza davanti all'operatore, per proiettare l'indicatore di precisione del percorso direttamente sulla linea di veduta. Non occorrono ulteriori impostazioni per usare la barra luminosa GreenStar con il GS2 1800, ma le seguenti opzioni sono disponibili nelle impostazioni di guida.

Per istruzioni sul montaggio e sull'installazione della barra luminosa GreenStar, consultarne il manuale dell'operatore.

OUO6050,00010D8 -39-14APR09-1/1

#### Uso di Swath Control Pro

- 1. Completare la procedura guidata per impostare il sistema GreenStar per Swath Control Pro e creare una linea di guida. Vedi sezione PER INIZIARE, indietro.
- NOTA: se NON si sono selezionati un cliente, un'azienda agricola e un campo, è possibile memorizzare nel display solo una mappa di copertura. La copertura NON può essere mappata per più di 5 miglia oltre il primo punto registrato nella mappa.
- 2. Creare gli eventuali confini esterni e interni necessari. Sebbene opzionali, i confini possono essere utili quando si usa Swath Control. Ad esempio, con Swath Control impostato su Rid. sovrappos. al min., un confine esterno può evitare un'irrorazione fuori dal campo se una sezione si estende oltre il confine; analogamente, l'impostazione Rid. sovrappos. al min. per un confine interno consente all'operatore di guidare attraverso un corso d'acqua garantendo che ciascuna sezione sia disattivata durante l'attraversamento.
- Vedi sezione IMPOSTAZIONI SWATH CONTROL per informazioni su come regolare il sistema per ottenere prestazioni ottimali.
- 4. TUTTE le condizioni seguenti devono essere soddisfatte perché Swath Control funzioni.

Nel display è stato immesso il codice di attivazione Swath Control Pro valido.

• È stata rilevata un'unità di comando compatibile con Swath Control, che visualizza il tipo appropriato di macchina nella pagina di impostazione della macchina.

# Attivazione / disattivazione del sistema per le irroratrici

TUTTE le condizioni seguenti devono essere soddisfatte perché Swath Control funzioni.

- Pompa della soluzione avviata.
- linterruttore delle sezioni del braccio azionato.
- Pulsante Swath Control ON/OFF sulla pagina Run di GreenStar azionato.
- Velocità maggiore di 0,8 km/h (0.5 mph)
- Interruttore principale irroratrice azionato.
- NOTA: se IBS o un interruttore delle sezioni del braccio ha disattivato una sezione, Swath Control non si attiva. Se Swath Control ha disattivato una sezione, IBS non si riattiva.

PC10857NO -UN-28APR09

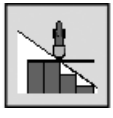

Swath Control On/Off

- La procedura guidata di impostazione è stata completata.
- Interruttore principale azionato.
- Interruttore della sezione sulla posizione ACCESO.
- Stato del segnale GPS presente (SF1, SF2 o RTK)
- Velocità maggiore di 5 mph.
- 5. Attivare/disattivare (On/Off) Swath Control mediante l'apposito pulsante sulla pagina Run di GreenStar.
- NOTA: se il pulsante Swath Control Pro ON/OFF non compare sulla pagina Run, accertarsi che nel display sia stato immesso il codice di attivazione Swath Control Pro valido e che il display abbia rilevato un'unità di comando compatibile con Swath Control (andare a Menu -> Centro messaggi -> Informazioni sull'unità di comando elettronica -> accertarsi che il conteggio messaggi per l'unità di comando aumenti costantemente).

Se al bus CAN sono collegate più unità di comando compatibili con Swath Control Pro, le unità vengono automaticamente disposte secondo un ordine di precedenza e viene visualizzata quella con la massima priorità.

OUO6050,00010DC -39-28APR09-1/1

PC10857NO -UN-28APR09

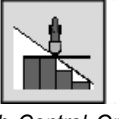

Swath Control On/Off

Una qualsiasi delle seguenti condizioni disattiva Swath Control.

- Interruttore principale irroratrice su SPENTO.
- Azionamento del pulsante Swath Control ON/OFF.
- Pompa per soluzione ferma.

OUO6050,00010DD -39-28APR09-1/1

PC10857NO -UN-28APR09

PC10857NQ -UN-28APR09

L1

L2

# Attivazione / disattivazione del sistema per le seminatrici

TUTTE le condizioni seguenti devono essere soddisfatte perché Swath Control funzioni.

- linterruttore di tutte le sezioni azionati.
- Attrezzo abbassato a terra.
- Pulsante Swath Control ON/OFF sulla pagina Run di GreenStar azionato.
- Velocità del veicolo maggiore di 1 km/h (0.62 mph) per una tramoggia seminatrice o 1990 CCS e 0,3 km/h (0.2 m.p.h.) per piantatrici.
- Girare l'interruttore principale su ACCESO.

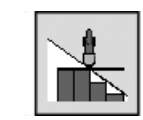

Swath Control On/Off

Una qualsiasi delle seguenti condizioni disattiva Swath Control.

- L'attrezzo viene sollevato dal suolo.
- Tutti gli interruttori delle sezioni sono disinseriti.
- L'interruttore principale è su SPENTO.
- Azionamento del pulsante Swath Control ON/OFF.
- La velocità del veicolo è inferiore al limite minimo.

R1

OUO6050,00010DE -39-28APR09-1/1

#### Barra dello stato della sezione

Quando Swath Control è in funzione, lo stato della sezione rilevata è visualizzato sulla parte inferiore della pagina Run, nella barra di stato della sezione.

Esempio di barra di stato per una tramoggia seminatrice

- Barra verde al fondo Swath Control attivato e sezione inserita.
- La barra del serbatoio è nera Il serbatoio è attivato

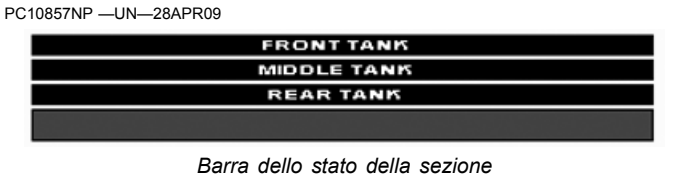

 La barra del serbatoio è trasparente - Il serbatoio è disattivato

OUO6050,00010DF -39-28APR09-1/2

**R**2

OUO6050.00010DF -39-28APR09-2/2

Esempio della barra di stato per un'irroratrice

- Sono visualizzate le sezioni rilevate
- L1 Prima sezione a sinistra del centro
- R1 Prima sezione a destra del centro
- C Sezione centrale
- Triangolo verde Stato sezione: attivato
- Triangolo trasparente Stato sezione: disattivato

#### Precisione di Swath Control Pro

La precisione complessiva del sistema Swath Control Pro dipende da molte variabili.

Precisione del segnale + Impostazione del veicolo + Impostazione della sezione + Condizioni del campo + Dose del prodotto

È importante tenere presente quanto segue:

- Il ricevitore deve riscaldarsi per un certo tempo dopo l'avvio.
- Il veicolo deve essere predisposto in modo appropriato (in conformità al manuale dell'operatore del veicolo).

- L'attrezzo deve essere predisposto per il giusto funzionamento (le parti di usura devono essere in buone condizioni e distanziate correttamente).
- Comprendere come le condizioni del campo e la dose del prodotto da applicare possono influire sul sistema.
- La precisione di Swath Control Pro è proporzionale alla qualità del segnale GPS (licenze SF1, SF2 e RTK).
- La precisione di Swath Control Pro dipende dalle condizioni d'ombra del GPS (ad esempio la presenza di alberi).
- Più costante è la velocità mantenuta nell'entrare e uscire dalle aree di copertura e di confine, più preciso sarà il controllo della copertura. Accelerare e decelerare velocemente può, tuttavia, causare dei problemi:

OUO6050,00010E0 -39-28APR09-1/1

#### Impostazioni Swath Control

Per ottenere prestazioni ottimali dal sistema GreenStar occorre regolare opportunamente le impostazioni di Swath Control.

NOTA: il pulsante delle impostazioni di Swath Control compare solo se nel display è stato immesso un codice di attivazione Swath Control Pro valido e se il display ha rilevato un'unità di comando compatibile con Swath Control. PC10857JN -UN-13APR09

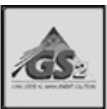

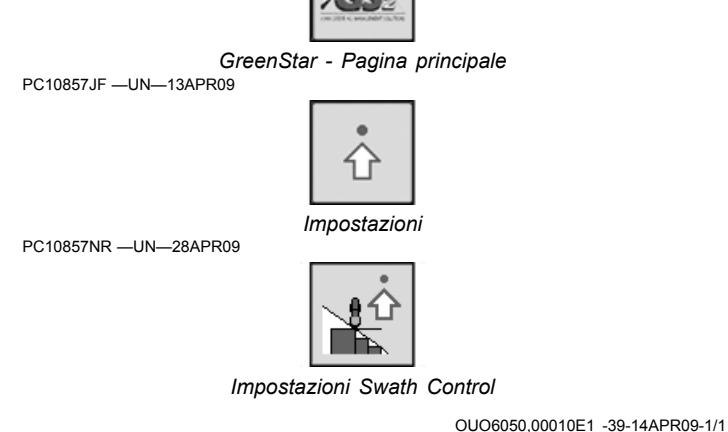

#### Ora di attivazione / disattivazione

Questa opzione compensa il ritardo (elettrico e meccanico) medio di reazione della macchina attivando o disattivando la sezione prima che l'attrezzo entri effettivamente in un'area.

Il tempo di reazione non dipende dalla velocità al suolo; il ritardo rimane costante e dipende solo dalla configurazione della macchina. Se si imposta questa opzione su 0,0 secondi (attivazione o disattivazione), il segnale di azionamento delle valvole viene inviato quando la parte di unità di comando dell'attrezzo o della sezione del braccio raggiunge il confine o l'area coperta in precedenza (sovrapposizione minima, salto minimo o percentuale). In genere si fa riferimento a questa condizione come una reazione ritardata della macchina.

Se si aumentano i valori immessi (per l'attivazione o la disattivazione, in secondi), il segnale viene inviato prima, in relazione al confine o all'area di copertura: ad esempio, se il valore immesso è di 1,0 secondo, il segnale viene inviato un secondo prima che l'attrezzo raggiunga il confine o l'area coperta in precedenza. Questi valori servono solo a regolare i tempi di azionamento delle valvole, e influiscono poco o niente sui dati visualizzati sulla mappa.

NOTA: scarto 1 attrezzo + scarto 2 attrezzo = il punto utilizzato da Swath Control Pro per inserire/disinserire sezioni.

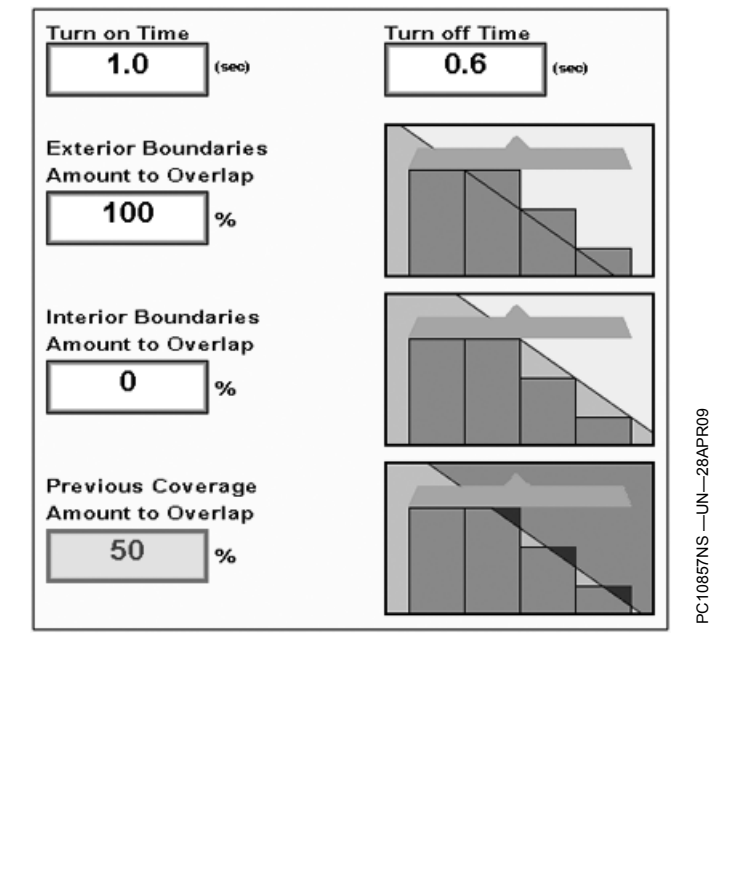

OUO6050,00010E2 -39-14APR09-1/1

#### Ora di attivazione / disattivazione ottimale

I tempi di attivazione / disattivazione ottimali dipendono dall'esperienza che l'operatore ha nell'uso della macchina sul campo. Tenere presente che la velocità al suolo si ripercuote solo sulla distanza percorsa mentre trascorre l'intervallo di risposta della macchina, e che la distanza percorsa varia a seconda dei tempi di attivazione e disattivazione, e a seconda dell'operatore. Di seguito si illustrano due casi diversi.

#### Irroratrici:

A 16 mph in una irroratrice ad autopropulsione, il tempo medio di reazione fisica del sistema (segnale di disattivazione inviato alla leva del comando idrostatico, risposta della valvola, fuoriuscita del liguido dal braccio finché non si raggiunge la pressione della valvola di ritegno) è di 1,5 secondi. Il liquido continua a raggiungere il deflettore oltre 1,5 secondi; pertanto il tempo di risposta operativa complessivo è di circa 2 - 3 secondi. In 2 secondi, alla velocità di 16 mph, l'irroratrice ad autopropulsione percorre 46,93 feet. Se il tempo di reazione della macchina è di 1,5 secondi prima che il flusso del liquido si arresti completamente, è bene iniziare con un tempo di disattivazione di 1,5 - 2,5 secondi. In linea di massima, un impianto di distribuzione del liquido impiega più tempo a rispondere all'attivazione che non alla disattivazione a causa dei differenziali di

pressione del liquido. Per questo motivo, il tempo di attivazione è spesso leggermente più alto che non quello di disattivazione.

#### Piantatrici e seminatrici:

Le piantatrici/seminatrici hanno una velocità media di 4-7 mph durante la piantumazione e un ritardo di risposta della frizione elettrica minimo (solitamente meno di 0,8 secondi). Il tempo di ritardo maggiore si ha dal momento in cui il seme esce dal disco contatore, percorre il tubo e raggiunge il suolo. A una velocità di piantatura di 10 km/h (6 mph), il trattore percorre 2,8 m (8.8 ft) in un secondo, ovvero 280 mm (10.5 in) ogni decimo di secondo. L'intervallo di ritardo complessivo dal momento in cui si preme l'interruttore dalla cabina alle fasi di arresto frizione, arresto del contatore del seme e deposito dei semi sul terreno è di soli 0,8 secondi; se si cambia il tempo di attivazione/disattivazione da 0.2 a 0.8 secondi si può cambiare notevolmente la posizione del seme sul terreno al momento della semina. In media, per la maggior parte delle piantatrici a filari il tempo di disattivazione deve essere impostato tra 0.0 e 0.3 secondi, e il tempo di attivazione tra 0,5 e 1,0 secondi. In media, per la maggior parte delle tramogge seminatrici il tempo di disattivazione deve essere impostato a 0,6 secondi e il tempo di attivazione a 1,0 secondo.

OUO6050,000108B -39-28APR09-1/1

#### Le impostazioni Swath Control

Se è stata selezionata Sovrapposizione in percentuale, la casella Percentuale non è più oscurata e consente all'operatore di immettere il valore desiderato (in numeri interni).

Le caselle di immissione del tempo di attivazione e disattivazione consentono di compensare i normali ritardi di risposta della macchina (impianto elettrico e meccanico). Si tenga presente che il ritardo NON aumenta necessariamente con l'aumento della velocità al suolo. Il ritardo di risposta dovuto alle caratteristiche fisiche della macchina con una data configurazione rimane costante; la distanza percorsa dalla macchina dipende semplicemente dalla sua velocità di avanzamento. Se il tempo di attivazione o disattivazione è fissato a 0,0 secondi, il segnale di azionamento delle valvole viene inviato solo dopo che la sezione dell'attrezzo o del braccio da cui parte tale segnale ha raggiunto il confine o l'area coperta in precedenza (sovrapposizione minima, salto minimo o percentuale). La risposta della macchina in queste condizioni è considerata tardiva.

Se si aumentano i valori immessi (per l'attivazione o la disattivazione, in secondi), il segnale viene inviato prima, in relazione al confine o all'area di copertura: ad esempio, se il valore immesso è di 1,0 secondo, il segnale viene inviato un secondo prima che l'attrezzo raggiunga il confine o l'area coperta in precedenza. Questi valori servono solo a regolare i tempi di azionamento delle valvole, e influiscono poco o niente sui dati visualizzati con il GS2. Più costante è la velocità mantenuta nell'entrare e uscire dalle aree di copertura e di confine, e più preciso sarà il controllo della copertura. Accelerare e decelerare velocemente può, tuttavia, causare dei problemi: se la velocità della macchina cambia bruscamente mentre si attraversa il punto di controllo della copertura o del confine, la risposta fisica della macchina non riesce a essere immediata.

# NOTA: Swath Control Pro funziona in base al punto di caduta ed al tempo di attivazione/disattivazione della funzione principale.

SeminatriciLe piantatrici hanno una velocità media di 6-12 km/h (4-7 mph) durante la piantumazione e un ritardo di risposta della frizione elettrica minimo (normalmente meno di 0,8 secondi). Il tempo di ritardo maggiore si ha dal momento in cui il seme esce dal disco contatore, percorre il tubo e raggiunge il suolo. A una velocità di piantatura di 10 km/h (6 mph), il trattore percorre 2,8 m (8.8 ft) in un secondo, ovvero 280 mm (10.5 in) ogni decimo di secondo. Ad esempio, si supponga che l'intervallo di ritardo complessivo dal momento in cui si preme l'interruttore dalla cabina alle fasi di arresto frizione. arresto del contatore del seme e deposito dei semi sul terreno sia di 0,8 secondi; se si cambia il valore da 0,2 a 0,8 secondi sull'indicatore si può cambiare notevolmente la posizione del seme sul terreno al momento della semina quando si attiva o disattiva l'opzione. In media, per la maggior parte delle piantatrici a filari il tempo

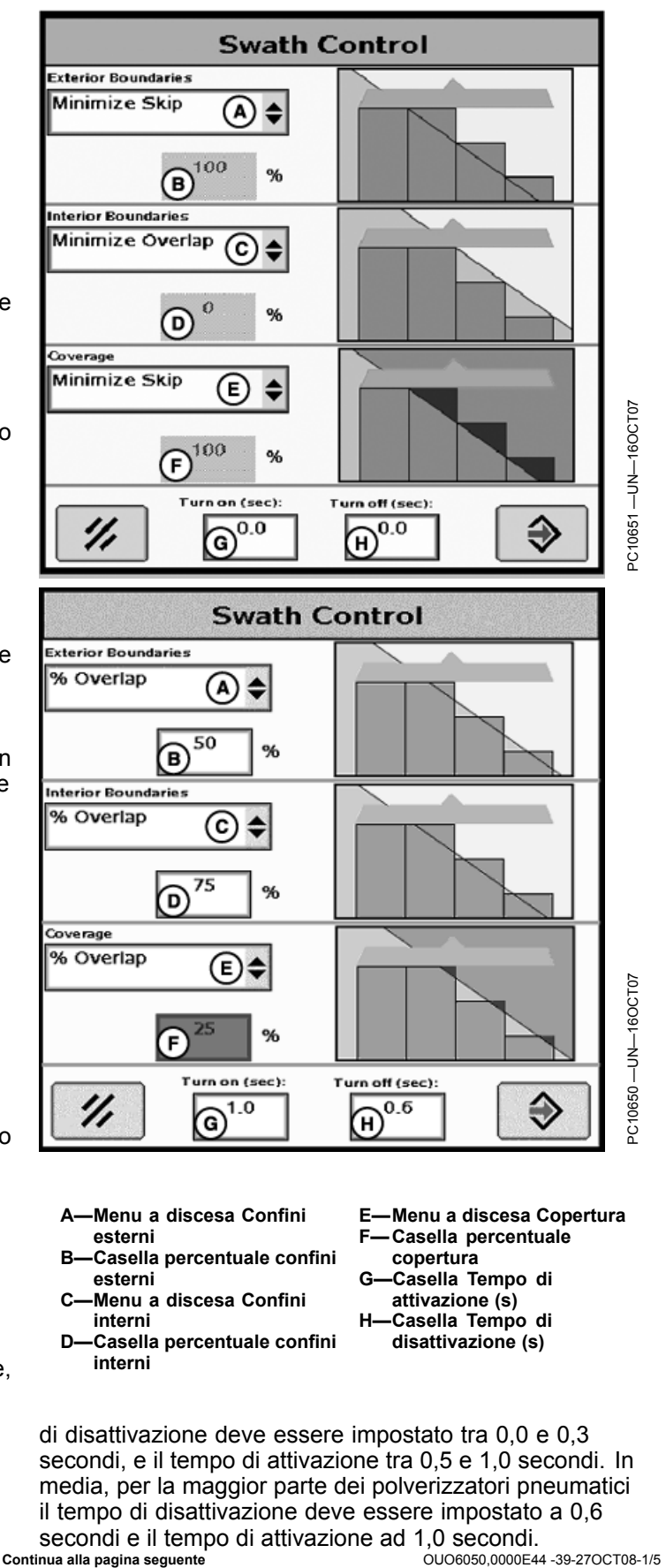

Ridurre al minimo gli spazi vuoti (salti) sugli attrezzi a più file (seminatrici con file multiple). Impostare Swath Control in modo tale da ridurre al minimo gli spazi vuoti. Swath Control esegue la mappatura alla fila posteriore dell'attrezzo, pertanto il tempo di attivazione deve essere incrementato per tenere conto della distanza tra le file, come illustrato dalla figura seguente.

L'obiettivo è compensare la distanza di ritardo fila immettendo nel campo "Attivare" il tempo di attivazione per file multiple. Tempo di attivazione + ritardo fila = Tempo di attivazione per file multiple. Per garantire la precisione del tempo di attivazione, è necessario mantenere una velocità di inversione costante. Si consiglia di verificare e regolare le impostazioni prima di effettuare la semina.

NOTA: il valore di ritardo fila rappresenta un tempo, non una distanza, e può variare in base alla velocità.

**Irroratrici**A 24 km/h (16 mph) in una irroratrice ad autopropulsione, il tempo medio di reazione fisica del sistema (segnale di disattivazione inviato alla leva del comando idrostatico, risposta della valvola, fuoriuscita del liquido dal braccio fino a quando non si raggiunge la pressione della valvola di ritegno) è di 2,5 secondi. Il liquido continua a raggiungere il deflettore oltre i 2,5 secondi; pertanto il tempo di risposta operativa complessivo è di circa 3,0 secondi. Come si può vedere dalla tabella a sinistra, in tre secondi a 24 km/h l'irroratrice ad autopropulsione percorre 22,5 m (70.40 ft). Il display GS2 consente all'operatore di impostare il tempo di attivazione e disattivazione in base al tempo medio di ritardo della macchina (ad es., i 3,0 secondi di cui sopra).

Se il tempo di reazione della macchina è di 2,0 secondi prima che il liquido si arresti completamente, l'operatore deve immettere un tempo di disattivazione compreso fra 2,0 e 2,5 secondi. In linea di massima, un impianto di distribuzione del liquido impiega più tempo a rispondere all'attivazione che non alla disattivazione a causa dei differenziali di pressione del liquido. Per questo motivo, il tempo di attivazione è spesso leggermente più alto che non quello di disattivazione. Si tenga presente che la velocità al suolo si ripercuote solo sulla distanza percorsa mentre l'intervallo di risposta della macchina ha luogo, e che la distanza percorsa varia a seconda dei tempi di attivazione e disattivazione, e a seconda dell'operatore.

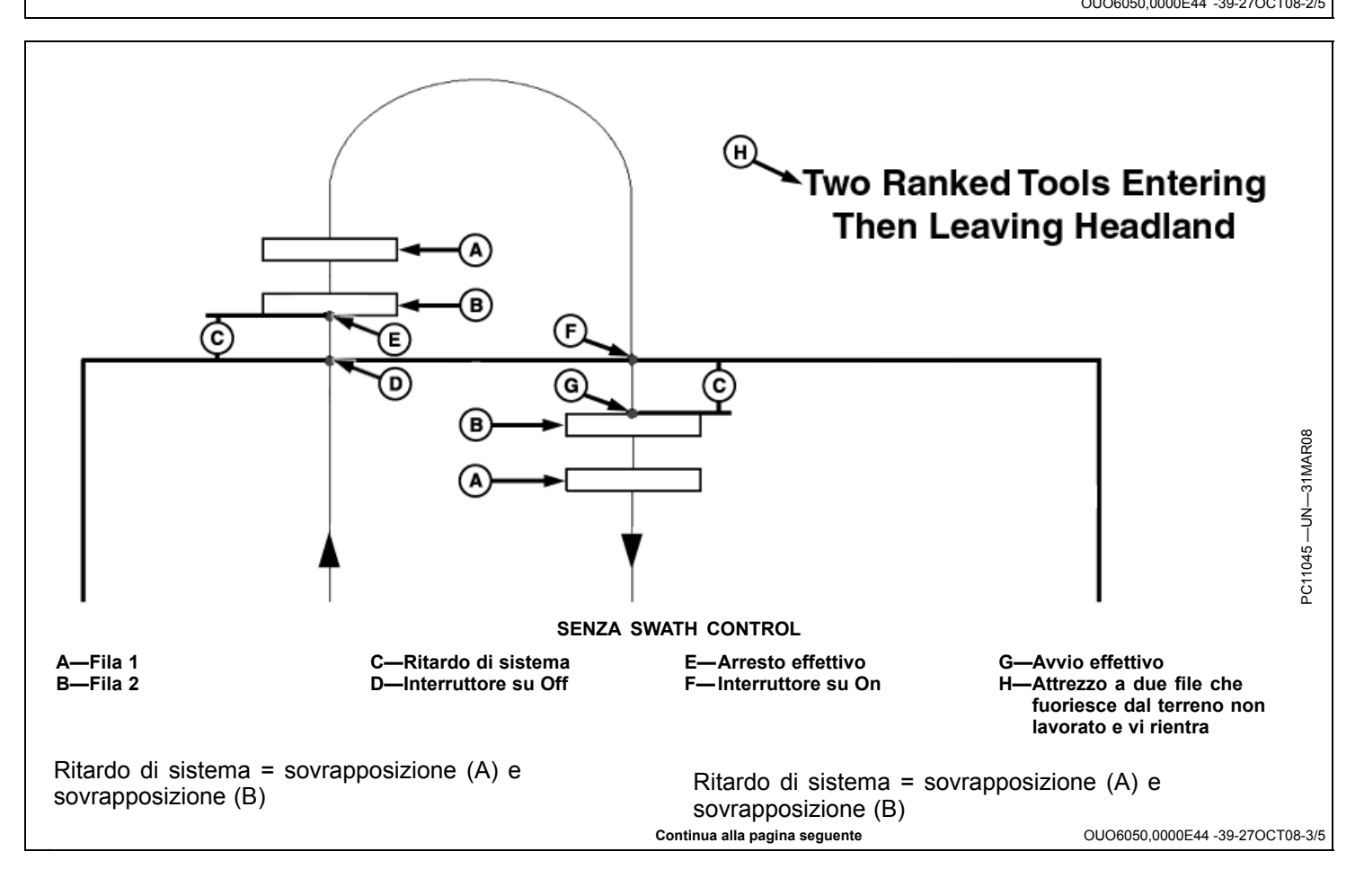

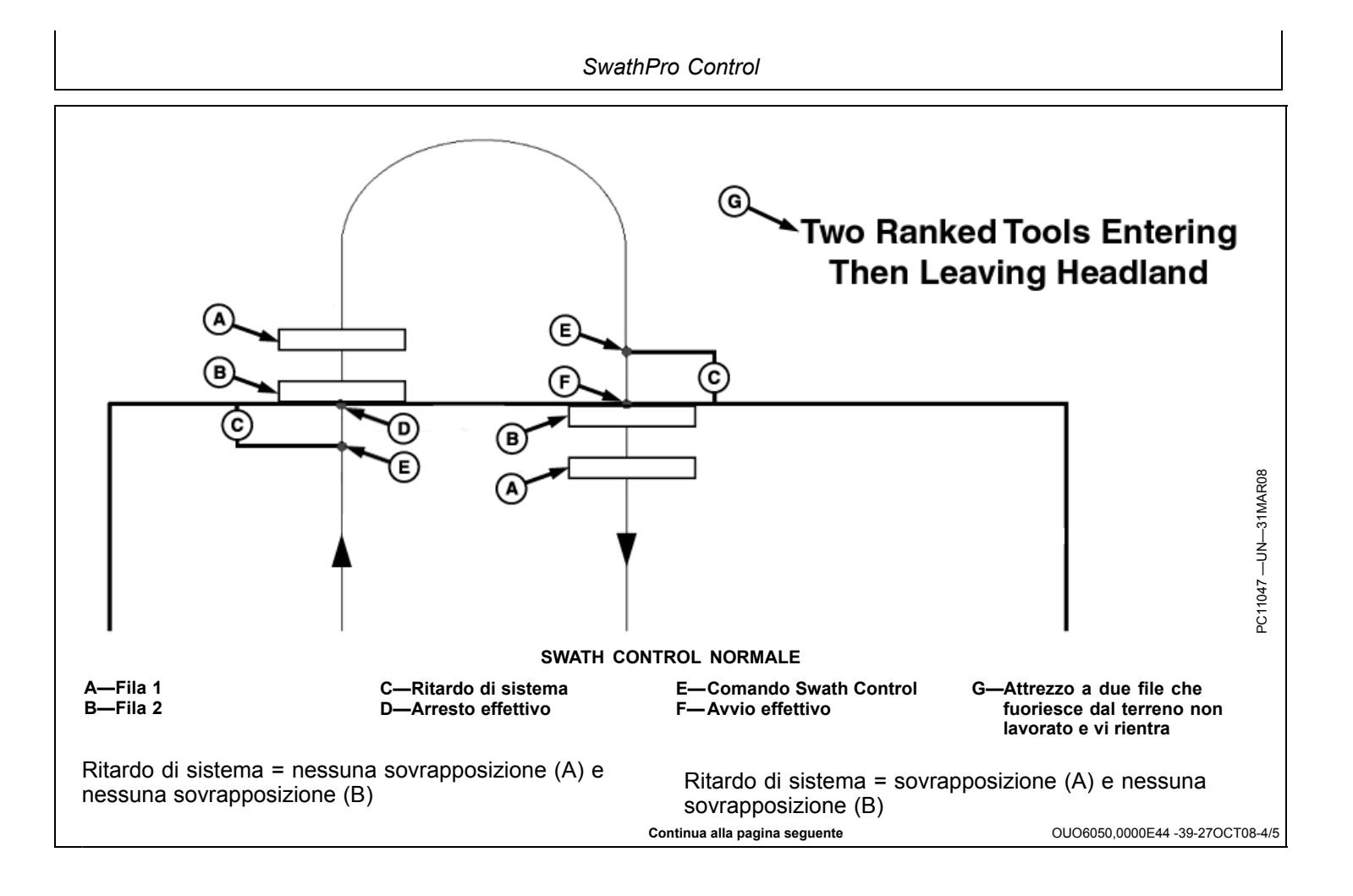

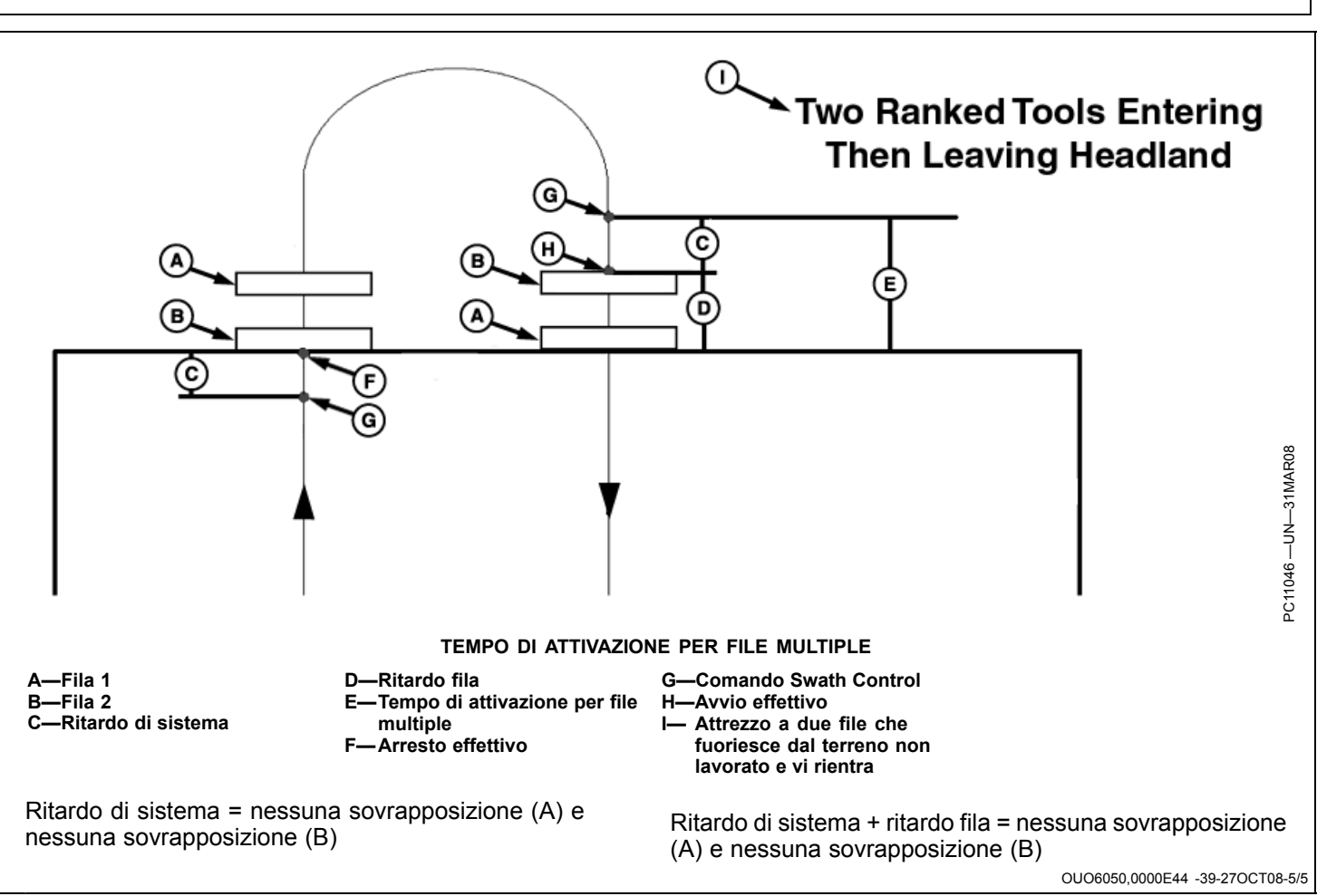

# Scheda di consultazione rapida delle impostazioni di Swath Control Pro con il sistema GS2—Misure metriche

| Velocità al suolo<br>(km/h) | Ritardo di risposta della macchina<br>a livello fisico<br>(secondi) | Distanza percorsa a una data<br>velocità e in un dato tempo<br>(m) | Distanza percorsa in<br>relazione all'aggiornamento<br>segnale GPS<br>(m) |
|-----------------------------|---------------------------------------------------------------------|--------------------------------------------------------------------|---------------------------------------------------------------------------|
| 3                           | 1                                                                   | 0,83                                                               | 0,17                                                                      |
| 3                           | 2                                                                   | 1,67                                                               | 0,17                                                                      |
| 3                           | 3                                                                   | 2,50                                                               | 0,17                                                                      |
| 3                           | 4                                                                   | 3,33                                                               | 0,17                                                                      |
| 3                           | 5                                                                   | 4,17                                                               | 0,17                                                                      |
| 3                           | 10                                                                  | 8,33                                                               | 0,17                                                                      |
| 6                           | 1                                                                   | 1,67                                                               | 0,33                                                                      |
| 6                           | 2                                                                   | 3,33                                                               | 0,33                                                                      |
| 6                           | 3                                                                   | 5,00                                                               | 0,33                                                                      |
| 6                           | 4                                                                   | 6,67                                                               | 0,33                                                                      |
| 6                           | 5                                                                   | 8,33                                                               | 0,33                                                                      |
| 6                           | 10                                                                  | 16,67                                                              | 0,33                                                                      |
| 9                           | 1                                                                   | 2,50                                                               | 0,50                                                                      |
| 9                           | 2                                                                   | 5,00                                                               | 0,50                                                                      |
| 9                           | 3                                                                   | 7,50                                                               | 0,50                                                                      |
| 9                           | 4                                                                   | 10,00                                                              | 0,50                                                                      |
| 9                           | 5                                                                   | 12,50                                                              | 0,50                                                                      |
| 9                           | 10                                                                  | 25,00                                                              | 0,50                                                                      |
| 12                          | 1                                                                   | 3,33                                                               | 0,67                                                                      |
| 12                          | 2                                                                   | 6,67                                                               | 0,67                                                                      |
| 12                          | 3                                                                   | 10,00                                                              | 0,67                                                                      |
| 12                          | 4                                                                   | 13,33                                                              | 0,67                                                                      |
| 12                          | 5                                                                   | 16,67                                                              | 0,67                                                                      |
| 12                          | 10                                                                  | 33,33                                                              | 0,67                                                                      |
| 15                          | 1                                                                   | 4,17                                                               | 0,83                                                                      |
| 15                          | 2                                                                   | 8,33                                                               | 0,83                                                                      |
| 15                          | 3                                                                   | 12,50                                                              | 0,83                                                                      |
| 15                          | 4                                                                   | 16,67                                                              | 0,83                                                                      |
| 15                          | 5                                                                   | 20,83                                                              | 0,83                                                                      |
| 15                          | 10                                                                  | 41,67                                                              | 0,83                                                                      |
| 18                          | 1                                                                   | 5,00                                                               | 1,00                                                                      |
| 18                          | 2                                                                   | 10,00                                                              | 1,00                                                                      |
| 18                          | 3                                                                   | 15,00                                                              | 1,00                                                                      |
| 18                          | 4                                                                   | 20,00                                                              | 1,00                                                                      |
| 18                          | 5                                                                   | 25,00                                                              | 1,00                                                                      |
| 18                          | 10                                                                  | 50,00                                                              | 1,00                                                                      |
| 21                          | 1                                                                   | 5,83                                                               | 1,17                                                                      |
| 21                          | 2                                                                   | 11,67                                                              | 1,17                                                                      |
| 21                          | 3                                                                   | 17,50                                                              | 1,17                                                                      |
| 21                          | 4                                                                   | 23,33                                                              | 1,17                                                                      |
| 21                          | 5                                                                   | 29,17                                                              | 1,17                                                                      |
| 21                          | 10                                                                  | 58,33                                                              | 1,17                                                                      |
| 24                          | 1                                                                   | 6,67                                                               | 1,33                                                                      |
| 24                          | 2                                                                   | 13,33                                                              | 1,33                                                                      |
| 24                          | 3                                                                   | 20,00                                                              | 1,33                                                                      |
| 24                          | 4                                                                   | 26,67                                                              | 1,33                                                                      |
| 24                          | 5                                                                   | 33,33                                                              | 1,33                                                                      |
| L                           | Ċ                                                                   | continua alla pagina seguente                                      | OUO6050.0000E45 -39-16OCT08-1                                             |

| Velocità al suolo<br>(km/h) | Ritardo di risposta della macchina<br>a livello fisico<br>(secondi) | Distanza percorsa a una data<br>velocità e in un dato tempo<br>(m) | Distanza percorsa in<br>relazione all'aggiornamento<br>segnale GPS<br>(m) |
|-----------------------------|---------------------------------------------------------------------|--------------------------------------------------------------------|---------------------------------------------------------------------------|
| 24                          | 10                                                                  | 66,67                                                              | 1,33                                                                      |
| 27                          | 1                                                                   | 7,50                                                               | 1,50                                                                      |
| 27                          | 2                                                                   | 15,00                                                              | 1,50                                                                      |
| 27                          | 3                                                                   | 22,50                                                              | 1,50                                                                      |
| 27                          | 4                                                                   | 30,00                                                              | 1,50                                                                      |
| 27                          | 5                                                                   | 37,50                                                              | 1,50                                                                      |
| 27                          | 10                                                                  | 75,00                                                              | 1,50                                                                      |
| 30                          | 1                                                                   | 8,33                                                               | 1,67                                                                      |
| 30                          | 2                                                                   | 16,67                                                              | 1,67                                                                      |
| 30                          | 3                                                                   | 25,00                                                              | 1,67                                                                      |
| 30                          | 4                                                                   | 33,33                                                              | 1,67                                                                      |
| 30                          | 5                                                                   | 41,67                                                              | 1,67                                                                      |
| 30                          | 10                                                                  | 83,33                                                              | 1,67                                                                      |

#### Scheda di consultazione rapida delle impostazioni di Swath Control Pro con il sistema GS2—SAE

| Velocità al suolo<br>(mph) | Ritardo di risposta della macchina<br>a livello fisico<br>(secondi) | Distanza percorsa a una data<br>velocità e in un dato tempo<br>(ft) | Distanza percorsa in<br>relazione all'aggiornamento<br>segnale GPS<br>(in.) |
|----------------------------|---------------------------------------------------------------------|---------------------------------------------------------------------|-----------------------------------------------------------------------------|
| 2                          | 1                                                                   | 2.93                                                                | 7.04                                                                        |
| 2                          | 2                                                                   | 5.87                                                                | 7.04                                                                        |
| 2                          | 3                                                                   | 8.80                                                                | 7.04                                                                        |
| 2                          | 4                                                                   | 11.73                                                               | 7.04                                                                        |
| 2                          | 5                                                                   | 14.67                                                               | 7.04                                                                        |
| 2                          | 10                                                                  | 29.33                                                               | 7.04                                                                        |
| 4                          | 1                                                                   | 5.87                                                                | 14.08                                                                       |
| 4                          | 2                                                                   | 11.73                                                               | 14.08                                                                       |
| 4                          | 3                                                                   | 17.60                                                               | 14.08                                                                       |
| 4                          | 4                                                                   | 23.47                                                               | 14.08                                                                       |
| 4                          | 5                                                                   | 29.33                                                               | 14.08                                                                       |
| 4                          | 10                                                                  | 58.67                                                               | 14.08                                                                       |
| 6                          | 1                                                                   | 8.80                                                                | 21.12                                                                       |
| 6                          | 2                                                                   | 17.60                                                               | 21.12                                                                       |
| 6                          | 3                                                                   | 26.40                                                               | 21.12                                                                       |
| 6                          | 4                                                                   | 35.20                                                               | 21.12                                                                       |
| 6                          | 5                                                                   | 44.00                                                               | 21.12                                                                       |
| 6                          | 10                                                                  | 88.00                                                               | 21.12                                                                       |
| 8                          | 1                                                                   | 11.73                                                               | 28.16                                                                       |
| 8                          | 2                                                                   | 23.47                                                               | 28.16                                                                       |
| 8                          | 3                                                                   | 35.20                                                               | 28.16                                                                       |
| 8                          | 4                                                                   | 46.93                                                               | 28.16                                                                       |
| 8                          | 5                                                                   | 58.67                                                               | 28.16                                                                       |
| 8                          | 10                                                                  | 117.33                                                              | 28.16                                                                       |
| 10                         | 1                                                                   | 14.67                                                               | 35.20                                                                       |
| 10                         | 2                                                                   | 29.33                                                               | 35.20                                                                       |
| 10                         | 3                                                                   | 44.00                                                               | 35.20                                                                       |
| 10                         | 4                                                                   | 58.67                                                               | 35.20                                                                       |
| 10                         | 5                                                                   | 73.33                                                               | 35.20                                                                       |
| 10                         | 10                                                                  | 146.67                                                              | 35.20                                                                       |
| 12                         | 1                                                                   | 17.60                                                               | 42.24                                                                       |
| 12                         | 2                                                                   | 35.20                                                               | 42.24                                                                       |
| 12                         | 3                                                                   | 52.80                                                               | 42.24                                                                       |
| 12                         | 4                                                                   | 70.40                                                               | 42.24                                                                       |
| 12                         | 5                                                                   | 88.00                                                               | 42.24                                                                       |
| 12                         | 10                                                                  | 176.00                                                              | 42.24                                                                       |
| 14                         | 1                                                                   | 20.53                                                               | 49.28                                                                       |
| 14                         | 2                                                                   | 41.07                                                               | 49.28                                                                       |
| 14                         | 3                                                                   | 61.60                                                               | 49.28                                                                       |
| 14                         | 4                                                                   | 82.13                                                               | 49.28                                                                       |
| 14                         | 5                                                                   | 102.67                                                              | 49.28                                                                       |
| 14                         | 10                                                                  | 205.33                                                              | 49.28                                                                       |
| 16                         | 1                                                                   | 23.47                                                               | 56.32                                                                       |
| 16                         | 2                                                                   | 46.93                                                               | 56.32                                                                       |
| 16                         | 3                                                                   | 70.40                                                               | 56.32                                                                       |
| 16                         | 4                                                                   | 93.87                                                               | 56.32                                                                       |
| 16                         | 5                                                                   | 117.33                                                              | 56.32                                                                       |
|                            | (                                                                   | Continua alla pagina seguente                                       | OUO6050,0000E46 -39-16OCT08-7                                               |

| Velocità al suolo<br>(mph) | Ritardo di risposta della macchina<br>a livello fisico<br>(secondi) | Distanza percorsa a una data<br>velocità e in un dato tempo<br>(ft) | Distanza percorsa in<br>relazione all'aggiornamento<br>segnale GPS<br>(in.) |
|----------------------------|---------------------------------------------------------------------|---------------------------------------------------------------------|-----------------------------------------------------------------------------|
| 16                         | 10                                                                  | 234.67                                                              | 56.32                                                                       |
| 18                         | 1                                                                   | 26.40                                                               | 63.36                                                                       |
| 18                         | 2                                                                   | 52.80                                                               | 63.36                                                                       |
| 18                         | 3                                                                   | 79.20                                                               | 63.36                                                                       |
| 18                         | 4                                                                   | 105.60                                                              | 63.36                                                                       |
| 18                         | 5                                                                   | 132.00                                                              | 63.36                                                                       |
| 18                         | 10                                                                  | 264.00                                                              | 63.36                                                                       |
| 20                         | 1                                                                   | 29.33                                                               | 70.40                                                                       |
| 20                         | 2                                                                   | 58.67                                                               | 70.40                                                                       |
| 20                         | 3                                                                   | 88.00                                                               | 70.40                                                                       |
| 20                         | 4                                                                   | 117.33                                                              | 70.40                                                                       |
| 20                         | 5                                                                   | 146.67                                                              | 70.40                                                                       |
| 20                         | 10                                                                  | 293.33                                                              | 70.40                                                                       |

#### Gestione dati

I dati e le impostazioni possono essere trasferiti tra il display e un dispositivo di memoria USB per:

- eseguirne il backup;
- trasferirli al software da ufficio;
- trasferirli a un altro display.
- È possibile trasferire i seguenti tipi di dati:
- Cliente, Azienda agricola, Campo
- Risorse macchina e attrezzo
- Linee di guida
- Confini esterni / interni
- Mappe di copertura

Il display non legge i seguenti tipi di dati:

- Mappe prescrizioni
- Immagini aeree
- Immagini di sfondo
- Mappe posizionatrici di varietà

NOTA: Il display GS2 1800 ha due porte USB, per ridondanza; si può inserire solo un dispositivo di memoria USB alla volta. Le porte USB sono concepite solo per il trasferimento dei dati e la riprogrammazione e non devono essere adoperate per ricaricare dispositivi elettronici.

OUO6050,00010E4 -39-14APR09-1/1

Trasferimento dei dati 1. Interrompere la registrazione e arrestare il veicolo. 2. Inserire nel display un dispositivo di memoria USB. La Pulsante Menu capacità della memoria interna del display è di 512 MB, quindi il dispositivo USB deve avere almeno 512 MB di spazio libero. NOTA: la maggior parte dei dispositivi USB inseribili nella porta USB funzionano con il display. GreenStar - Pagina principale Il dispositivo USB in dotazione al display è stato collaudato e approvato. NOTA: le applicazioni GreenStar non funzionano mentre è inserito un dispositivo USB; inoltre la 3. Compare il messaggio Rilevato USB; leggerlo e registrazione deve essere disattivata affinché accettarlo. i dati possano essere trasferiti. 4. Andare all'applicazione GreenStar se non è già aperta. 6. Selezionare se si desidera eseguire il backup dei dati 5. Compare il messaggio Rilevato USB; leggerlo e sul dispositivo USB o importare dati nel display. selezionare Trasferisci dati. OUO6050.00010E5 -39-28APR09-1/2 7. Premere il pulsante Avanti.

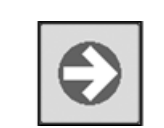

Pulsante Avanti

OUO6050,00010E5 -39-28APR09-2/2

# Backup dei dati in un dispositivo di memoria USB

- Selezionare o creare il nome di un profilo in cui memorizzare i dati. I profili già presenti nel dispositivo USB compaiono nell'elenco.
- IMPORTANTE: se si sceglie un profilo creato in precedenza dal dispositivo USB, viene cancellato e sostituito. Questo display non unisce né sincronizza dati. Se si usa lo stesso dispositivo USB con due o più display GreenStar, usare profili diversi per ciascun display per evitare di perdere dati.
- Selezionare la casella se si desidera cancellare la memoria interna del display dopo il trasferimento dei dati.
- 3. Premere il pulsante Avanti.

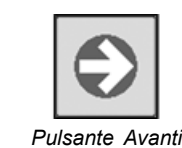

- 4. Una volta completato il trasferimento dei dati, compare un messaggio; accettarlo e rimuovere il dispositivo di memoria USB.
- NOTA: rimuovendo il dispositivo di memoria USB, spegnendo il display o avviando il motore prima che compaia questo messaggio si può causare la perdita di dati.

OUO6050,00010E6 -39-14APR09-1/1

# Importazione dei dati da un dispositivo di memoria USB

- Selezionare il nome di un profilo in cui memorizzare i dati. I profili già presenti nel dispositivo USB compaiono nell'elenco.
- IMPORTANTE: tutti i dati contenuti nel display saranno cancellati e sostituiti con i dati del profilo selezionato sul dispositivo USB. Questo display non unisce né sincronizza dati.
- 2. Premere il pulsante Avanti.
- Una volta completato il trasferimento dei dati, compare un messaggio; accettarlo e rimuovere il dispositivo di memoria USB.

#### Rimozione dei dati dalla memoria interna

La capacità della memoria interna del display è di 512 MB, e quando è piena al 90%, compare un messaggio di avviso. Per rimuovere dati dalla memoria interna sono disponibili tre metodi:

• Cancellare i dati relativi a Curve adattative.

PC10857JP —UN—13APR09

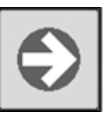

Pulsante Avanti

IMPORTANTE: rimuovendo il dispositivo di memoria USB, spegnendo il display o avviando il motore prima che compaia questo messaggio si può causare la perdita di dati.

OUO6050,00010E7 -39-28APR09-1/1

- Cancellare i dati delle mappe di copertura.
- Cancellare tutti i dati e le impostazioni durante il backup dei dati.

I dati di copertura e delle curve adattative occupano uno spazio di memoria notevolmente maggiore dei dati di impostazione.

OUO6050,00010E8 -39-14APR09-1/1

#### Cancellazione dei dati di copertura

Cancellare i dati di copertura per registrarne di nuovi per un campo o per liberare spazio in memoria.

Selezionare una di queste opzioni:

- Cancella tutte mappe campo per cancellare tutti i dati di copertura dal display
- Cancella attuale mappa campo per cancellare i dati di copertura per il campo selezionato nella procedura guidata di impostazione
- Can. tutte mappe ecc. attuale per cancellare tutti i dati di copertura dal display eccetto che per il campo selezionato nella procedura guidata di impostazione

# Cancellazione dei dati relativi a Curve adattative

Cancellare i dati delle curve adattativi per registrarne di nuovi per un campo o per liberare spazio in memoria.

Selezionare Impostazioni Curva > Cancella dati

Cancellare tutti i dati inclusi quelli di impostazione

Completare il processo di backup dei dati e selezionare la casella per cancellare la memoria interna del display dopo il trasferimento dei dati.

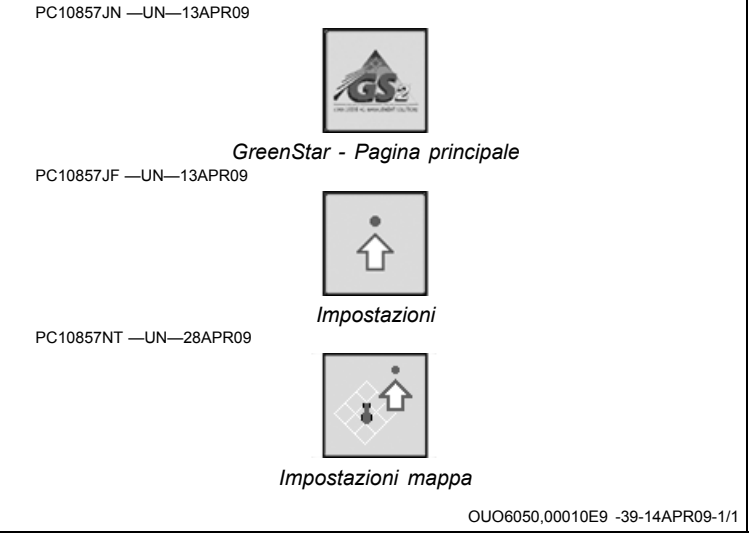

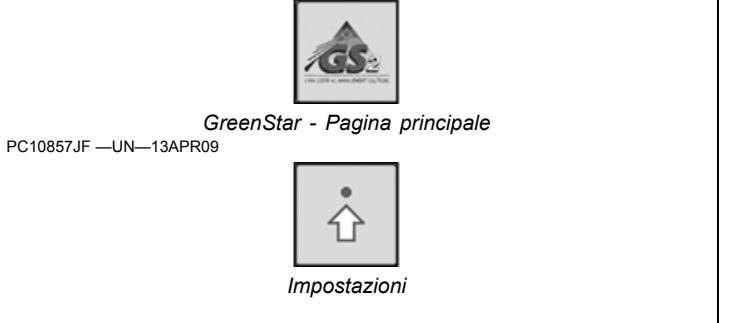

OUO6050,00010EA -39-14APR09-1/1

#### Impostazione della porta seriale RS232

I dispositivi RS232 devono essere assegnati a una porta seriale. Andare alla pagina Impostazioni porta delle impostazioni GreenStar. I dispositivi collegati e rilevati

dal display compaiono nell'elenco a discesa. Assegnare ciascun dispositivo a una porta. GreenStar - Pagina principale -> Impostazioni-> Impostazioni porta

OUO6050,00010F5 -39-12MAY09-1/1

#### Collegamento dei ricevitori GPS RS-232

NOTA: AutoTrac richiede messaggi GPS CAN provenienti da un ricevitore StarFire originale o iTC.

I ricevitori GPS non di marca John Deere che generano messaggi standard NMEA 0183 corretti possono essere adoperati per la documentazione e la guida manuale con l'applicazione GreenStar. È essenziale che il ricevitore sia impostato in modo da generare i seguenti messaggi:

- GGA
- GSA
- RMC a 19200 baud (velocità fissa, non regolabile)
- Bit dati: 8
- Parità: nessuna

- Bit di stop: 1
- Controllo del flusso: nessuno
- Uscita: 1 o 5 Hz (si consigliano 5 Hz; il sistema di guida richiede 5 Hz).

Senza questi messaggi il ricevitore non può funzionare con l'applicazione GreenStar.

È disponibile un cavo, con relative istruzioni, per il collegamento tra la porta DB9 del ricevitore e i corrispondenti contatti del connettore del display. Per ulteriori informazioni rivolgersi a un concessionario John Deere.

OUO6050,0000CE1 -39-31OCT07-1/1

#### **Modo Ripetitore**

Il Modo ripetitore si disattiva per impostazione predefinita se nel campo non ci sono curve.

- 1. Modo Ripetitore attivato
  - a. Registrazione manuale-Avvertenza
    - Sì—Disattivazione del Modo ripetitore; inizio della registrazione.
    - No—Le avvertenze successive non devono essere soppresse.
  - b. Registrazione collegata a AutoTrac-Avvertenza
    - Sì—Disattivazione del Modo ripetitore; inizio della registrazione.
    - No—Le avvertenze successive devono essere soppresse fino al ciclo successivo di accensione/spegnimento (avvio a freddo o a caldo) o all'entrata in un nuovo campo.
  - c. Registrazione collegata a Documentazione—Avvertenza
    - Sì—Disattivazione del Modo ripetitore; inizio della registrazione.

- No—Le avvertenze successive devono essere soppresse fino al ciclo successivo di accensione/spegnimento (avvio a freddo o a caldo) o all'entrata in un nuovo campo.
- d. Verifica dell'eventuale cambiamento della selezione del campo
  - Sì—Verificare che in questo campo vi siano segmenti curvi.
  - Šì-Nessun intervento necessario.
  - No—Modo ripetitore disattivato per impostazione predefinita; nessuna avvertenza.
- 2. Modo Ripetitore disattivato—Verifica dell'eventuale cambiamento della selezione del campo.
  - a. Sì/Corretto-Verifica esistenza segmenti curvi
    - Sì—Avvertenza
    - No—Nessun intervento necessario.
  - b. No-Nessun intervento necessario.

JS56696,00004E3 -39-23OCT08-1/1

#### Avvertenze relative al sistema di guida

| Errore di comunicazione SSU                              | Nessuna comunicazione con controller sterzo veicolo (SSU). Controllare i codici diagnostici del veicolo e contattare il concessionario John Deere.                              |
|----------------------------------------------------------|----------------------------------------------------------------------------------------------------|
| Indicatore svolta attivato                               | Indicatore svolta attivato Usare la casella per disattivarlo.                                                                                                    |
| AutoTrac disattivato                                     | Il sistema AutoTrac si disattiva quando l'operatore lascia il sedile per più di 5 secondi.                                                                                      |
| AutoTrac                                                 | L'operatore ha la responsabilità di evitare urti. Disattivare AutoTrac prima di guidare su strada.                                                                              |
| Problema con la scheda dati                              | Per usare l'applicazione GreenStar2 Pro occorre inserire una scheda dati nell'unità flash compatta con lo sportello chiuso.                                                     |
| Nessuna impostazione                                     | Impostazioni per l'applicazione GreenStar2 Pro non trovate sulla scheda dati. Applicazione GreenStar2 Pro non disponibile: occorre inserire scheda con i dati di impostazione.  |
| Incompatibilità software SSU<br>AutoTrac                 | Rivolgersi al concessionario John Deere per fare aggiornare l'SSU.                                                                                                    |
| Errore di comunicazione                                  | Problema di comunicazione con il CAN bus. Controllare le connessioni con l'unità di comando.                                                                                    |
| Rilevato processore mobile                               | Rilevato processore mobile sul bus CAN. L'applicazione GreenStar è disabilitata. Rimuovere il processore mobile. Spegnere e riaccendere per abilitare l'applicazione GreenStar. |
| Problema di comunicazione GPS                            | Nessuna comunicazione dal ricevitore GPS. Verificare la connessione con il ricevitore GPS.                                                                                      |
| Tracking impreciso                                       | Settare il ricevitore GPS per riportarlo al valore di 5Hz. Confermare le impostazioni sul ricevitore GPS e cambiare l'uscita a 5 Hz.                                            |
| Confine non valido                                       | È stato specificato un indice non valido. Continuare la registrazione o cancellare l'attuale confine e riavviare la registrazione.                                              |
| Errore di attivazione                                    | Codice di attivazione non valido. Immetterlo di nuovo.                                                                                                    |
| Filtro non valido                                        | Non si sono compilati tutti i campi obbligatori relativi al "Tipo di totale" selezionato.                                                                                       |
| Selezione marcatori simili                               | Sono stati selezionati marcatori di nome e modalità identici.                                                                                                    |
| Il nome esiste già                                       | Il nome immesso figura già in questo elenco. Immettere un altro nome.                                                                                                    |
| Problema di comunicazione GPS                            | Nessuna comunicazione dal ricevitore GPS. Controllare la connessione e riprovare.                                                                                               |
| Memoria Curve piena                                      | La memoria interna disponibile per Curve è piena. Per continuare l'operazione Curve occorre cancellare dati dal sistema.                                                        |
| AutoTrac disattivato                                     | La licenza AutoTrac SF1 non funziona con l'attuale software StarFire. Aggiornare il software StarFire per<br>usare AutoTrac.                                                    |
| AutoTrac disattivato                                     | La licenza AutoTrac SF1 non funziona se le correzioni SF2 sono attivate. Disattivare le correzioni SF2 per<br>usare AutoTrac.                                                   |
| Problema di licenza                                      | Nessuna licenza per la modalità tracking prescelta. Verrà impostata la modalità tracking precedente.                                                                            |
| Nome duplicato                                           | Nome già esistente. Selezionare un nome diverso.                                                                                                    |
| Registrazione curva                                      | Si sta registrando la curva. Per eseguire l'operazione occorre disattivare la registrazione.                                                                                    |
| Problema definizione cerchio                             | Errore interno durante la definizione del cerchio. Ridefinire il cerchio.                                                                                                    |
| Problema definizione cerchio                             | Comunicazione col ricevitore GPS interrotta durante la definizione del cerchio. Ripetere la definizione non appena si ristabilisce la comunicazione.                            |
| Problema definizione cerchio                             | Punto centrale troppo lontano. Selezionare un altro punto centrale.                                                                                                    |
| Problema di definizione linea AB                         | Errore interno durante la definizione della linea AB. Ridefinire la linea AB.                                                                                                   |
| Problema di definizione linea AB                         | Timeout durante la definizione della linea AB. Ridefinire la linea AB.                                                                                                    |
| Problema di definizione linea AB                         | I punti A e B della linea AB sono troppo vicini. Ripetere l'operazione.                                                                                                    |
| Perdita segnale GPS durante la registrazione del confine | Segnale GPS perso durante la registrazione del confine. La registrazione dei punti riprenderà al ritorno del segnale. Ne potrà risultare un confine impreciso.                  |
| Scheda dati piena                                        | Scaricare i dati e azzerare la scheda o inserire una nuova scheda.                                                                                                    |
| Scheda dati piena al 90%                                 | Scaricare i dati e azzerare la scheda o inserire una nuova scheda.                                                                                                    |
| Memoria esaurita                                         | Memoria non disponibile per Curve. Scaricare i dati e azzerare la scheda o inserire una nuova scheda.                                                                           |
| Memoria insufficiente                                    | Memoria insufficiente per Curve. Scaricare i dati e azzerare la scheda o inserire una nuova scheda.                                                                             |
| Memoria esaurita                                         | Memoria non disponibile per Rettilineo. Scaricare i dati e azzerare la scheda o inserire una nuova scheda.                                                                      |
| Memoria esaurita                                         | Memoria non disponibile per Linea circolare. Scaricare i dati e azzerare la scheda o inserire una nuova scheda.                                                                 |
| Problema definizione cerchio                             | La distanza tra il veicolo e il punto centrale è maggiore di 1,6 km (1 miglio). Selezionare un altro punto centrale o percorrere un altro cerchio.                              |
| Azzera tutti i totali                                    | Si desidera azzerare tutti i totali relativi al filtro selezionato.                                                                                                    |
| Selezione errata modello unità comando RS232             | Il modello selezionato per l'unità RS232 è errato. Verificare e reimmettere il produttore e il numero di modello.                                                               |
| Errore di prescrizione                                   | L'unità di comando non è configurata per accettare prescrizioni.                                                                                                    |

Continua alla pagina seguente

OUO6050,00021D6 -39-07OCT08-1/2

| Errore di prescrizione             | L'unità di comando è configurata per accettare prescrizioni. Non è stata selezionata nessuna prescrizione dell'unità di comando. |
|------------------------------------|----------------------------------------------------------------------------------------------------|
| Errore di prescrizione             | Dose prescrizione fuori limiti unità comando.                                                                                    |
| Errore unità di misura             | L'unità di comando funziona solo con unità metriche.                                                                             |
| Errore unità di misura             | L'unità di comando funziona solo con unità inglesi.                                                                              |
| Errore unità di misura             | L'unità di comando funziona solo con unità metriche o inglesi.                                                                   |
| Errore funzionamento unità comando | Operazione selezionata non valida.                                                                                               |
| Avvertenza prescrizione            | Si sta utilizzando la dose prescrizione fuori campo.                                                                             |
| Avvertenza prescrizione            | Perdita del segnale GPS. Si sta utilizzando la dose prescrizione apposita.                                                       |
| Avvertenza prescrizione            | L'unità di comando non supporta la prescrizione selezionata.                                                                     |

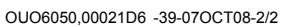

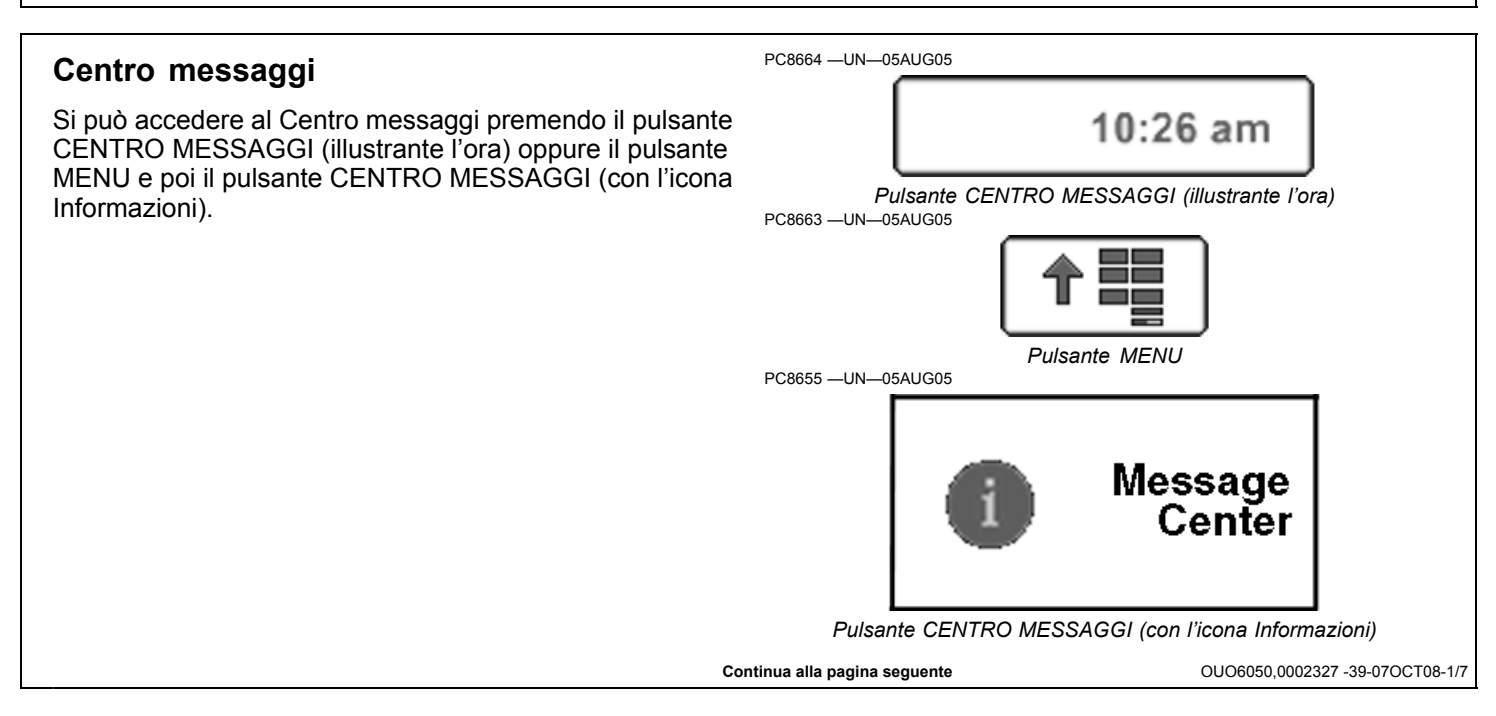

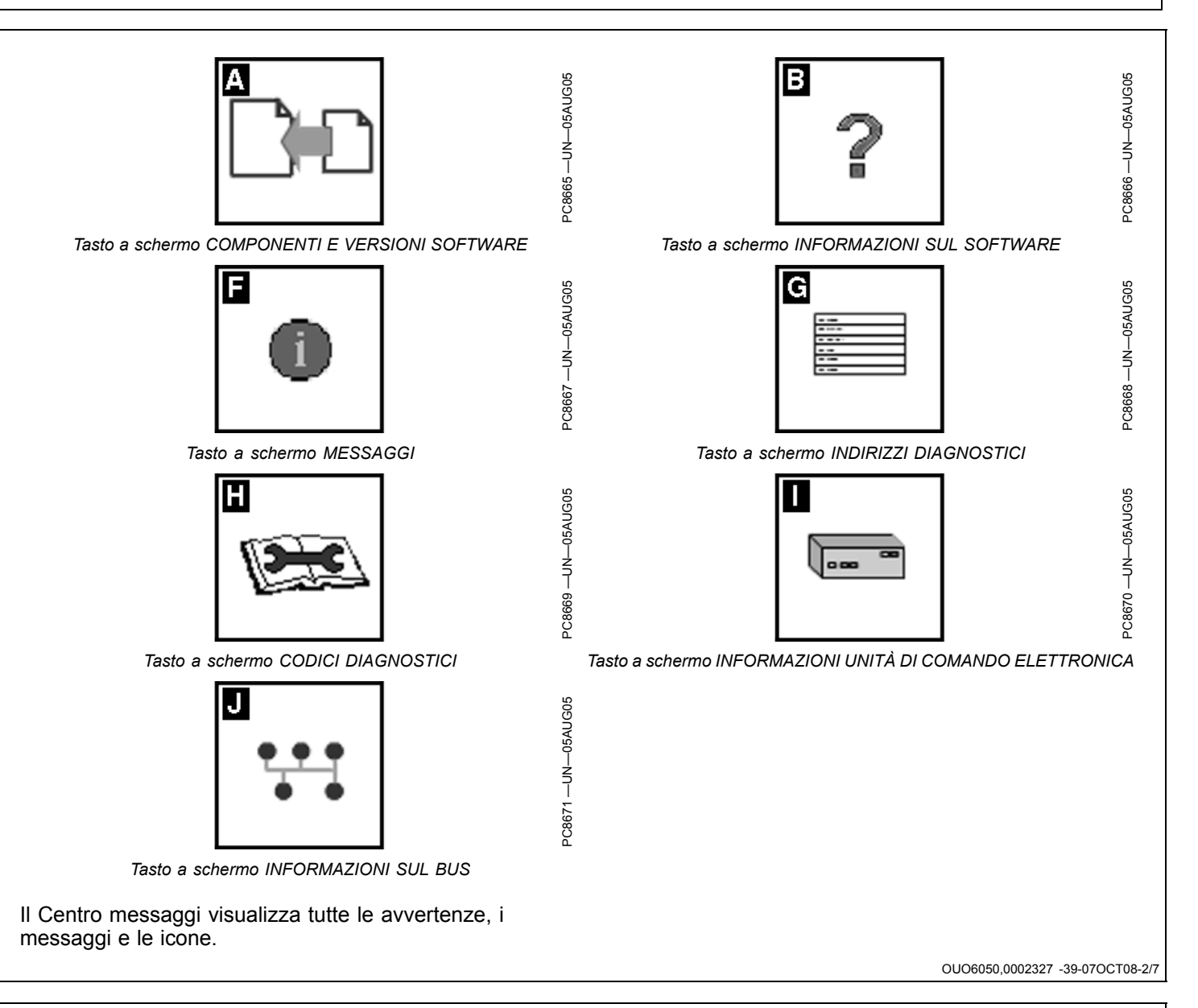

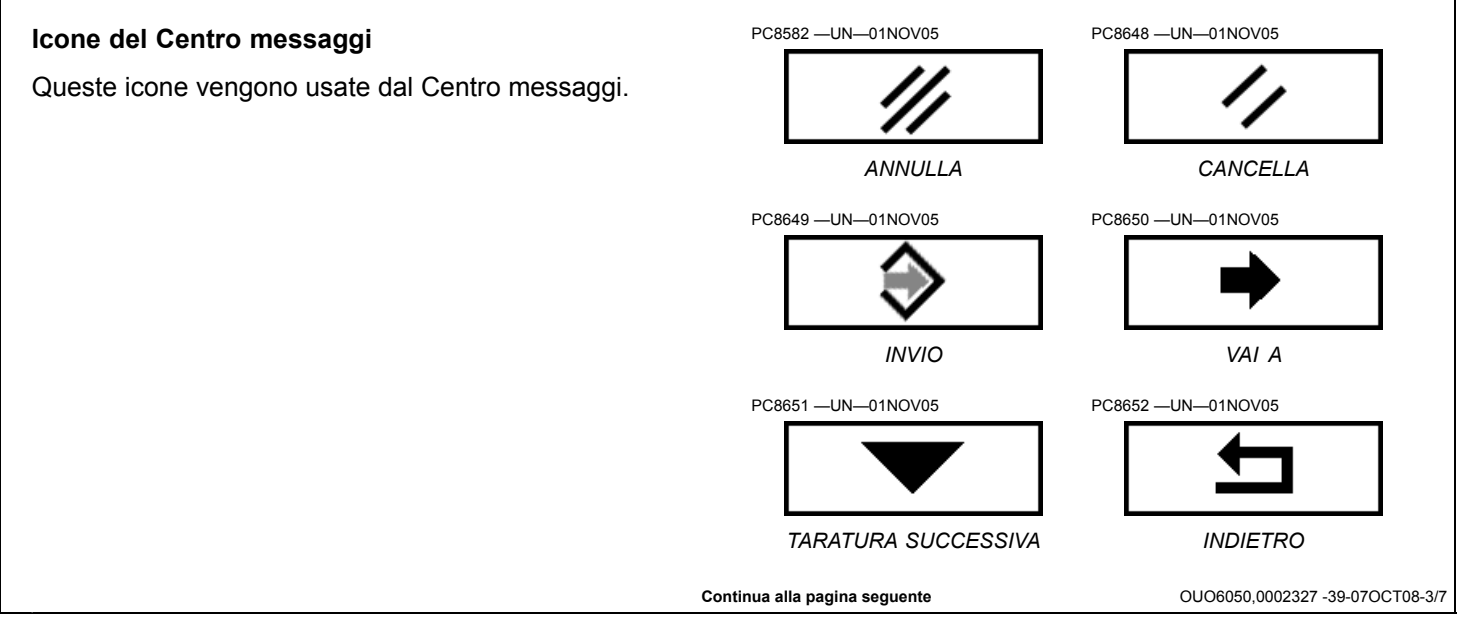

Il tasto a schermo COMPONENTI E VERSIONI SOFTWARE consente di visualizzare tutti i componenti della rete e le versioni dei programmi caricati nei componenti stessi. Si può anche usare un apposito pulsante per riprogrammare un'unità di comando, se necessario.

PC8663 -UN-05AUG05

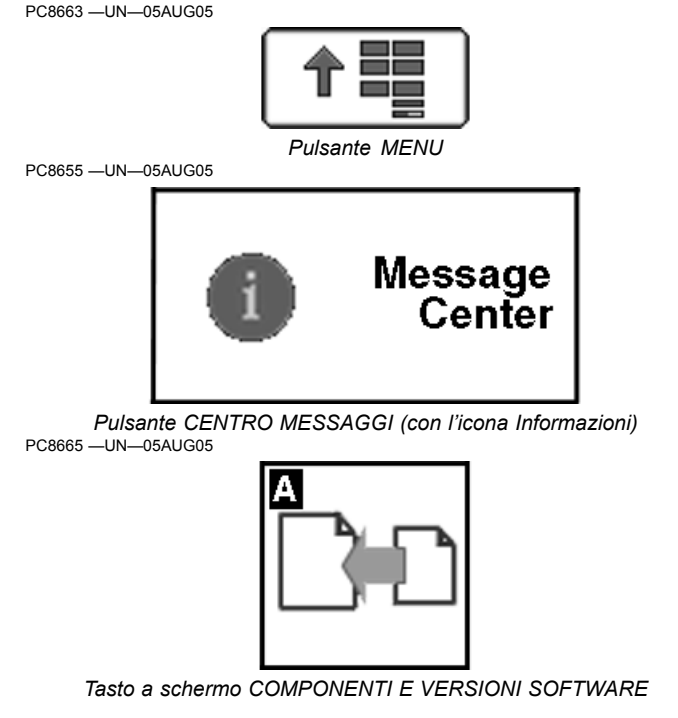

OUO6050,0002327 -39-07OCT08-4/7

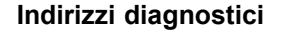

NOTA: gli indirizzi diagnostici permettono di accedere a particolari informazioni diagnostiche, che possono risultare utili al concessionario John Deere per la diagnosi di eventuali problemi. Dall'elenco a discesa è possibile selezionare diverse unità di comando dispositivi, come illustrato.

Premere il pulsante INDIRIZZI DIAGNOSTICI. Il numero di unità di comando disponibili dipende dalla configurazione della macchina. Si può scorrere l'elenco di indirizzi in su o giù mediante la manopola. Selezionando un indirizzo se ne visualizzano i dati.

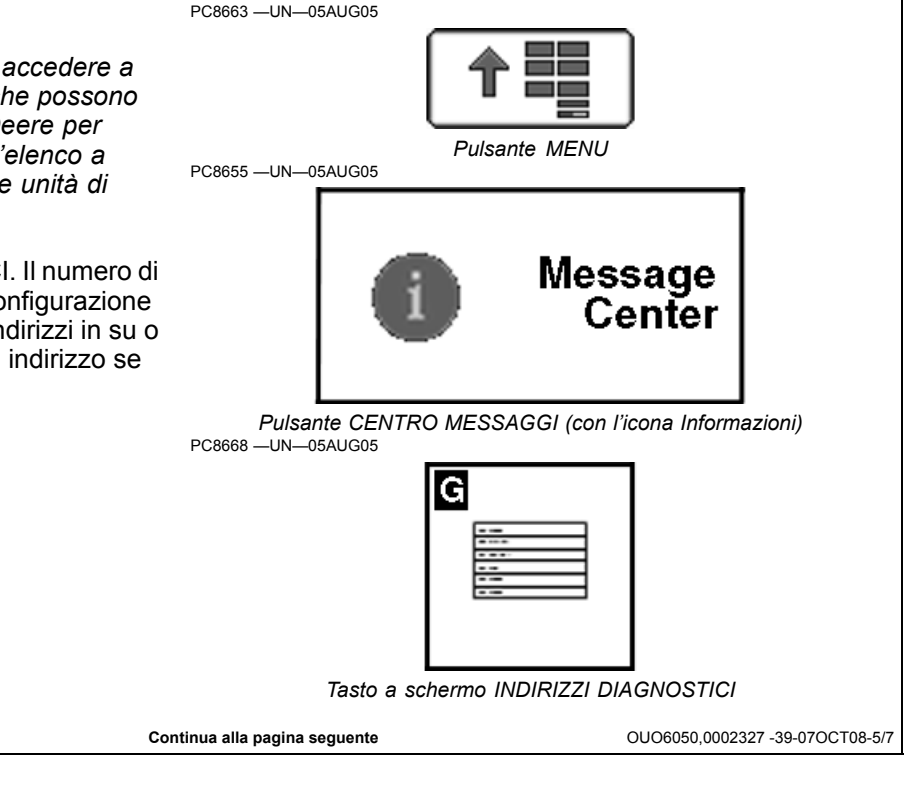

#### Codici diagnostici

Premere il pulsante CODICI DIAGNOSTICI: compare un elenco delle unità di comando; sono indicate quelle con codici diagnostici.

Per visualizzare i codici relativi a una certa unità di comando si può selezionare l'unità stessa girando la manopola e poi premendo il pulsante INVIO.

È possibile anche visualizzare i codici di tutte le unità di comando selezionando il pulsante VISUALIZZA TUTTO con la manopola e poi premendo il pulsante INVIO. I codici possono essere forniti a un concessionario John Deere per facilitare la diagnosi dei problemi della macchina.

PC8663 —UN—05AUG05

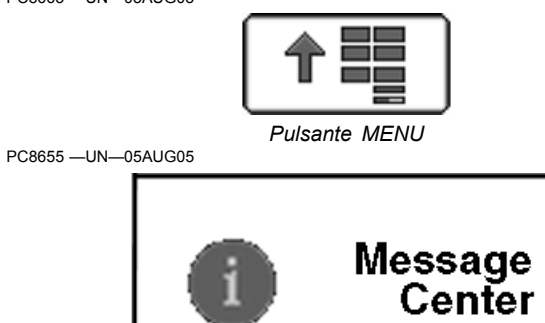

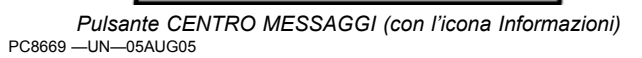

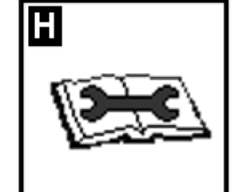

Tasto a schermo CODICI DIAGNOSTICI

Continua alla pagina seguente

OUO6050,0002327 -39-07OCT08-6/7

#### Informazioni sul dispositivo e stato del bus

Quando si seleziona il tasto a schermo INFORMAZIONI SUL DISPOSITIVO, vengono indicate le unità di comando in comunicazione con il sistema CANBUS. Il conteggio dei messaggi indica la quantità di informazioni trasmesse dall'unità di comando. Quando si seleziona il tasto a schermo STATO DEL BUS, viene indicato lo stato di varie reti di comunicazione.

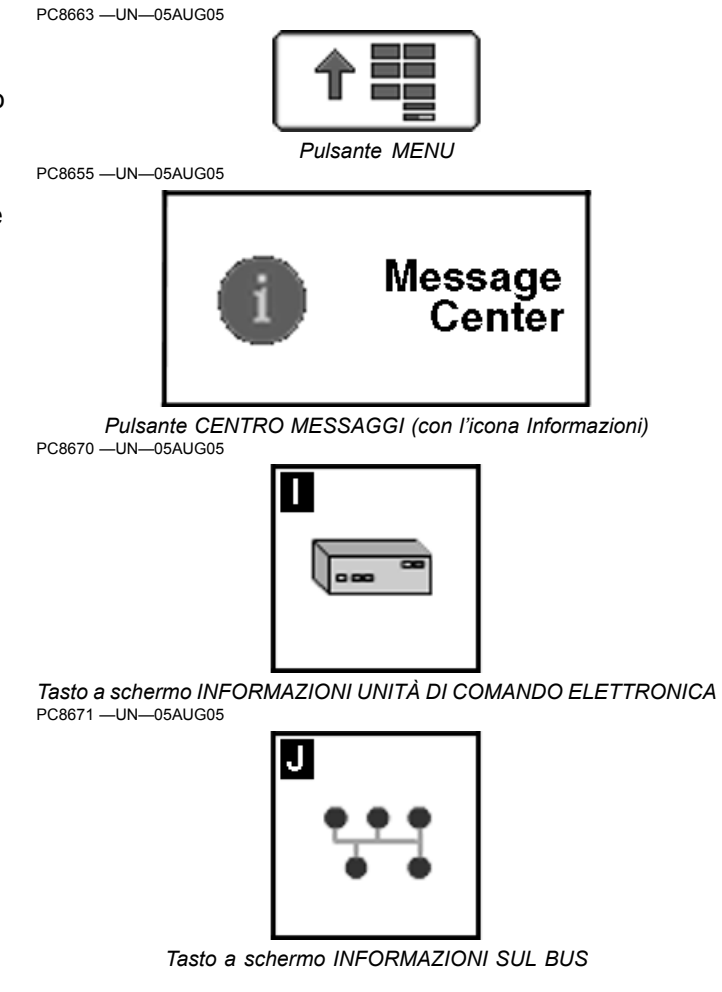

OUO6050,0002327 -39-07OCT08-7/7

#### Codici degli errori di riprogrammazione

| Numero<br>errore                                                                                                    | Significato                                                        | Intervento                                                                                                    |
|----------------------------------------------------------------------------------------------------|--------------------------------------------------------------------|----------------------------------------------------------------------------------------------------|
| 8                                                                                                    | Errore creazione directory                                         | Anche con la riprogrammazione non si è riusciti a creare una directory nel sistema di file interno.<br>L'utente dovrebbe riprovare, ma la sessione può ancora non riuscire.                                                                                                    |
| 12                                                                                                    | Aggiornamento file mancante                                        | Verificare che tutti i file di aggiornamento siano stati salvati correttamente sulla scheda flash (tutti i file elencati in ManifestFile.sdm devono essere copiati sulla scheda con il percorso corretto).                                                                           |
| 14                                                                                                    | Errore di lettura file                                             | In fase di riprogrammazione il sistema non è riuscito a leggere uno dei file di aggiornamento.<br>Accertarsi che i file non si siano corrotti quando sono stati salvati sulla scheda.                                                                                                |
| 16 In fase di riprogrammazione il sistema non è riuscito a scrivere sulla scheda flash u aggiornamento. Si è verificato un problema di pulitura del file system. Riavviare il dis |                                                                    | In fase di riprogrammazione il sistema non è riuscito a scrivere sulla scheda flash uno dei file di aggiornamento. Si è verificato un problema di pulitura del file system. Riavviare il display e riprovare                                                                         |
| 37                                                                                                    | Gestore di file non valido                                         | Durante la riprogrammazione si è rilevato un handle di file non valido. Verificare la validità della scheda e controllare che corrisponda all'immagine originale.                                                                                                    |
| 44                                                                                                    | Errore somma di verifica                                           | La somma di verifica calcolata durante la riprogrammazione non corrisponde al risultato previsto.<br>Verificare che tutti i file corrispondano all'immagine originale.                                                                                                    |
| 45                                                                                                    | File unità comando non valido                                      | Un file dell'unità di comando PF analizzato durante la riprogrammazione si è rivelato non valido.<br>Verificare che tutti i file corrispondano all'immagine originale.                                                                                                    |
| 47                                                                                                    | Hardware non compatibile                                           | La versione hardware di revisione, adoperata come immagine di riprogrammazione, non è compatibile con il display in dotazione. Accertarsi di avere l'immagine adatta al modello di display.                                                                                          |
| 48                                                                                                    | Aggiornamento file non valido                                      | Il file di riprogrammazione ManifestFile.sdm si è danneggiato. Accertarsi che il file corrisponda all'immagine originale.                                                                                                    |
| 51                                                                                                    | Azione interrotta dall'utente                                      | L'utente ha estratto la scheda flash durante la riprogrammazione. Ripetere la riprogrammazione dopo aver reinserito la scheda.                                                                                                    |
| 55                                                                                                    | Cancellazione memoria flash<br>unità di comando non riuscita       | Un'unità di comando PF non è riuscita a cancellare la memoria flash.                                                                                                    |
| 56                                                                                                    | Punto e virgola mancante                                           | Un'unità di comando PF ha ricevuto un record in cui mancava un punto e virgola. Ritentare la riprogrammazione dell'unità di comando, in caso il problema dipenda da un errore del bus.                                                                                               |
| 57                                                                                                    | Lungh. registr. eccessiva                                          | L'unità di comando PF ha ricevuto un record eccessivamente lungo. Ritentare la riprogrammazione dell'unità di comando, in caso il problema dipenda da un errore del bus.                                                                                                    |
| 58                                                                                                    | Lunghezza registr. non valida                                      | Un'unità di comando PF ha ricevuto un record di dimensioni inaspettate. Ritentare la riprogrammazione dell'unità di comando, in caso il problema dipenda da un errore del bus.                                                                                                    |
| 59                                                                                                    | Errore sequenza                                                    | Un'unità di comando PF ha ricevuto un record che non seguiva l'ordine sequenziale previsto.<br>Ritentare la riprogrammazione dell'unità di comando, in caso il problema dipenda da un errore<br>del bus.                                                                             |
| 60                                                                                                    | Indirizzo dispari pervenuto<br>all'unità comando                   | Un'unità di comando PF ha ricevuto un record dall'indirizzo non valido. Ritentare la riprogrammazion dell'unità di comando, in caso il problema dipenda da un errore del bus.                                                                                                    |
| 61                                                                                                    | Timeout unità di comando                                           | Un'unità di comando PF ha interrotto l'interazione con il display durante la riprogrammazione.<br>Verificare il collegamento con l'unità di comando; può essere necessario spegnere e riaccendere<br>l'apparecchio. Se si ripristina la comunicazione, ripetere la riprogrammazione. |
| 62                                                                                                    | Problema durante la<br>riprogrammazione della<br>memoria flash NOR | Si è verificato un errore durante la riprogrammazione dell'immagine di inizializzazione dell'applicazione.                                                                                                    |
| 63                                                                                                    | Risposta sconosciuta<br>unità comando                              | Il display non ha saputo interpretare il segnale inviato da un'unità di comando PF.                                                                                                    |
| 81                                                                                                    | Riprogrammazione non riuscita                                      | Avviso generico sulla mancata riuscita di una parte della riprogrammazione. Un secondo messaggi indicherà informazioni specifiche sull'errore.                                                                                                    |

#### Schermate di avvertenza

| SPN.FMI   | Modalità di guasto pertinente                            | Soluzioni raccomandate                                                                                                    |
|-----------|----------------------------------------------------------|----------------------------------------------------------------------------------------------------|
| 158.3     | Tensione di alimentazione commutata<br>VTI troppo alta   | Il livello di tensione commutata è maggiore del valore nominale. Girare l'interruttore<br>a chiave su SPENTO e poi di nuovo su ACCESO. Se questo codice diagnostico<br>compare di nuovo, controllare i cavi di alimentazione. Rivolgersi al concessionario<br>John Deere. |
| 158.4     | Tensione di alimentazione commutata<br>VTI troppo bassa. | Il livello di tensione commutata è minore del valore nominale. Girare l'interruttore a chiave su SPENTO e poi di nuovo su ACCESO. Se questo codice diagnostico compare di nuovo, controllare la batteria. Rivolgersi al concessionario John Deere.                        |
| 168.3     | Tensione di alimentazione non<br>commutata troppo alta   | Il livello di tensione applicata dalla batteria è maggiore del valore nominale. Spegnere<br>e riaccendere il display. Se questo codice diagnostico compare di nuovo, controllare i<br>cavi. Rivolgersi al concessionario John Deere.                                      |
| 168.4     | Tensione di alimentazione non<br>commutata troppo bassa  | Il livello di tensione applicata dalla batteria è minore del valore nominale. Spegnere e riaccendere il display. Se questo codice diagnostico compare di nuovo, controllare la batteria e ricaricarla se necessario. Rivolgersi al concessionario John Deere.             |
| 1386      | Temperatura del display troppo alta                      | La retroilluminazione del display non è stata disattivata quando la temperatura era maggiore del limite superiore. Rivolgersi al concessionario John Deere.                                                                                                    |
| 1386.1    | Temperatura del display troppo bassa                     | La retroilluminazione del display non è stata disattivata quando la temperatura era minore del limite superiore. Rivolgersi al concessionario John Deere.                                                                                                    |
| 3597.2    | Tensione regolata a 5,0 V anomala                        | La tensione regolata a 5,0 V è fuori limite. Se questo messaggio compare saltuariamente, fare clic su Annulla. Se il messaggio si ripete, rivolgersi al concessionario John Deere.                                                                                        |
| 3598.2    | Tensione regolata a 1,5 V anomala                        | La tensione regolata a 1,5 V è fuori limite. Se questo messaggio compare saltuariamente, fare clic su Annulla. Se il messaggio si ripete, rivolgersi al concessionario John Deere.                                                                                        |
| 3599.2    | Tensione regolata a 3,3 V anomala                        | La tensione regolata a 3,3 V è fuori limite. Se questo messaggio compare saltuariamente, fare clic su Annulla. Se il messaggio si ripete, rivolgersi al concessionario John Deere.                                                                                        |
| 523310.12 | Errore memoria non volatile<br>lettura/scrittura         | Lettura/scrittura dell'unità flash NOR non riuscita. Rivolgersi al concessionario John Deere.                                                                                                    |
| 523771.3  | Tensione di linea CCD+ troppo alta                       | La tensione sulla linea CCD_HIGH della rete CCD è maggiore del valore nominale.<br>Spegnere e riaccendere il display. Se questo codice diagnostico compare di nuovo, controllare i cavi.                                                                                  |
| 523771.3  | Tensione di linea CCD+ troppo bassa                      | La tensione sulla linea CCD_HIGH della rete CCD è minore del valore nominale.<br>Spegnere e riaccendere il display. Se questo codice diagnostico compare di nuovo, controllare la batteria e i cavi.                                                                      |
| 523772.4  | Tensione di linea CCD- troppo alta                       | La tensione sulla linea CCD_Low della rete CCD è maggiore del valore nominale.<br>Spegnere e riaccendere il display. Se questo codice diagnostico compare di nuovo, controllare i cavi.                                                                                   |
| 523772.4  | Tensione di linea CCD- troppo bassa                      | La tensione sulla linea CCD_Low della rete CCD è minore del valore nominale.<br>Spegnere e riaccendere il display. Se questo codice diagnostico compare di nuovo, controllare la batteria e i cavi.                                                                       |
| 523773.3  | Tensione di linea CAN+ del veicolo<br>troppo alta        | La tensione sulla linea CAN_HIGH del bus del veicolo (trattore) è maggiore del valore nominale. Spegnere e riaccendere il display. Se questo codice diagnostico compare di nuovo, controllare i cavi.                                                                     |
| 523773.4  | Tensione di linea CAN+ del veicolo<br>troppo bassa       | La tensione sulla linea CAN_HIGH del bus del veicolo (trattore) è minore del valore nominale. Spegnere e riaccendere il display. Se questo codice diagnostico compare di nuovo, controllare la batteria e i cavi.                                                         |
| 523774.3  | Tensione di linea CAN- del veicolo troppo alta           | La tensione sulla linea CAN_LOW del bus del veicolo (trattore) è maggiore del valore nominale. Spegnere e riaccendere il display. Se questo codice diagnostico compare di nuovo, controllare i cavi.                                                                      |
| 523774.4  | Tensione di linea CAN- del veicolo troppo bassa          | La tensione sulla linea CAN_LOW del bus del veicolo (trattore) è minore del valore nominale. Spegnere e riaccendere il display. Se questo codice diagnostico compare di nuovo, controllare la batteria e i cavi.                                                          |
| 524050.12 | Guasto all'orologio in tempo reale                       | Guasto all'orologio in tempo reale Un guasto di questo genere può essere causato da danni al chip RTC o dalla mancanza di alimentazione del chip stesso.                                                                                                    |
| 524215.3  | Tensione di linea CAN+ dell'attrezzo troppo alta         | La tensione sulla linea CAN_HIGH del bus dell'attrezzo è maggiore del valore nominale. Spegnere e riaccendere il display. Se questo codice diagnostico compare di nuovo, controllare i cavi.                                                                              |
| 524215.4  | Tensione di linea CAN+ dell'attrezzo troppo bassa        | La tensione sulla linea CAN_HIGH del bus dell'attrezzo è minore della tensione di ciclo di 0,5 V sul display. Se questo codice diagnostico compare di nuovo, controllare la batteria e ricaricarla se necessario.                                                         |

Continua alla pagina seguente

OUO6050,000232A -39-20NOV06-1/2

| 524217.3 | Tensione di linea CAN+ dell'attrezzo troppo alta  | La tensione sulla linea CAN_HIGH del bus dell'attrezzo è maggiore del valore nominale. Spegnere e riaccendere il display. Se questo codice diagnostico compare di nuovo, controllare i cavi.                                  |  |  |
|----------|---------------------------------------------------|----------------------------------------------------------------------------------------------------|--|--|
| 524217.4 | Tensione di linea CAN+ dell'attrezzo troppo bassa | La tensione sulla linea CAN_LOW del bus dell'attrezzo è minore del valore nominale.<br>Spegnere e riaccendere il display. Se questo codice diagnostico compare di nuovo, controllare la batteria e ricaricarla se necessario. |  |  |

OUO6050,000232A -39-20NOV06-2/2

# Avvertenze relative all'unità di comando operazioni

Avvertenza, Comando operazioni, Errore configurazione dispositivo, La configurazione dell'attrezzo collegato non è valida. Si è rilevato il seguente errore: Codice produttore:, Gruppo settore:, Numero identificazione:, Classe dispositivo:, Codice errore ISO:, ID oggetto errata:

Questa schermata di avvertenza si visualizza ogni volta che viene rilevato un errore nella Descrizione della configurazione del dispositivo dell'attrezzo ISO. Rivolgersi al concessionario John Deere o al produttore dell'attrezzo.

| -                 |      |                |     |
|-------------------|------|----------------|-----|
| Task              | Co   | ontroller      |     |
| Device Cor        |      |                | ror |
| letected:         |      |                |     |
| Manufacturer Code | 0    | Device Class   | - " |
| ndustry Group     | 0    | ISO Error Code | 0   |
|                   | 2000 |                |     |

Avvertenza, Comando operazioni, Troppi attrezzi collegati, L'unità di comando operazioni ha rilevato più di un attrezzo ISO. Selezionare di seguito l'attrezzo desiderato.

Questa schermata di avvertenza compare ogni volta che l'unità di comando operazioni ISO rileva più di un attrezzo ISO sull'ISOBUS. L'elenco a discesa contiene tutti gli attrezzi ISO trovati che possono essere utilizzati a scopo di documentazione. Ciascun attrezzo ISO è riportato nel seguente formato: 10 caratteri per il nome del produttore + 10 caratteri per il tipo di attrezzo + l'indirizzo della rete ISO in formato esadecimale.

Esempio: irroratrice John Deere con indirizzo di rete ISO 0x81: John Deere-Irroratric-81x

| ~ 3                                                                       |                                                    |
|---------------------------------------------------------------------------|----------------------------------------------------|
| Task Co                                                                   | ontroller                                          |
| Too many<br>conr                                                          | implements<br>rected                               |
| The Task Controller has d<br>supported ISO Implement.<br>implement below. | etected more then one<br>Please select the desired |
|                                                                           |                                                    |

Avvertenza, Comando operazioni, Configurazione attrezzo non valida, L'unità di comando operazioni ha rilevato una configurazione elettronica non supportata per questo attrezzo. Verrà pertanto ignorata per questa operazione.

Questa schermata di avvertenza si visualizza ogni volta che viene rilevato un attrezzo ISO dotato di unità di comando secondarie. La funzionalità John Deere Comando operazioni supporta solo attrezzi ISO con un'unità di comando principale e senza unità di comando secondarie.

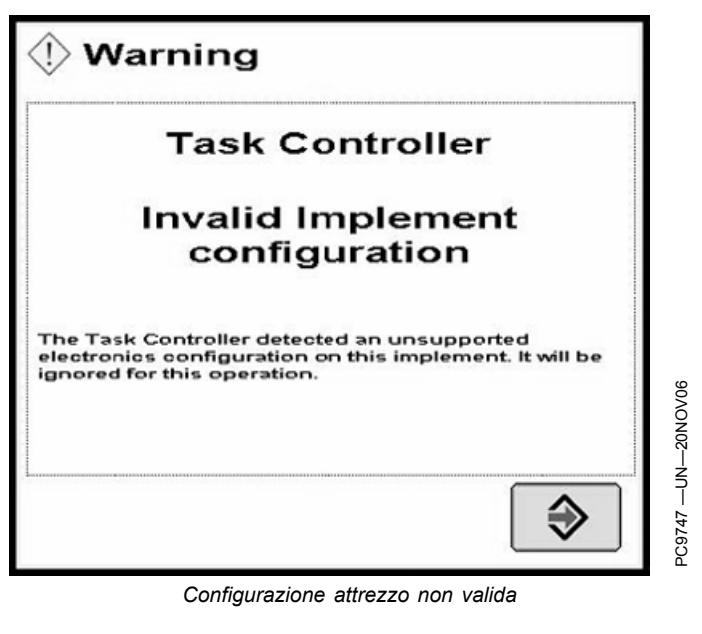

OUO6050,0000CF8 -39-31OCT07-3/6

Avvertenza, Comando operazioni, Configurazione sistema non valida, Conflitto tra l'unità comando operazioni JD e un altro programma presente nel sistema. Prima di proseguire scollegare gli altri dispositivi.

Questa schermata di avvertenza si visualizza ogni volta che sull'ISOBUS viene rilevata un'altra unità di comando operazioni ISO, che sarà necessario scollegare dato che un attrezzo ISO può funzionare solo con una unità di comando operazioni, che nella maggior parte dei casi è la prima. Quando compare questa schermata, l'unità di comando operazioni John Deere non è la prima e non può utilizzare gli attrezzi ISO a scopo di documentazione.

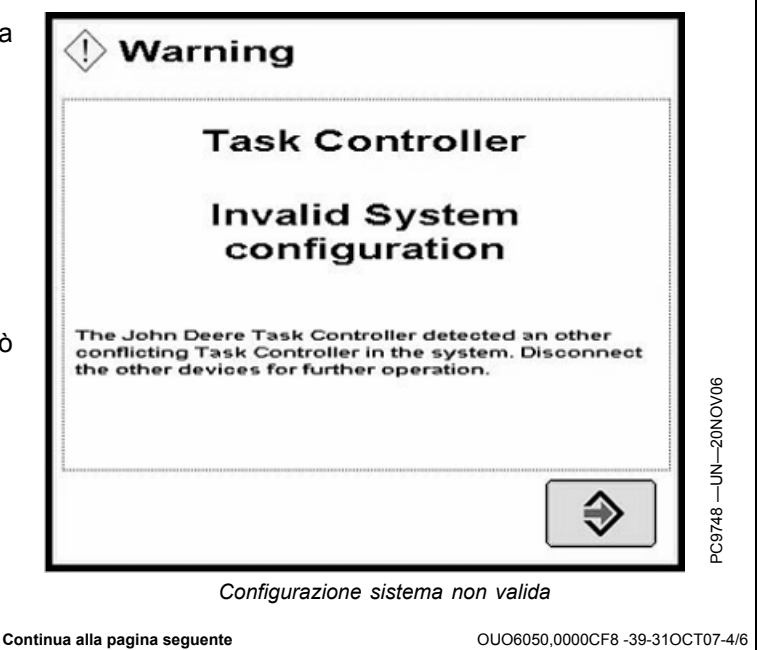

Avvertenza, Comando operazioni, Configurazione attrezzo non valida, L'attrezzo collegato non è supportato da questa unità di comando operazioni John Deere. Prima di proseguire scollegare l'attrezzo non supportato.

Questa schermata di avvertenza si visualizza ogni volta che viene rilevato un attrezzo ISO diverso da un'irroratrice o una seminatrice/piantatrice. Tutti gli altri tipi di attrezzo ISO vengono ignorati dall'unità di comando operazioni John Deere e non possono essere utilizzati a scopo di documentazione.

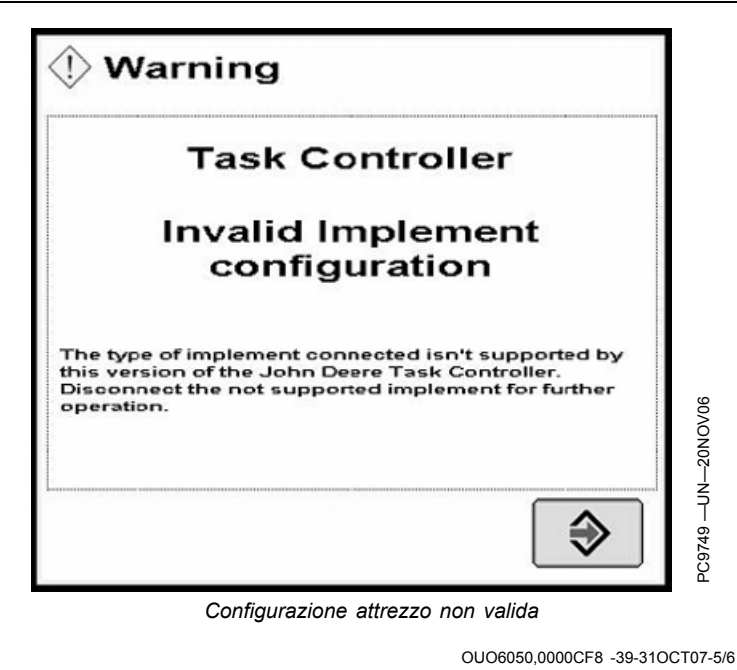

Comando operazioni, Configurazione attrezzo collegato non compatibile, La configurazione dell'attrezzo collegato non è compatibile con la funzione di documentazione in quanto le seguenti informazioni non sono disponibili:

Questa schermata di avvertenza si visualizza ogni volta che viene rilevato un attrezzo incompatibile con Field Doc, in quanto mancano alcune informazioni relative all'attrezzo ISO, necessarie per l'impostazione automatica di Field Doc a scopo di documentazione. Le informazioni mancanti sono visualizzate nella casella del messaggio della schermata di avvertenza. Rivolgersi al concessionario John Deere o al produttore dell'attrezzo.

| () wa                             | arning                                                                                                    |
|-----------------------------------|----------------------------------------------------------------------------------------------------|
|                                   | Task Controller                                                                                                    |
| Con<br>Imp                        | figuration of connected<br>lement not compatible                                                                              |
| The conf<br>compatit<br>following | figuration of the connected implement isn't<br>ble for documentation purposes, because the<br>) information aren't available: |
| Undefine                          | ed error                                                                                                    |
| <u>.</u>                          |                                                                                                    |
| Co                                | onfigurazione attrezzo collegato non compatibile                                                                              |
|                                   | OUO6050,0000CF8 -39-31OCT                                                                                                    |

#### Indirizzi diagnostici

Pulsante CENTRO MESSAGGI >> tasto a schermo INDIRIZZI DIAGNOSTICI >> casella a discesa DISPOSITIVO >> Attrezzo VT;.001

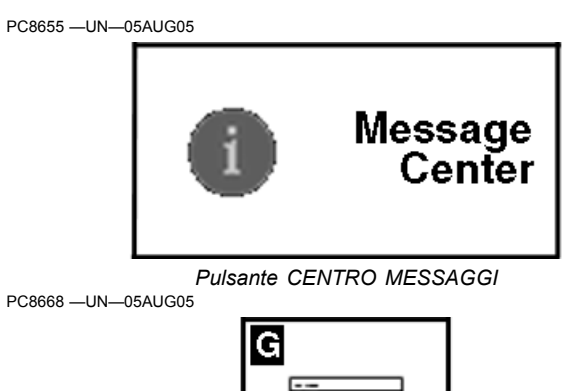

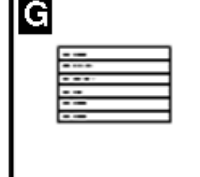

Tasto a schermo INDIRIZZI DIAGNOSTICI

| 008       Tensione di alimentazione non comutata         009       Tensione di alimentazione commutata         010       Temperatura interna display         011       CAN veicolo - Stato bus         012       CAN veicolo - Tensione alta CAN         013       CAN veicolo - Tensione alta CAN         014       CAN veicolo - Tensione alta CAN         015       CAN attrezzo - Stato bus         016       CAN attrezzo - Tensione alta CAN         017       CAN attrezzo - Tensione alta CAN         018       Conteggio usura flash         019       Ore di funzionamento         020       Tensione di alimentazione regolata a 1,5 V         021       Tensione di alimentazione regolata a 5,0 V         022       Tensione di alimentazione regolata a 5,0 V         023       Stato interrutore attrezzo         024       Stato interrutore attrezzo         025       Tensione ingresso analogico esterno         026       Stato unita flash compatta         030       Bus CCD - Tensione negativa         031       Stato tasti display         032       Orologio in tempo reale (RTC)         033       Tempo max di inattività         034       Sincronismo luminosità         035    | Numero indirizzo | Descrizione                                    |  |
|----------------------------------------------------------------------------------------------------|------------------|------------------------------------------------|--|
| 009       Tensione di alimentazione commutata         010       Temperatura interna display         011       CAN veicolo - Stato bus         012       CAN veicolo - Tensione alta CAN         013       CAN veicolo - Tensione alta CAN         016       CAN attrezzo - Stato bus         017       CAN attrezzo - Tensione alta CAN         018       Conteggio usura flash         019       Ore di funzionamento         020       Tensione di alimentazione regolata a 1,5 V         021       Tensione di alimentazione regolata a 3,3 V         022       Tensione di alimentazione regolata a 5,0 V         023       Stato ingresso radar         024       Stato ingresso radar         025       Tensione ingresso analogico esterno         026       Stato unita flash compatta         027       Tensione positiva         038       Bus CCD - Tensione positiva         039       Bus CCD - Tensione negativa         031       Stato tasti display         032       Orologio in tempo reale (RTC)         033       Tempo max di inattività         034       Sinconismicalizaria net dumne         040       Rapporto bilanciamento luminosità ore diurne         041       Luminosità ore | 008              | Tensione di alimentazione non commutata        |  |
| 010       Temperatura interna display         011       CAN veicolo - Stato bus         012       CAN veicolo - Tensione alta CAN         013       CAN veicolo - Tensione bassa CAN         016       CAN attrezzo - Stato bus         017       CAN attrezzo - Tensione alta CAN         018       Conteggio usura flash         019       Ore di funzionamento         020       Tensione di alimentazione regolata a 1,5 V         021       Tensione di alimentazione regolata a 3,3 V         022       Tensione di alimentazione regolata a 5,0 V         023       Stato ingresso radar         024       Stato interrutiore attrezzo         025       Tensione di alimentazione regolata a 5,0 V         026       Tensione di alimentazione regolata a 5,0 V         023       Stato interrutiore attrezzo         024       Stato interrutiore attrezzo         025       Tensione ingresso analogico esterno         026       Stato unità flash compatta         027       Densione positiva         030       Bus CCD - Tensione positiva         031       Stato tati display         032       Orologio in tempo reale (RTC)         033       Tempo max di inattività         034       Sinc | 009              | Tensione di alimentazione commutata            |  |
| 011       CAN veicolo - Stato bus         012       CAN veicolo - Tensione alta CAN         013       CAN veicolo - Tensione bassa CAN         015       CAN attrezzo - Stato bus         016       CAN attrezzo - Tensione bassa CAN         017       CAN attrezzo - Tensione bassa CAN         018       Conteggio usura flash         019       Ore di funzionamento         020       Tensione di alimentazione regolata a 1,5 V         021       Tensione di alimentazione regolata a 5,0 V         022       Tensione di alimentazione regolata a 5,0 V         023       Stato interrutore attrezzo         024       Stato interrutore attrezzo         025       Tensione ingresso radar         026       Stato unità flash compatta         028       Bus CCD - Stato bus         029       Bus CCD - Tensione positiva         030       Bus CCD - Tensione negativa         031       Stato interporeale (RTC)         033       Tempo max di inattività         039       Luminosità ore noturne         040       Rapporto bilanciamento luminosità ore durne         041       Luminosità ore noturne         042       Rapporto bilanciamento luminosità ore notturne         043       Vol | 010              | Temperatura interna display                    |  |
| 012       CAN veicolo - Tensione alta CAN         013       CAN veicolo - Tensione bassa CAN         015       CAN attrezzo - Stato bus         016       CAN attrezzo - Tensione alta CAN         017       CAN attrezzo - Tensione bassa CAN         018       Conteggio usura flash         019       Ore di funzionamento         020       Tensione di alimentazione regolata a 1,5 V         021       Tensione di alimentazione regolata a 3,3 V         022       Tensione di alimentazione regolata a 5,0 V         023       Stato ingresso radar         024       Stato ingresso analogico esterno         025       Tensione gostiva         026       Stato unità flash compatta         027       Bus CCD - Tensione positiva         028       Bus CCD - Tensione positiva         030       Bus CCD - Tensione negativa         031       Stato tasti display         032       Orologio in tempo reale (RTC)         033       Tempo max di inattività         039       Luminosità ore diurne         040       Rapporto bilanciamento luminosità ore diurne         041       Luminosità ore notturne         042       Rapporto bilanciamento luminosità ore notturne         043       V | 011              | CAN veicolo - Stato bus                        |  |
| 013CAN veicolo - Tensione bassa CAN015CAN attrezzo - Stato bus016CAN attrezzo - Tensione alta CAN017CAN attrezzo - Tensione bassa CAN018Conteggio usura flash019Ore di funzionamento020Tensione di alimentazione regolata a 1,5 V021Tensione di alimentazione regolata a 3,3 V022Tensione di alimentazione regolata a 5,0 V023Stato ingresso radar024Stato ingresso radar025Tensione ingresso analogico esterno026Stato unità flash compatta027Bus CCD - Tensione positiva030Bus CCD - Tensione negativa031Stato tasti display032Orologio in tempo reale (RTC)033Tempo max di instività039Luminosità ore diurne040Rapporto bilanciamento luminosità ore notturne041Luminosità ore notturne042Rapporto bilanciamento luminosità ore notturne043Volume altoparlane interno044istarza fuzione Iso display                                                                                                    | 012              | CAN veicolo - Tensione alta CAN                |  |
| 015       CAN attrezzo - Stato bus         016       CAN attrezzo - Tensione alta CAN         017       CAN attrezzo - Tensione bassa CAN         018       Conteggio usura flash         019       Ore di funzionamento         020       Tensione di alimentazione regolata a 1,5 V         021       Tensione di alimentazione regolata a 3,3 V         022       Tensione di alimentazione regolata a 5,0 V         023       Stato ingresso radar         024       Stato ingresso radar         025       Tensione di flash compatta         026       Stato unità flash compatta         027       Tensione positiva         028       Bus CCD - Stato bus         029       Bus CCD - Tensione negativa         030       Bus CCD - Tensione negativa         031       Stato tati display         032       Orologio in tempo reale (RTC)         033       Tempo max di inattività         039       Luminosità ore diume         040       Rapporto bilanciamento luminosità ore diume         041       Luminosità ore notturne         042       Rapporto bilanciamento luminosità ore diurne         043       Volume altoparlante interno                                                       | 013              | CAN veicolo - Tensione bassa CAN               |  |
| 016       CAN attrezzo - Tensione alta CAN         017       CAN attrezzo - Tensione bassa CAN         018       Conteggio usura flash         019       Ore di funzionamento         020       Tensione di alimentazione regolata a 1,5 V         021       Tensione di alimentazione regolata a 3,3 V         022       Tensione di alimentazione regolata a 5,0 V         023       Stato ingresso radar         024       Stato interruttore attrezzo         025       Tensione ingresso analogico esterno         026       Stato unità flash compatta         028       Bus CCD - Stato bus         029       Bus CCD - Tensione positiva         030       Bus CCD - Tensione negativa         031       Stato tasti display         032       Orologio in tempo reale (RTC)         033       Tempo max di inattività         039       Luminosità ore diurne         040       Rapporto bilanciamento luminosità ore diurne         041       Luminosità ore notturne         042       Rapporto bilanciamento luminosità ore notturne         043       Volume altoparlante interno                                                                                                    | 015              | CAN attrezzo - Stato bus                       |  |
| 017CAN attrezzo - Tensione bassa CAN018Conteggio usura flash019Ore di funzionamento020Tensione di alimentazione regolata a 1,5 V021Tensione di alimentazione regolata a 3,3 V022Tensione di alimentazione regolata a 5,0 V023Stato ingresso radar024Stato interruttore attrezzo025Tensione ingresso analogico esterno026Stato unità flash compatta027Bus CCD - Stato bus028Bus CCD - Stato bus029Bus CCD - Tensione negativa030Bus CCD - Tensione negativa031Stato atti display032Orologio in tempo reale (RTC)033Tempo max di inattività039Luminosità ore diurne040Rapporto bilanciamento luminosità ore notturne041Luminosità ore notturne042Rapporto bilanciamento luminosità ore notturne044volume altoparlante interno                                                                                                    | 016              | CAN attrezzo - Tensione alta CAN               |  |
| 018Conteggio usura flash019Ore di funzionamento020Tensione di alimentazione regolata a 1,5 V021Tensione di alimentazione regolata a 3,3 V022Tensione di alimentazione regolata a 5,0 V023Stato ingresso radar024Stato interruttore attrezzo025Tensione ingresso analogico esterno026Stato unità flash compatta027Stato sunta flash compatta028Bus CCD - Stato bus029Bus CCD - Tensione positiva030Bus CCD - Tensione negativa031Stato tasti display032Orologio in tempo reale (RTC)033Tempo max di inattività039Luminosità ore diurne040Rapporto bilanciamento luminosità ore diurne041Luminosità ore notturne044Istarza funzione lSO diisplay                                                                                                    | 017              | CAN attrezzo - Tensione bassa CAN              |  |
| 019Ore di funzionamento020Tensione di alimentazione regolata a 1,5 V021Tensione di alimentazione regolata a 3,3 V022Tensione di alimentazione regolata a 5,0 V023Stato ingresso radar024Stato interruttore attrezzo025Tensione di fash compatta026Stato unità flash compatta027Bus CCD - Stato bus028Bus CCD - Tensione positiva030Bus CCD - Tensione negativa031Stato tasti display032Orologio in tempo reale (RTC)033Tempo max di inattività039Luminosità ore diurne040Rapporto bilanciamento luminosità ore diurne041Luminosità ore notturne042Rapporto bilanciamento luminosità ore notturne044Istanza funzione luSo lavalua                                                                                                    | 018              | Conteggio usura flash                          |  |
| 020Tensione di alimentazione regolata a 1,5 V021Tensione di alimentazione regolata a 3,3 V022Tensione di alimentazione regolata a 5,0 V023Stato ingresso radar024Stato interruttore attrezzo025Tensione ingresso analogico esterno026Stato unità flash compatta028Bus CCD - Stato bus029Bus CCD - Tensione positiva030Bus CCD - Tensione negativa031Stato tasti display032Orologio in tempo reale (RTC)033Tempo max di inattività039Luminosità ore diurne040Rapporto bilanciamento luminosità ore diurne041Luminosità ore notturne044istanza funzione ISO alizolay                                                                                                    | 019              | Ore di funzionamento                           |  |
| 021Tensione di alimentazione regolata a 3,3 V022Tensione di alimentazione regolata a 5,0 V023Stato ingresso radar024Stato interruttore attrezzo025Tensione ingresso analogico esterno026Stato unità flash compatta028Bus CCD - Stato bus029Bus CCD - Tensione positiva030Bus CCD - Tensione negativa031Stato tasti display032Orologio in tempo reale (RTC)033Tempo max di inattività039Luminosità ore diurne040Rapporto bilanciamento luminosità ore diurne041Luminosità ore notturne044istanza funzione ISO diisplay                                                                                                    | 020              | Tensione di alimentazione regolata a 1,5 V     |  |
| 022Tensione di alimentazione regolata a 5,0 V023Stato ingresso radar024Stato interruttore attrezzo025Tensione ingresso analogico esterno026Stato unità flash compatta028Bus CCD - Stato bus029Bus CCD - Tensione positiva030Bus CCD - Tensione negativa031Stato tasti display032Orologio in tempo reale (RTC)033Tempo max di inattività039Luminosità ore diurne040Rapporto bilanciamento luminosità ore diurne041Luminosità ore notturne042Rapporto bilanciamento luminosità ore notturne044istanza funzione ISQ display                                                                                                    | 021              | Tensione di alimentazione regolata a 3,3 V     |  |
| 023Stato ingresso radar024Stato interruttore attrezzo025Tensione ingresso analogico esterno026Stato unità flash compatta028Bus CCD - Stato bus029Bus CCD - Tensione positiva030Bus CCD - Tensione negativa031Stato tasti display032Orologio in tempo reale (RTC)033Tempo max di inattività039Luminosità ore diurne040Rapporto bilanciamento luminosità ore diurne041Luminosità ore notturne042Rapporto bilanciamento luminosità ore notturne044istanza funzione log display                                                                                                    | 022              | Tensione di alimentazione regolata a 5,0 V     |  |
| 024Stato interrutore attrezzo025Tensione ingresso analogico esterno026Stato unità flash compatta028Bus CCD - Stato bus029Bus CCD - Tensione positiva030Bus CCD - Tensione negativa031Stato tasti display032Orologio in tempo reale (RTC)033Tempo max di inattività039Luminosità ore diurne040Rapporto bilanciamento luminosità ore diurne041Luminosità ore notturne043Volume altoparlante interno044istanza funzione ISO display                                                                                                    | 023              | Stato ingresso radar                           |  |
| 025Tensione ingresso analogico esterno026Stato unità flash compatta028Bus CCD - Stato bus029Bus CCD - Tensione positiva030Bus CCD - Tensione negativa031Stato tasti display032Orologio in tempo reale (RTC)033Tempo max di inattività039Luminosità ore diurne040Rapporto bilanciamento luminosità ore diurne041Luminosità ore notturne042Rapporto bilanciamento luminosità ore notturne043Volume altoparlante interno044istanza funzione ISQ display                                                                                                    | 024              | Stato interruttore attrezzo                    |  |
| 026Stato unità flash compatta028Bus CCD - Stato bus029Bus CCD - Tensione positiva030Bus CCD - Tensione negativa031Stato tasti display032Orologio in tempo reale (RTC)033Tempo max di inattività038Sincronismo luminosità039Luminosità ore diurne040Rapporto bilanciamento luminosità ore diurne041Stato rotturne043Volume altoparlante interno044istanza funzione ISO display                                                                                                    | 025              | Tensione ingresso analogico esterno            |  |
| 028Bus CCD - Stato bus029Bus CCD - Tensione positiva030Bus CCD - Tensione negativa031Stato tasti display032Orologio in tempo reale (RTC)033Tempo max di inattività038Sincronismo luminosità039Luminosità ore diurne040Rapporto bilanciamento luminosità ore diurne041Luminosità ore notturne043Volume altoparlante interno044istanza funzione ISQ display                                                                                                    | 026              | Stato unità flash compatta                     |  |
| 029Bus CCD - Tensione positiva030Bus CCD - Tensione negativa031Stato tasti display032Orologio in tempo reale (RTC)033Tempo max di inattività038Sincronismo luminosità039Luminosità ore diurne040Rapporto bilanciamento luminosità ore diurne041Luminosità ore notturne042Rapporto bilanciamento luminosità ore notturne043Volume altoparlante interno044istanza funzione ISO display.                                                                                                    | 028              | Bus CCD - Stato bus                            |  |
| 030Bus CCD - Tensione negativa031Stato tasti display032Orologio in tempo reale (RTC)033Tempo max di inattività038Sincronismo luminosità039Luminosità ore diurne040Rapporto bilanciamento luminosità ore diurne041Luminosità ore notturne042Rapporto bilanciamento luminosità ore notturne043Volume altoparlante interno044istanza funzione ISO display                                                                                                    | 029              | Bus CCD - Tensione positiva                    |  |
| 031Stato tasti display032Orologio in tempo reale (RTC)033Tempo max di inattività038Sincronismo luminosità039Luminosità ore diurne040Rapporto bilanciamento luminosità ore diurne041Luminosità ore notturne042Rapporto bilanciamento luminosità ore notturne043Volume altoparlante interno044istanza funzione ISO display                                                                                                    | 030              | Bus CCD - Tensione negativa                    |  |
| 032Orologio in tempo reale (RTC)033Tempo max di inattività038Sincronismo luminosità039Luminosità ore diurne040Rapporto bilanciamento luminosità ore diurne041Luminosità ore notturne042Rapporto bilanciamento luminosità ore notturne043Volume altoparlante interno044istanza funzione ISO display.                                                                                                    | 031              | Stato tasti display                            |  |
| 033Tempo max di inattività038Sincronismo luminosità039Luminosità ore diurne040Rapporto bilanciamento luminosità ore diurne041Luminosità ore notturne042Rapporto bilanciamento luminosità ore notturne043Volume altoparlante interno044istanza funzione ISO display                                                                                                    | 032              | Orologio in tempo reale (RTC)                  |  |
| 038       Sincronismo luminosità         039       Luminosità ore diurne         040       Rapporto bilanciamento luminosità ore diurne         041       Luminosità ore notturne         042       Rapporto bilanciamento luminosità ore notturne         043       Volume altoparlante interno         044       istanza funzione ISO display                                                                                                    | 033              | Tempo max di inattività                        |  |
| 039       Luminosità ore diurne         040       Rapporto bilanciamento luminosità ore diurne         041       Luminosità ore notturne         042       Rapporto bilanciamento luminosità ore notturne         043       Volume altoparlante interno         044       istanza funzione ISO display                                                                                                    | 038              | Sincronismo luminosità                         |  |
| 040     Rapporto bilanciamento luminosità ore diurne       041     Luminosità ore notturne       042     Rapporto bilanciamento luminosità ore notturne       043     Volume altoparlante interno       044     istanza funzione ISO display                                                                                                    | 039              | Luminosità ore diurne                          |  |
| 041     Luminosità ore notturne       042     Rapporto bilanciamento luminosità ore notturne       043     Volume altoparlante interno       044     istanza funzione ISO display                                                                                                    | 040              | Rapporto bilanciamento luminosità ore diurne   |  |
| 042     Rapporto bilanciamento luminosità ore notturne       043     Volume altoparlante interno       044     istanza funzione ISO display                                                                                                    | 041              | Luminosità ore notturne                        |  |
| 043 Volume altoparlante interno<br>044 istanza funzione ISO display                                                                                                    | 042              | Rapporto bilanciamento luminosità ore notturne |  |
| 044 istanza funzione ISO display                                                                                                    | 043              | Volume altoparlante interno                    |  |
|                                                                                                    | 044              | istanza funzione ISO display                   |  |
| 045 Impostazioni - Codice Paese                                                                                                    | 045              | Impostazioni - Codice Paese                    |  |
| 046 Impostazioni - Codice lingua                                                                                                    | 046              | Impostazioni - Codice lingua                   |  |

Continua alla pagina seguente

OUO6050,000232B -39-28OCT08-1/2

| Numero indirizzo | Descrizione                                                    |
|------------------|----------------------------------------------------------------|
| 047              | Impostazioni - Formato numerico                                |
| 048              | Impostazioni - Formato data                                    |
| 049              | Impostazioni - Formato ora                                     |
| 050              | Impostazioni - Unità di distanza                               |
| 051              | Impostazioni - Unità di area                                   |
| 052              | Impostazioni - Unità di volume                                 |
| 053              | Impostazioni - Unità di massa                                  |
| 054              | Impostazioni - Unità di temperatura                            |
| 055              | Impostazioni - Unità di pressione                              |
| 056              | Impostazioni - Unità di forza                                  |
| 057              | Impostazioni - Sincronismo ora GPS                             |
| 058              | Impostazioni - Data                                            |
| 059              | Impostazioni - Ora                                             |
| 060              | Costante di taratura del radar                                 |
| 227              | Codice ricambi del programma Boot Block (software)             |
| 228              | Versione del programma Boot Block (software)                   |
| 231              | Codice ricambi del pacchetto di manutenzione scheda (software) |
| 232              | Versione pacchetto di manutenzione scheda (software)           |
| 233              | Codice ricambi del terminale virtuale (software)               |
| 234              | Versione terminale virtuale (software)                         |
| 235              | Codice ricambi del dispositivo (hardware)                      |
| 236              | Numero di matricola del dispositivo (hardware)                 |
| 247              | Numero di modello veicolo attuale                              |
| 248              | Numero di serie veicolo attuale                                |
| 249              | Numero di modello veicolo originale                            |
| 250              | Numero di serie veicolo originale                              |
|                  | OUO6050.000232B -39-280CT08-2                                  |

#### Finestre a comparsa dei codici diagnostici—Software della piattaforma

| DESCRIZIONE DEL PROBLEMA                                                                                                    | TESTO DELL'ALLARME                                                                                                    |
|----------------------------------------------------------------------------------------------------|----------------------------------------------------------------------------------------------------|
| Sovraccarico comunicazioni CAN bus.                                                                                                    | Sovraccarico comunicazioni CAN bus. Azzerare il display o arrestare il motore e, quindi, riavviare.                                                                                                    |
| Un gruppo di oggetti dell'attrezzo non è riconosciuto<br>dal VT                                                                                                    | Un problema tecnico impedisce il corretto funzionamento del display con il seguente attrezzo. Rivolgersi al produttore dell'attrezzo fornendo queste informazioni:                                                                                            |
| È stata inserita una scheda valida contenente dati di impostazione errati.                                                                                                    | Dati di impostazione sulla scheda flash non validi. Salvare di nuovo i dati sulla scheda tramite il computer.                                                                                                    |
| È stata inserita una scheda valida contenente dati errati di impostazione, non leggibili da questa versione del software del display.                                                                                                    | l dati di impost. sulla scheda flash non possono essere letti dal display. Aggiornare il software del display.                                                                                                    |
| È stata inserita una scheda non utilizzabile dal display.                                                                                                    | La scheda flash non è compatibile con il display. Usare una scheda diversa.                                                                                                    |
| Se l'si sta impostando una nuova operazione e si<br>passa alla pagina iniziale, le applicazioni sulla pagina<br>iniziale vengono disattivate. Analogamente, se si<br>stava cambiando lo stato di un lavoro, le applicazioni<br>sulla pagina iniziale vengono disattivate. In entrambi i<br>casi non c'è errore. | Leggere il messaggio di avvertimento trasmesso da GreenStar 2 Pro e prendere i provvedimenti necessari.                                                                                                    |
| Scheda dati piena al 90%                                                                                                    | Scaricare i dati ed azzerare la scheda o inserire una nuova scheda.                                                                                                    |
| Scheda dati piena                                                                                                    | Scaricare i dati e azzerare la scheda o inserire una nuova scheda.                                                                                                    |
| L'attrezzo VI è stato rimosso.                                                                                                    | Comunicazione persa con l'attrezzo ISO. Se l'attrezzo non è stato scollegato, controllare le connessioni, quindi spegnere e riaccendere.                                                                                                    |
| Memoria interna pienaDai gruppi di oggetti VI                                                                                                    | Memoria interna dedicata per gli attrezzi ISO piena. Rimuovere attrezzi per liberare spazio in memoria.                                                                                                    |
| Memoria interna piena con i dati di documentazione e di Linee curve                                                                                                    | Memoria interna piena.                                                                                                    |
| Nuovo software trovato per il display.                                                                                                    | Nuovo software trovato per il display (questa avvertenza ricompare ogni volta che si spegne e riaccende o si reinserisce la scheda).                                                                                                    |
| I seguenti dispositivi VI non comunicano più con il<br>display. Controllare i dispositivi indicati e il cablaggio<br>del CAN bus.                                                                                                    | Alcuni dispositivi non comunicano più con il display. Controllare il cablaggio del bus CAN.                                                                                                    |
| Sovraccarico comunicazioni CAN bus.                                                                                                    | Sovraccarico comunicazioni CAN Bus. Azzerare il display o arrestare il motore e, quindi, riavviare.                                                                                                    |
| Individuato un errore nella memoria interna del display (riprogrammazione in corso).                                                                                                    | Si è verificato un errore durante la riprogrammazione. Rieseguire la riprogrammazione. Se il problema persiste rivolgersi al concessionario John Deere.                                                                                                    |
| Errore di riprogrammazione dispositivo vecchio. Il dispositivo non riporta informazioni sulla versione.                                                                                                    | Si è verificato un errore durante la riprogrammazione. Rieseguire la riprogrammazione. Se<br>il problema persiste rivolgersi al concessionario John Deere.                                                                                                    |
| Dispositivo vecchio non trovato durante la programmazione del prodotto.                                                                                                    | Dispositivo non trovato durante la programmazione del prodotto. Controllare il cavo e i connettori.                                                                                                    |
| Tentativo di copiare i dati di impostazione su una scheda nuova contenente già dati di impostazione.                                                                                                    | Dati di impostazione precedenti trovati sulla scheda. Premere "Continua" per sovrascrivere<br>questi dati. Premere "Annulla" per interrompere la copia su scheda (se l'utente decide di<br>continuare, compare un secondo messaggio: "Sovrascrivere i dati?") |
| Codice di attivazione errato                                                                                                    | Codice di attivazione non valido. Immetterlo di nuovo.                                                                                                    |
| Tentativo di registrare un confine dove ne esiste già uno.                                                                                                    | Si è sicuri di voler ridefinire il confine?                                                                                                    |
| Tutte le schermate nuove/di modifica: tentativo di<br>creare un nome duplicato in una delle schermate<br>nuove/di modifica.                                                                                                    | Voce già in uso. Scegliere una voce nuova o una voce diversa.                                                                                                    |
| Questo allarme compare dopo che lo schermo tattile<br>è stato toccato per 60 secondi.                                                                                                    | Lo schermo tattile non funziona. Provare a riavviare il sistema; utilizzare un comando esterno o i tasti situati sul lato posteriore del display. Se il problema persiste, rivolgersi al concessionario John Deere.                                           |
| Questo allarme compare dopo che lo schermo tattile<br>è stato toccato per 60 secondi.                                                                                                    | Tasto malfunzionante. Provare a riavviare il display. Se il problema persiste, rivolgersi al concessionario John Deere.                                                                                                    |
| Avvertenze GPS per GreenStar di base/Deluxe                                                                                                    |                                                                                                    |
| Mancata comunicazione 200 GPS                                                                                                    | Nessuna comunicazione dal ricevitore GPS. Verificare la connessione con il ricevitore GPS.                                                                                                    |
| Assenza del segnale GPS. Tracking disattivato                                                                                                    | Nessuna posizione GPS disponibile. Assicurarsi che il ricevitore GPS abbia una vista del cielo senza ostruzioni.                                                                                                    |
| Diff. assente - Tracking disattivato                                                                                                    | Assenza di correzione differenziale GPS. Assicurarsi che il ricevitore GPS abbia una vista del cielo senza ostruzioni.                                                                                                    |
| GPS 2D in uso.                                                                                                    | GPS 2D in uso. Assicurarsi che il ricevitore GPS abbia una vista del cielo senza ostruzioni.                                                                                                    |

Continua alla pagina seguente

OUO6050,000232C -39-25NOV08-1/2
| DESCRIZIONE DEL PROBLEMA                                                               | TESTO DELL'ALLARME                                                                                                    |
|----------------------------------------------------------------------------------------|----------------------------------------------------------------------------------------------------|
|                                                                                        | Settare il ricevitore GPS per riportarlo al valore di 5Hz. Confermare le impostazioni sul ricevitore GPS e cambiare l'uscita a 5 Hz (per unità di comando di terzi).                    |
| Impostare il ricevitore GPS su 5Hz. Dose. Verificare le impostazioni sul ricevitore.   | NOTA: le unità di comando di terzi sono quelle che utilizzano la connessione<br>RS232 (Field Doc Connect) e quelle a norma ISOBUS che supportano<br>la funzionalità Comando operazioni. |
| Errori caricamento lingua                                                              |                                                                                                    |
| CRC con errori, manca un segno di due punti, intestazione di preparazione errata, ecc. | Rilevato un file errato al caricamento della lingua. Ricaricare il software sulla scheda dati.                                                                                          |
| Versione incompatibile con l'hardware.                                                 | Hardware non valido per il file della lingua. Ricaricare il software sulla scheda dati.                                                                                                 |
| Versioni software incompatibili.                                                       | File della lingua incompatibile con l'applicazione. Ricaricare il software sulla scheda dati.                                                                                           |
| Timeout in attesa della risposta alla richiesta CAN62                                  | Il dispositivo non è riuscito ad avviare il linguaggio di programmazione. Ricaricare il software sulla scheda dati.                                                                     |
| Inviato FAIL in risposta alla richiesta CAN62                                          | Il dispositivo non è riuscito a continuare il linguaggio di programmazione. Ricaricare il software sulla scheda dati.                                                                   |
| Timeout in attesa della risposta alla somma di verifica CAN62                          | Il dispositivo non ha riportato una somma di verifica della lingua. Ricaricare il software sulla scheda dati.                                                                           |
| Inviato FAIL in risposta alla somma di verifica CAN62                                  | Il dispositivo ha riportato una somma di verifica della lingua non valida. Ricaricare il software sulla scheda dati.                                                                    |
| Timeout in attesa della risposta alla richiesta di rimozione CAN62                     | Il dispositivo non ha risposto alla richiesta di rimuovere una lingua. Ricaricare il software sulla scheda dati.                                                                        |
| Inviato FAIL in risposta alla richiesta di rimozione CAN62                             | Il dispositivo non è riuscito a rimuovere una lingua. Ricaricare il software sulla scheda dati.                                                                                         |
| Scrittura memoria flash non riuscita                                                   | Il dispositivo non è riuscito a scrivere la lingua nella memoria. Ricaricare il software sulla scheda dati.                                                                             |
| Timeout in attesa della risposta alla richiesta di nuovi dati CAN62                    | Il dispositivo ha interrotto prematuramente la programmazione della lingua. Ricaricare il software sulla scheda dati.                                                                   |
| ID prodotti incompatibili                                                              | Lingua incompatibile con il prodotto caricato. Ricaricare il software sulla scheda dati.                                                                                                |

# Finestre a comparsa dei codici diagnostici—Software di documentazione

| DESCRIZIONE DEL PROBLEMA                                                                                                    | TESTO DELL'ALLARME                                                                                                    |
|----------------------------------------------------------------------------------------------------|----------------------------------------------------------------------------------------------------|
| Operazione principale selezionata, registrazione attivata, dettagli necessari dell'operazione secondaria non definiti.                                                                                                    | Nessun dettaglio operazione definito. Dalla pagina impostazioni GreenStar immettere dati sull'operazione.                                                                                                    |
| Prescrizione non valida                                                                                                    | File di prescrizione non validoVerificare le unità dose sulla prescrizione.                                                                                                    |
| Totali: cliente non definito                                                                                                    | Avvertenza indicante che l'utente deve selezionare un cliente per visualizzare i totali.                                                                                                    |
| Totali: Cliente e Azienda agricola definiti, Campo non definito.                                                                                                    | Avvertenza indicante che l'utente deve selezionare un campo per visualizzare il campo, l'operazione principale o i totali campo.                                                                                                    |
| Totali: CFF, operazione principale e secondaria definite, prodotto o tipo di prodotto non definito.                                                                                                    | Nessuna avvertenza. Per impostazione predefinita l'operazione secondaria è andata a "" e sono elencati i totali dell'operazione principale.                                                                                                 |
| Totali: CFF prodotto o tipo di prodotto definiti, operazione principale e/o secondaria non definite.                                                                                                    | Avvertenza indicante che l'utente deve selezionare un'operazione principale e una secondaria per visualizzare il campo o i totali campo.                                                                                                    |
| Totali: Cliente, prodotto e operazione principale definiti, azienda agricola e campo non definiti.                                                                                                    | Nessuna avvertenza. Per impostazione predefinita l'operazione principale e quella secondaria è andata a "" e sono elencati i totali prodotto.                                                                                               |
| Azzerare i totali                                                                                                    | Si è sicuri di voler azzerare i totali elencati di seguito?                                                                                                    |
| Per registrare l'applicazione di un prodotto, occorre scegliere un tipo di prodotto e il nome del prodotto in una delle caselle "Aggiungi prodotto". Le opzioni sono "Cambia", che visualizza la schermata riepilogativa del prodotto, o "Rimuovi operazione" che visualizza il messaggio lampeggiante "Si è sicuri di voler cancellare questa operazione?". | Per registrare l'applicazione di un prodotto, occorre scegliere un tipo di<br>prodotto e il nome del prodotto in una delle caselle "Aggiungi prodotto".                                                                                     |
| Quando in un'applicazione non è specificato nessun prodotto                                                                                                    | Nessun prodotto specificato; selezionare un prodotto.                                                                                                    |
| Compare un'avvertenza se è stata selezionata una prescrizione<br>in Field Doc ma non è stata selezionata nell'impostazione della<br>piantatrice/irroratrice.                                                                                                    | Prescrizione disponibile ma non selezionata. Andare all'impostazione dell'attrezzo per selezionare la prescrizione come dose.                                                                                                    |
| Compare un'avvertenza se è stata selezionata una prescrizione in Field<br>Doc ma la piantatrice/irroratrice è fuori del confine del campo per la<br>prescrizione. "Velocit ricez predef usata".                                                                                                    | Macchina fuori del confine del campo per la prescrizione. Sarà usata la dose di prescrizione predefinita.                                                                                                    |
| All'accensione, compare un'avvertenza se viene usata una prescrizione<br>e il moltiplicatore della prescrizione per un'operazione secondaria non è                                                                                                    |                                                                                                    |
| impostato su 100%.                                                                                                    | Moltiplicatore di prescrizione non uguale a 100%.                                                                                                    |
| Larghezza dell'attrezzo impostata a zero.                                                                                                    | è necessaria per registrare dati.                                                                                                    |
| Dovunque: si preme il tasto a schermo della documentazione prima di riempire il CFFT.                                                                                                    | Occorre scegliere un cliente, azienda agricola, campo, operazione principale dal tasto a schermo Risorse.                                                                                                    |
| Comunicazione persa con un'unità di comando collegata.                                                                                                    | Comunicazione persa con l'unità di comando. Se l'unità di comando<br>non è stata scollegata, controllare le connessioni, quindi spegnere<br>e riaccendere. Se l'unità di comando è stata scollegata, rivedere le<br>operazioni selezionate. |
| Field Doc non ha ricevuto messaggi periodici                                                                                                    | Comunicazione persa con l'unità di comando. Se l'unità di comando<br>non è stata scollegata, controllare le connessioni, quindi spegnere<br>e riaccendere. Se l'unità di comando è stata scollegata, rivedere le<br>operazioni selezionate. |
|                                                                                                    | Prescrizione disponibile ma non selezionata. Andare all'impostazione dell'attrezzo per assicurarsi che la prescrizione sia selezionata come dose.                                                                                           |
| Impostazione polverizzatore pneumatico: il polverizzatore pneumatico è sul bus, il primo serbatoio è stato definito con un'operazione, il secondo è stato creato con lo stesso tipo di operazione.                                                                                                    | Si sta creando un'altra operazione di semina (applicazione).Si desidera che questa sia identica all'operazione di semina (applicazione) per il serbatoio anteriore (centrale) (posteriore)?                                                 |
| Polverizzatore pneumatico: si preme Invio per il messaggio precedente.                                                                                                    | Immettere i rapporti relativi a ciascun serbatoio (se pertinente).                                                                                                    |
| Polverizzatore pneumatico: la somma dei rapporti immessi per il serbatoio non è uguale a 100.                                                                                                    | La somma dei rapporti relativi al serbatoio deve essere uguale a 100.                                                                                                    |
| SeedStar seleziona Rx ma la Documentazione non ha Rx selezionata.                                                                                                    | Nessun file prescrizione per il campo selezionatoVerificare il campo e<br>l'operazioneVerificare che la prescrizione sia sulla schedaSalvare di<br>nuovo la prescrizione su scheda, se necessario.                                          |
| Schermata miscelazione serbatoio: si cerca di aggiungere un secondo ingrediente in una miscela per serbatoio senza una base o una velocità di soluzione della base.                                                                                                    | Occorre immettere una base e una velocità di soluzione della base prima di creare una miscela per serbatoio.                                                                                                    |
| Indica che è stato probabilmente selezionato un modello errato.                                                                                                    | Il modello selezionato per l'unità RS232 è errato. Verificare e reimmettere il produttore e il numero di modello.                                                                                                    |

Continua alla pagina seguente

OUO6050,000232D -39-07OCT08-1/2

| DESCRIZIONE DEL PROBLEMA                                                                                | TESTO DELL'ALLARME                                                                                                    |
|----------------------------------------------------------------------------------------------------|----------------------------------------------------------------------------------------------------|
| La registrazione non è attualmente consentita.                                                          | Al momento la registrazione non è consentita. Verificare le impostazion dell'unità di comando RS232.                                |
| Avvertenza per l'unità di comando manuale in caso di variazione della velocità prefissata               | La dose prefissata è cambiata. Avvertimento per l'unità di comando manuale.                                                         |
| Avverte che Raven comunica, ma la velocità effettiva è assente.                                         | L'unità di comando Raven non comunica la dose attuale. Verificare le impostazioni dell'unità Raven e le connessioni con il display. |
| Occorre un intervento speciale per ciascuna unità di comando per monitorare lo stato della connessione. | Problema di comunicazione con il CAN bus. Controllare le connessioni con l'unità di comando.                                        |

# **Diagnostica GreenStar**

#### Elementi necessari per il sistema di documentazione

Per usare il sistema di documentazione occorre quanto segue:

- Cliente, Azienda agricola e Campo
- Operaz. princ.
- Operazione
- Dettagli relativi all'operazione
- Tipo/Nome prodotto
- Unità dose/Dose prefissata
- Sorgente registrazione
- Larghezza/scarto dell'attrezzo
- Impostazione dell'unità di comando (se si usa un'unità di comando di terzi)

NOTA: le unità di comando di terzi sono quelle che utilizzano la connessione RS232 (Field Doc Connect) e quelle a norma ISOBUS che supportano la funzionalità Comando operazioni.

#### Elementi necessari per il sistema di guida

Per usare il sistema di guida occorre quanto segue:

- Modalità tracking impostata su Rettilineo, Curve, Circolare (disponibile solo con il modulo opzionale PivotPro) o Row Finder
- Larghezza della passata (vedere la sezione relativa all'attrezzatura in Impostazione generale di GreenStar Basics/Pro)
- Linea 0 (eccetto Linee curve e Cercafilare)
- Segnale GPS (è necessario il segnale StarFire)

OUO6050,000232E -39-07OCT08-1/1

#### Diagnostica e soluzione dei problemi

Servizio di assistenza

Per eventuali domande relative ai prodotti GreenStar la cui risposta non è reperibile nei manuali, contattare il centro di assistenza Stellar Support ai seguenti recapiti:

E-mail: GreenStar@JohnDeere.com

Nord-America 1-888-GRN-STAR

Australia 0011-800-0000-3333

Nuova Zelanda 00-800-0000-3333

Oppure visitare il sito www.stellarsupport.com

OUO6050,000108D -39-12MAY09-1/1

# Specifiche tecniche

#### Coppie di serraggio viteria metrica

TS1670 —UN—01MAY03

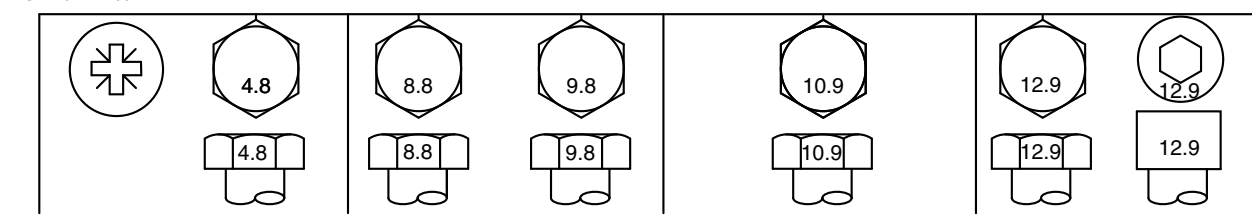

| Bullone o                                                                                                    |        | Class              | e 4.8 |                  | Classe 8.8 o 9.8 |                    |      | 3                | Classe 10.9 |                    |      |                  |        | Classe 12.9        |      |                  |  |
|----------------------------------------------------------------------------------------------------|--------|--------------------|-------|------------------|------------------|--------------------|------|------------------|-------------|--------------------|------|------------------|--------|--------------------|------|------------------|--|
| Vite                                                                                                    | Lubrif | icato <sup>a</sup> | A se  | cco <sup>b</sup> | Lubrif           | icato <sup>a</sup> | A se | cco <sup>b</sup> | Lubrif      | icato <sup>a</sup> | A se | cco <sup>b</sup> | Lubrif | icato <sup>a</sup> | A se | cco <sup>b</sup> |  |
| Dimensione                                                                                                    | N∙m    | lb-in              | N∙m   | lb-in            | N∙m              | lb-in              | N∙m  | lb-in            | N∙m         | lb-in              | N∙m  | lb-in            | N∙m    | lb-in              | N∙m  | lb-in            |  |
| M6                                                                                                    | 4,7    | 42                 | 6     | 53               | 8,9              | 79                 | 11,3 | 100              | 13          | 115                | 16,5 | 146              | 15,5   | 137                | 19,5 | 172              |  |
|                                                                                                    |        |                    |       |                  |                  |                    |      |                  | N∙m         | lb-ft              | N∙m  | lb-ft            | N∙m    | lb-ft              | N∙m  | lb-ft            |  |
| M8                                                                                                    | 11,5   | 102                | 14,5  | 128              | 22               | 194                | 27,5 | 243              | 32          | 23.5               | 40   | 29.5             | 37     | 27.5               | 47   | 35               |  |
|                                                                                                    |        |                    | N∙m   | lb-ft            | N∙m              | lb-ft              | N∙m  | lb-ft            |             |                    |      |                  |        |                    |      |                  |  |
| M10                                                                                                    | 23     | 204                | 29    | 21               | 43               | 32                 | 55   | 40               | 63          | 46                 | 80   | 59               | 75     | 55                 | 95   | 70               |  |
|                                                                                                    | N∙m    | lb-ft              |       |                  |                  |                    |      |                  |             |                    |      |                  |        |                    |      |                  |  |
| M12                                                                                                    | 40     | 29.5               | 50    | 37               | 75               | 55                 | 95   | 70               | 110         | 80                 | 140  | 105              | 130    | 95                 | 165  | 120              |  |
| M14                                                                                                    | 63     | 46                 | 80    | 59               | 120              | 88                 | 150  | 110              | 175         | 130                | 220  | 165              | 205    | 150                | 260  | 190              |  |
| M16                                                                                                    | 100    | 74                 | 125   | 92               | 190              | 140                | 240  | 175              | 275         | 200                | 350  | 255              | 320    | 235                | 400  | 300              |  |
| M18                                                                                                    | 135    | 100                | 170   | 125              | 265              | 195                | 330  | 245              | 375         | 275                | 475  | 350              | 440    | 325                | 560  | 410              |  |
| M20                                                                                                    | 190    | 140                | 245   | 180              | 375              | 275                | 475  | 350              | 530         | 390                | 675  | 500              | 625    | 460                | 790  | 580              |  |
| M22                                                                                                    | 265    | 195                | 330   | 245              | 510              | 375                | 650  | 480              | 725         | 535                | 920  | 680              | 850    | 625                | 1080 | 800              |  |
| M24                                                                                                    | 330    | 245                | 425   | 315              | 650              | 480                | 820  | 600              | 920         | 680                | 1150 | 850              | 1080   | 800                | 1350 | 1000             |  |
| M27                                                                                                    | 490    | 360                | 625   | 460              | 950              | 700                | 1200 | 885              | 1350        | 1000               | 1700 | 1250             | 1580   | 1160               | 2000 | 1475             |  |
| M30                                                                                                    | 660    | 490                | 850   | 625              | 1290             | 950                | 1630 | 1200             | 1850        | 1350               | 2300 | 1700             | 2140   | 1580               | 2700 | 2000             |  |
| M33                                                                                                    | 900    | 665                | 1150  | 850              | 1750             | 1300               | 2200 | 1625             | 2500        | 1850               | 3150 | 2325             | 2900   | 2150               | 3700 | 2730             |  |
| M36                                                                                                    | 1150   | 850                | 1450  | 1075             | 2250             | 1650               | 2850 | 2100             | 3200        | 2350               | 4050 | 3000             | 3750   | 2770               | 4750 | 3500             |  |
| I valori di coppia sono elencati esclusivamente per uso generico e sono<br>basati sul valore della viteria. NON rispettare i valori di coppia riportati se<br>nella procedura di serraggio di una particolare applicazione viene indicato<br>un valore diverso. Per i dispositivi di fissaggio in acciaio inossidabile o<br>i dadi posti su cavallotti, leggere le indicazioni relative al serraggio per<br>l'applicazione specifica. Serrare l'inserto di plastica o i dadi di bloccaggio |        |                    |       |                  |                  |                    |      |                  |             |                    |      |                  |        |                    |      |                  |  |

<sup>a</sup>"Lubrificato" significa rivestito con un lubrificante quale un olio motore, dispositivi di fissaggio con rivestimento in fosfato

nella tabella, a meno che non vengano fornite istruzioni diverse per

l'applicazione specifica.

oppure olio, o dispositivi di fissaggio M20 o maggiori con zincatura JDM F13C. <sup>b</sup>"A secco" significa regolare o placcato in zinco senza lubrificazione, o dispositivi di fissaggio da M6 a M18 con zincatura JDM F13B.

JS56696,0000237 -39-22JUL08-1/1

dadi di sicurezza e bulloni e dadi delle ruote, a meno che non vengano

fornite istruzioni diverse per l'applicazione specifica.

#### Coppie di serraggio viteria unificata a pollice

TS1671 -UN-01MAY03

| $\bigcirc$ | OOO | $\bigcirc \bigcirc$ |
|------------|-----|---------------------|
| ~          |     |                     |

| Bullone o  |        | SAE c              | asse 1 |                  | SAE classe 2 <sup>a</sup> |                     |      | SAE classe 5, 5.1 o 5.2 |        |                    |      | SAE classe 8 o 8.2                        |      |                    |                                     |       |
|------------|--------|--------------------|--------|------------------|---------------------------|---------------------|------|-------------------------|--------|--------------------|------|-------------------------------------------|------|--------------------|-------------------------------------|-------|
| Vite       | Lubrif | icato <sup>b</sup> | A se   | cco <sup>c</sup> | Lubrif                    | ficato <sup>b</sup> | A se | cco <sup>c</sup>        | Lubrif | icato <sup>b</sup> | A se | cco <sup>c</sup> Lubrificato <sup>t</sup> |      | icato <sup>b</sup> | o <sup>b</sup> A secco <sup>c</sup> |       |
| Dimensione | N∙m    | lb-in              | N∙m    | lb-in            | N∙m                       | lb-in               | N∙m  | lb-in                   | N∙m    | lb-in              | N∙m  | lb-in                                     | N∙m  | lb-in              | N∙m                                 | lb-in |
| 1/4        | 3,7    | 33                 | 4,7    | 42               | 6                         | 53                  | 7,5  | 66                      | 9,5    | 84                 | 12   | 106                                       | 13,5 | 120                | 17                                  | 150   |
|            |        |                    |        |                  |                           |                     |      |                         |        |                    |      |                                           | N∙m  | lb-ft              | N∙m                                 | lb-ft |
| 5/16       | 7,7    | 68                 | 9,8    | 86               | 12                        | 106                 | 15,5 | 137                     | 19,5   | 172                | 25   | 221                                       | 28   | 20.5               | 35                                  | 26    |
|            |        |                    |        |                  |                           |                     |      |                         | N∙m    | lb-ft              | N∙m  | lb-ft                                     |      |                    |                                     |       |
| 3/8        | 13,5   | 120                | 17,5   | 155              | 22                        | 194                 | 27   | 240                     | 35     | 26                 | 44   | 32.5                                      | 49   | 36                 | 63                                  | 46    |
|            |        |                    | N∙m    | lb-ft            | N∙m                       | lb-ft               | N∙m  | lb-ft                   |        |                    |      |                                           |      |                    |                                     |       |
| 7/16       | 22     | 194                | 28     | 20.5             | 35                        | 26                  | 44   | 32.5                    | 56     | 41                 | 70   | 52                                        | 80   | 59                 | 100                                 | 74    |
|            | N∙m    | lb-ft              |        |                  |                           |                     |      |                         |        |                    |      |                                           |      |                    |                                     |       |
| 1/2        | 34     | 25                 | 42     | 31               | 53                        | 39                  | 67   | 49                      | 85     | 63                 | 110  | 80                                        | 120  | 88                 | 155                                 | 115   |
| 9/16       | 48     | 35.5               | 60     | 45               | 76                        | 56                  | 95   | 70                      | 125    | 92                 | 155  | 115                                       | 175  | 130                | 220                                 | 165   |
| 5/8        | 67     | 49                 | 85     | 63               | 105                       | 77                  | 135  | 100                     | 170    | 125                | 215  | 160                                       | 240  | 175                | 305                                 | 225   |
| 3/4        | 120    | 88                 | 150    | 110              | 190                       | 140                 | 240  | 175                     | 300    | 220                | 380  | 280                                       | 425  | 315                | 540                                 | 400   |
| 7/8        | 190    | 140                | 240    | 175              | 190                       | 140                 | 240  | 175                     | 490    | 360                | 615  | 455                                       | 690  | 510                | 870                                 | 640   |
| 1          | 285    | 210                | 360    | 265              | 285                       | 210                 | 360  | 265                     | 730    | 540                | 920  | 680                                       | 1030 | 760                | 1300                                | 960   |
| 1-1/8      | 400    | 300                | 510    | 375              | 400                       | 300                 | 510  | 375                     | 910    | 670                | 1150 | 850                                       | 1450 | 1075               | 1850                                | 1350  |
| 1-1/4      | 570    | 420                | 725    | 535              | 570                       | 420                 | 725  | 535                     | 1280   | 945                | 1630 | 1200                                      | 2050 | 1500               | 2600                                | 1920  |
| 1-3/8      | 750    | 550                | 950    | 700              | 750                       | 550                 | 950  | 700                     | 1700   | 1250               | 2140 | 1580                                      | 2700 | 2000               | 3400                                | 2500  |
| 1-1/2      | 990    | 730                | 1250   | 930              | 990                       | 730                 | 1250 | 930                     | 2250   | 1650               | 2850 | 2100                                      | 3600 | 2650               | 4550                                | 3350  |

I valori di coppia sono elencati esclusivamente per uso generico e sono basati sul valore della viteria. NON rispettare i valori di coppia riportati se nella procedura di serraggio di una particolare applicazione viene indicato un valore diverso. Per inserti di plastica, dadi di bloccaggio giuntati di tipo di acciaio, dispositivi di fissaggio in acciaio inossidabile o dadi posti su cavallotti, leggere le indicazioni relative al serraggio per l'applicazione specifica. Le viti di sicurezza sono progettate per cedere sotto un carico predeterminato. Sostituirle con altre di classe identica.

Sostituire i dispositivi di fissaggio con altri di grado uguale o superiore. Se si fa uso di dispositivi di fissaggio di grado superiore, serrarli solo secondo il valore dei dispositivi originali. Assicurarsi che i filetti siano puliti e che la vite si imbocchi correttamente, Ove possibile, lubrificare i dispositivi di fissaggio regolari o placcati in zinco diversi da dadi di sicurezza e bulloni e dadi delle ruote, a meno che non vengano fornite istruzioni diverse per l'applicazione specifica.

<sup>a</sup>ll Grado 2 è applicato alle viti a dado esagonale (non ai bulloni con testa a esagono) con una lunghezza massima di 6 in. (152 mm). Il Grado 1 è applicato alle viti a dado esagonale di lunghezza superiore ai 6 in. (152 mm) e a tutti gli altri tipi di bulloni e viti di qualsiasi lunghezza. "Lubrificato" significa rivestito con un lubrificante quale un olio motore, dispositivi di fissaggio con rivestimento in fosfato oppure olio, o dispositivi di fissaggio da 7/8 in. o maggiori con zincatura JDM F13C. <sup>c</sup>"A secco" significa regolare o placcato in zinco senza lubrificazione, o dispositivi di fissaggio da 1/4-3/4 in. con zincatura JDM F13B.

JS56696 0000238 -39-22JUI 08-1/1

Specifiche tecniche

# Dichiarazione di conformità

John Deere Ag Management Solutions

4140 NW 114th Street

Urbandale, IA 50322

I seguenti componenti del sistema GREENSTAR rispondono ai requisiti dell'Unione Europea sulla compatibilità elettromagnetica specificati nella direttiva 2004/108/CE. Questi componenti sono stati verificati secondo i criteri definiti nella norma armonizzata ISO 14982:1998.

- Display Original GreenStar
- Processore mobile
- Display GreenStar2: 1800, 2100, 2600
- Comando del display
- Ricevitore iTC StarFire
- Radio RTK
- Kit del modulo di sterzo AutoTrac Universal
- Unità di comando dose GS2
- Modulo di alimentazione iTC

06 marzo 2009

John H Leinart

ſF

John H. Leinart Manager AMS

OUO6050,0000FAB -39-30OCT08-1/1

# Note sulla sicurezza concernenti l'installazione successiva di apparecchi e/o componenti elettrici ed elettronici

La macchina è dotata di componenti elettronici il cui funzionamento può essere compromesso da radiazioni elettromagnetiche emesse da altre apparecchiature. Ciò può creare condizioni di pericolo, pertanto è consigliabile attenersi alle seguenti norme di sicurezza.

In caso di successiva installazione sulla macchina e connessione al sistema di bordo di ulteriori apparecchiature elettriche ed elettroniche, l'utente è tenuto a verificare se detta installazione compromette l'elettronica del sistema o altri componenti, con particolare riferimento a:

• Personal computer

• Ricevitori GPS (Global Positioning System)

I componenti elettrici o elettronici installati successivamente devono essere conformi a tutte le direttive pertinenti sulla compatibilità elettromagnetica e devono essere contrassegnati con il marchio CE.

Il cablaggio, l'installazione e la massima corrente di alimentazione permessa devono corrispondere alle istruzioni per l'installazione fornite dal produttore della macchina.

OUO6050,00010EC -39-28APR09-1/1

# **Indice alfabetico**

#### Pagina

#### Α

Avvertenze

| Unità di comando operazioni 1 | 100-10 |
|-------------------------------|--------|
|-------------------------------|--------|

#### С

| Centro messaggi                         | . 100-3 |
|-----------------------------------------|---------|
| Icone                                   | . 100-4 |
| Codici degli errori di riprogrammazione | . 100-8 |
| Codici di errore                        |         |
| Riprogrammazione                        | . 100-8 |
| Codici diagnostici                      | . 100-6 |
| Finestre a comparsa                     |         |
| Software della piattaforma              | 100-15  |
| Software di documentazione              | 100-17  |
| Conformità, dichiarazione               | . 105-3 |

#### D

| Diagnostica                 |        |
|-----------------------------|--------|
| AutoTrac                    | 100-2  |
| Centro messaggi             | 100-3  |
| Codici diagnostici          | 100-6  |
| Documentazione              | 100-18 |
| GPS                         | 100-2  |
| GreenStar                   | 100-18 |
| GreenStar 2 (GS2)           | 100-18 |
| Indirizzi                   | 100-13 |
| Informazione Disp           | 100-7  |
| Sistema di guida            | 100-18 |
| Software della piattaforma  |        |
| Codici diagnostici          | 100-15 |
| Software di documentazione  |        |
| Codici diagnostici          | 100-17 |
| SSU                         | 100-2  |
| Stato bus                   | 100-7  |
| Unità di comando operazioni | 100-10 |
| Dichiarazione di conformità | 105-3  |
| Documentazione              |        |
| Requisiti                   | 100-18 |
|                             |        |

### G

| GGA                                    | 95-1   |
|----------------------------------------|--------|
| Ricevitori RS-232                      | 95-1   |
| GreenStar                              |        |
| Diagnostica                            | 100-18 |
| GreenStar 2 (GS2)                      |        |
| Diagnostica                            | 100-18 |
| Swath Control Pro                      |        |
| Scheda di consultazione rapida, misure |        |
| metriche                               | 85-9   |
| Scheda di consultazione rapida—SAE     | 85-11  |
| GSA                                    | 95-1   |

Irroratrici

| Impostazione                        |        |
|-------------------------------------|--------|
| RCM                                 | 95-1   |
| Impostazione di RCM                 |        |
| Impostazioni                        |        |
| Swath Control Pro                   | 85-5   |
| Indirizzi                           |        |
| Diagnostica                         | 100-13 |
| Indirizzi diagnostici               | 100-5  |
| Individuazione dei guasti           |        |
| AutoTrac                            | 100-2  |
| Centro messaggi                     | 100-3  |
| Codici diagnostici                  | 100-6  |
| Documentazione                      | 100-18 |
| GPS                                 | 100-2  |
| Indirizzi diagnostici               | 100-13 |
| Informazione Disp                   | 100-7  |
| Software della piattaforma          |        |
| Codici diagnostici                  | 100-15 |
| Software di documentazione          |        |
| Codici diagnostici                  | 100-17 |
| · · · · · · · · · · · · · · · · · · |        |

I

Pagina

# Stato bus...... 100-7 Unità di comando operazioni ...... 100-10 Informazione Disp..... 100-7

#### Ρ

| Piantatrici       |      |
|-------------------|------|
| Swath Control Pro | 85-5 |

#### R

#### S

| Schermate di avvertenza    | 100-9  |
|----------------------------|--------|
| Sistema di guida           |        |
| Avvertenze                 | 100-2  |
| Requisiti                  | 100-18 |
| Software                   |        |
| Software della piattaforma |        |
| Codici diagnostici         | 100-15 |
| Software di documentazione |        |
| Codici diagnostici         | 100-17 |
| Software della piattaforma |        |
| Codici diagnostici         | 100-15 |
| Software di documentazione |        |
| Codici diagnostici         | 100-17 |
| Stato bus                  | 100-7  |
| Swath Control Pro          |        |
| Impostazioni               | 85-5   |

Continua alla pagina seguente

#### Pagina

| Scheda di consultazione rapida, | misure | metriche | 85-9  |
|---------------------------------|--------|----------|-------|
| Scheda di consultazione rapida- | -SAE   | 8        | 35-11 |

# U

| Unità di comando         |     |
|--------------------------|-----|
| Avvertenze               |     |
| Unità di comando operazi | oni |
| Avvertenze               |     |

# La nostra assistenza per la vostra efficienza

### Parti di ricambio John Deere

La pronta consegna di parti originali John Deere contribuisce a minimizzare i tempi di fermo macchina.

Le nostre scorte ampie e complete anticipano le vostre esigenze.

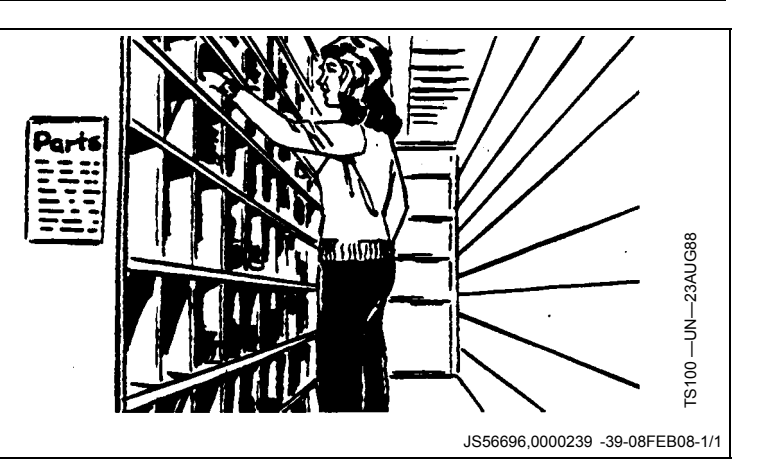

#### Attrezzi adeguati

Attrezzature di precisione e apparecchiature di prova consentono al nostro Servizio di Assistenza di identificare e risolvere rapidamente i problemi . . per farvi risparmiare tempo e denaro.

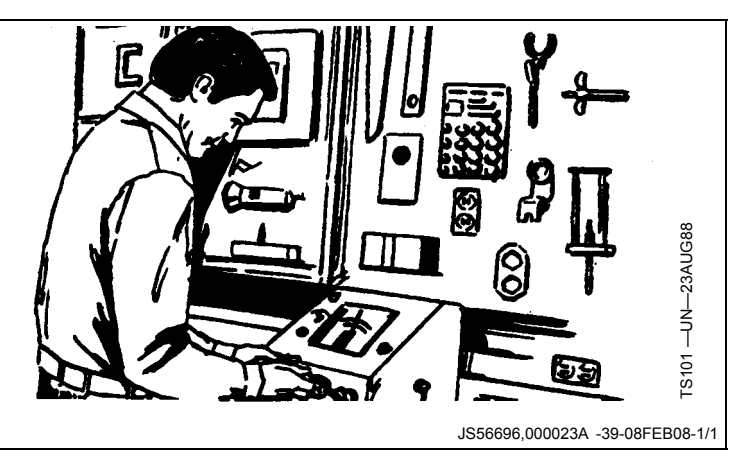

#### Tecnici ben addestrati

L'addestramento non finisce mai per i tecnici di assistenza John Deere.

Affinché il nostro personale conosca bene le macchine e la loro manutenzione, vengono tenuti corsi di addestramento su base regolare.

Il risultato?

Un'esperienza sulla quale fare affidamento.

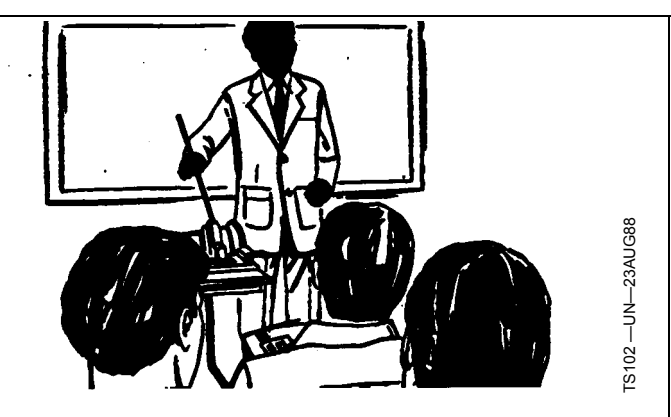

JS56696,000023B -39-08FEB08-1/1

#### Servizio rapido

Il nostro obiettivo è fornire un servizio rapido ed efficiente quando occorre e dove desiderato.

Possiamo effettuare le riparazioni presso la vostra sede o nella nostra officina, a seconda delle circostanze: contate pure su di noi.

SUPERIORITÀ DELL'ASSISTENZA JOHN DEERE: sempre vicino quando vi serve.

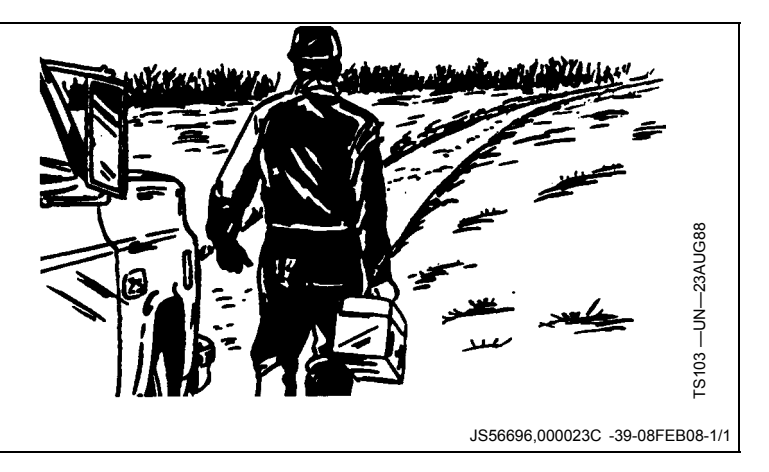